#### We FOCUS on bringing

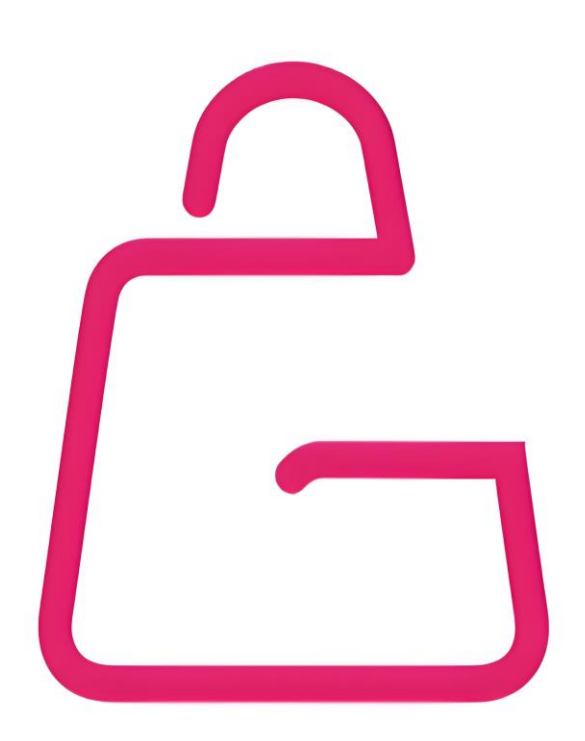

#### communities closer to you

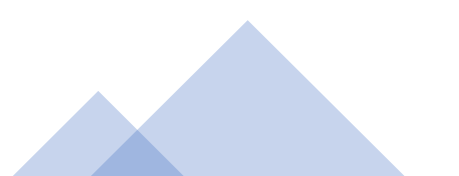

#### Contents

- <u>Registration</u>
- <u>Buyers' Guide</u>
- Home-Based Sellers' Guide
  - <u>Creating a New Deal</u>
- Group Buy Sellers' Guide
  - <u>Creating a New Deal</u>

## Account/s Register

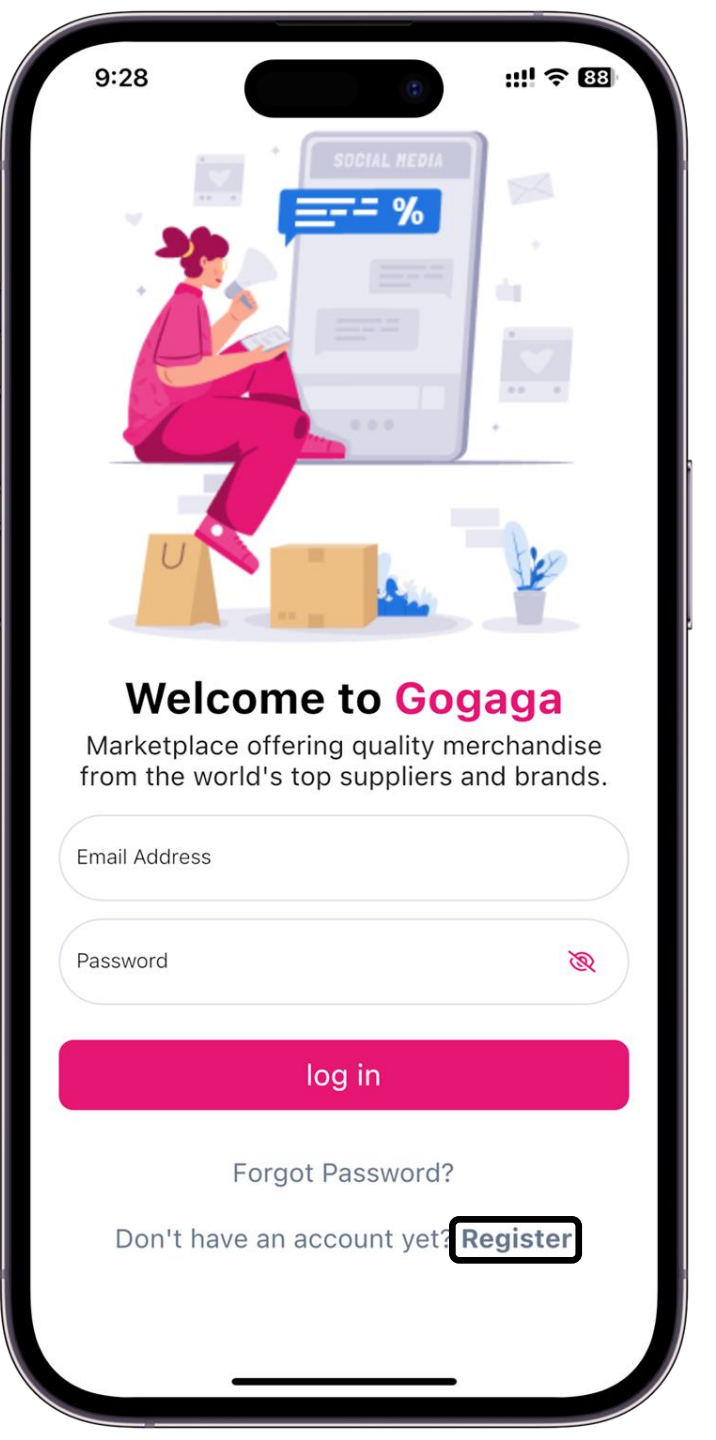

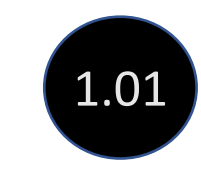

Click "Register"

| <u>.</u>         | Account Detail      |   |     |
|------------------|---------------------|---|-----|
| Name             |                     |   |     |
| Gogaga           |                     |   |     |
| Password         |                     |   |     |
| Password123      |                     | ۲ |     |
| Confirm Password |                     |   |     |
| Password123      |                     | ۲ | - 1 |
| Email Address    |                     |   |     |
| test@gogaga.s    | g                   |   |     |
| Phone (+65)      |                     |   |     |
| +6599999999      |                     |   |     |
|                  |                     |   |     |
|                  |                     |   |     |
|                  |                     |   |     |
|                  |                     |   |     |
|                  |                     |   |     |
|                  |                     |   |     |
|                  |                     |   |     |
|                  |                     |   |     |
| Rec              | nister as New Llser |   |     |

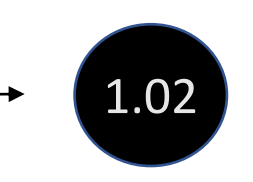

### Fill in your account details

|                  | Account Detail |   |   |
|------------------|----------------|---|---|
| Name             |                |   |   |
| Gogaga           |                |   |   |
| Password         |                |   |   |
| Password123      |                | ۲ |   |
| Confirm Password |                |   | , |
| Password123      |                | ۲ |   |
| Email Address    |                |   |   |
| test@gogaga.s    | g              |   |   |
| Phone (+65)      |                |   |   |
| +6599999999      |                |   |   |
|                  |                |   |   |
|                  |                |   |   |

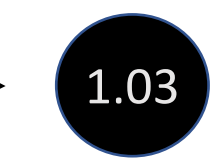

Click "Register as New User"

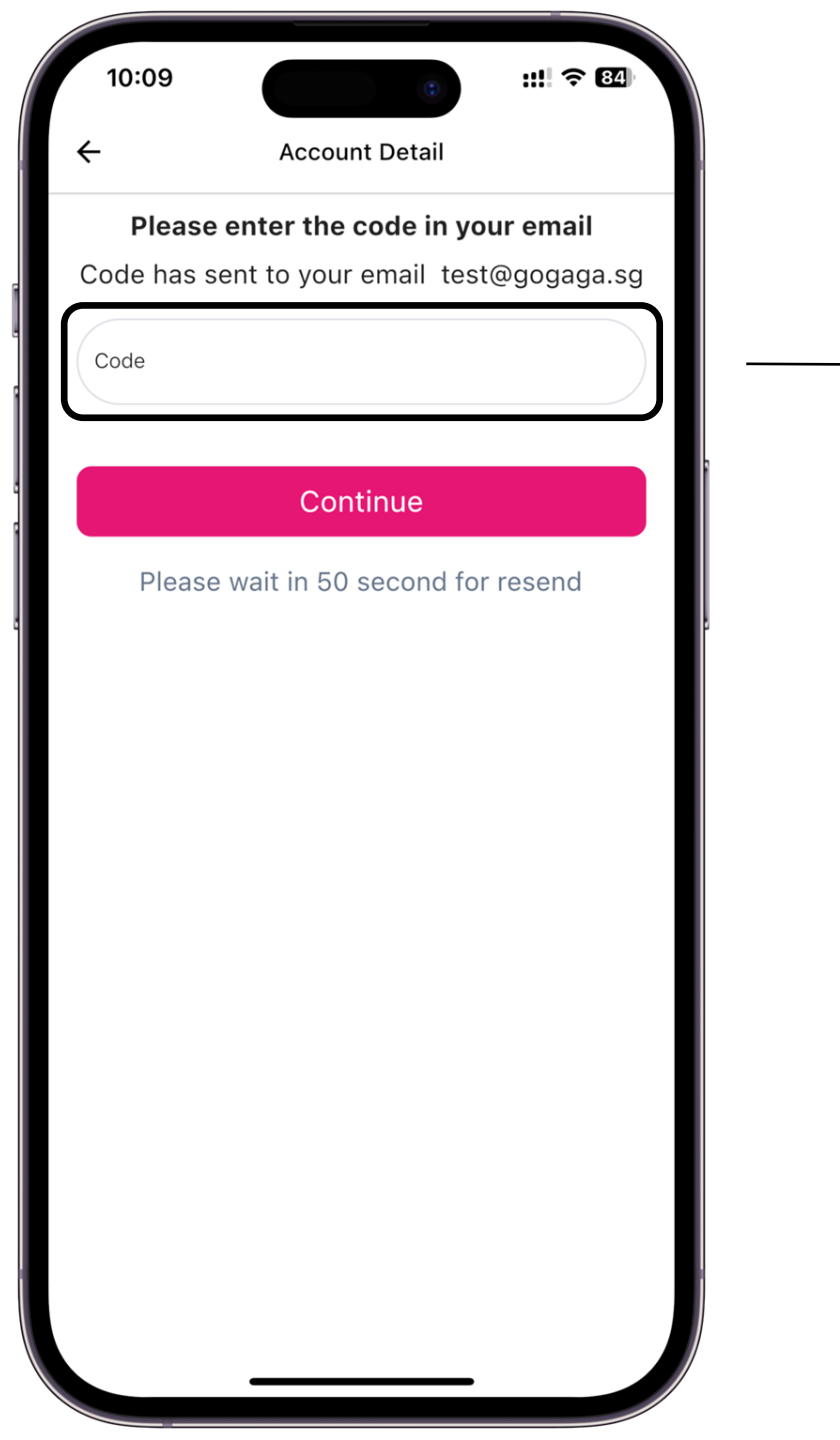

Key in activation code after you retrieve it from your registered email

1.04

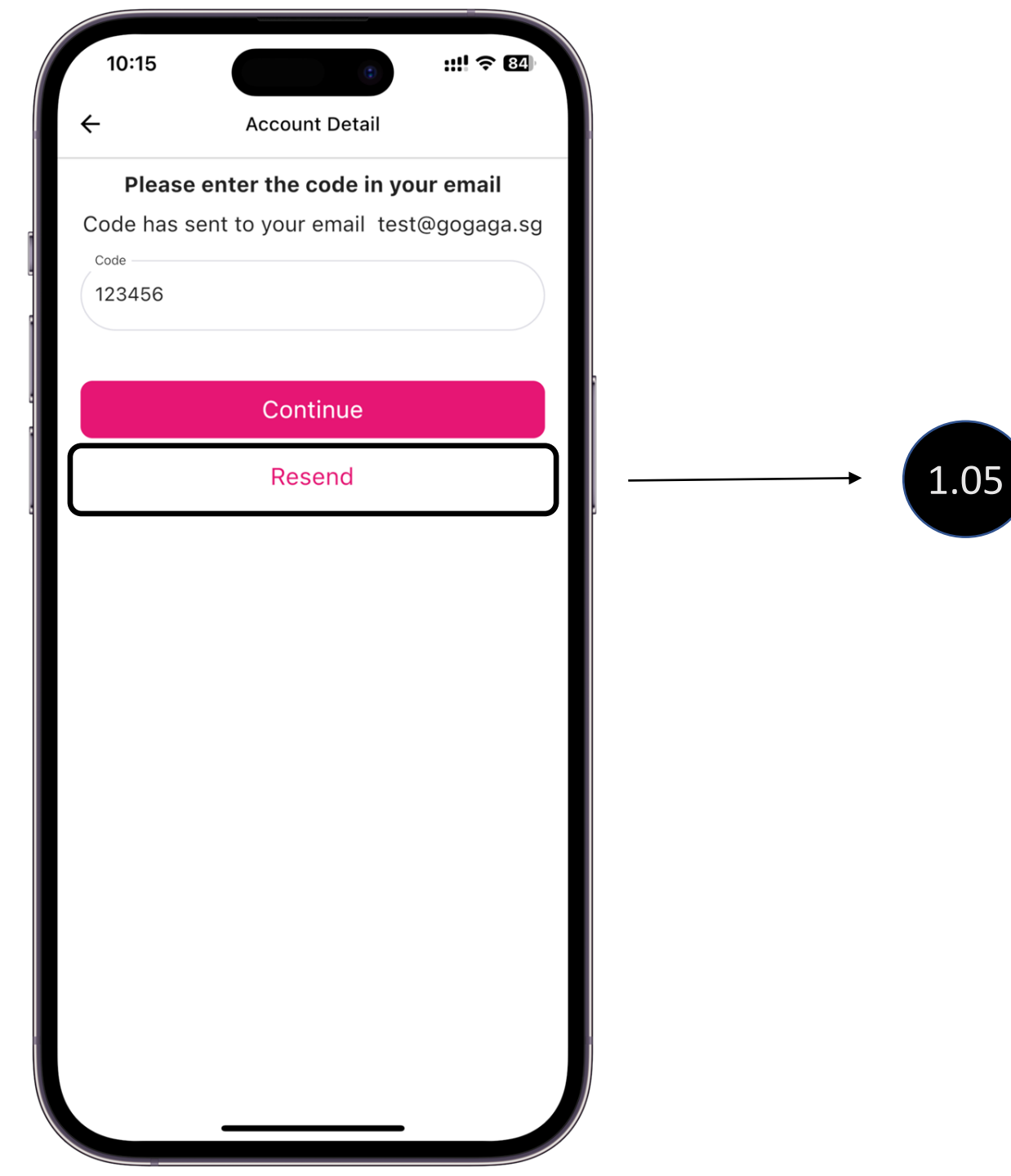

Click "resend" if you did not receive code in your email.

Note: Please check your spam mail.

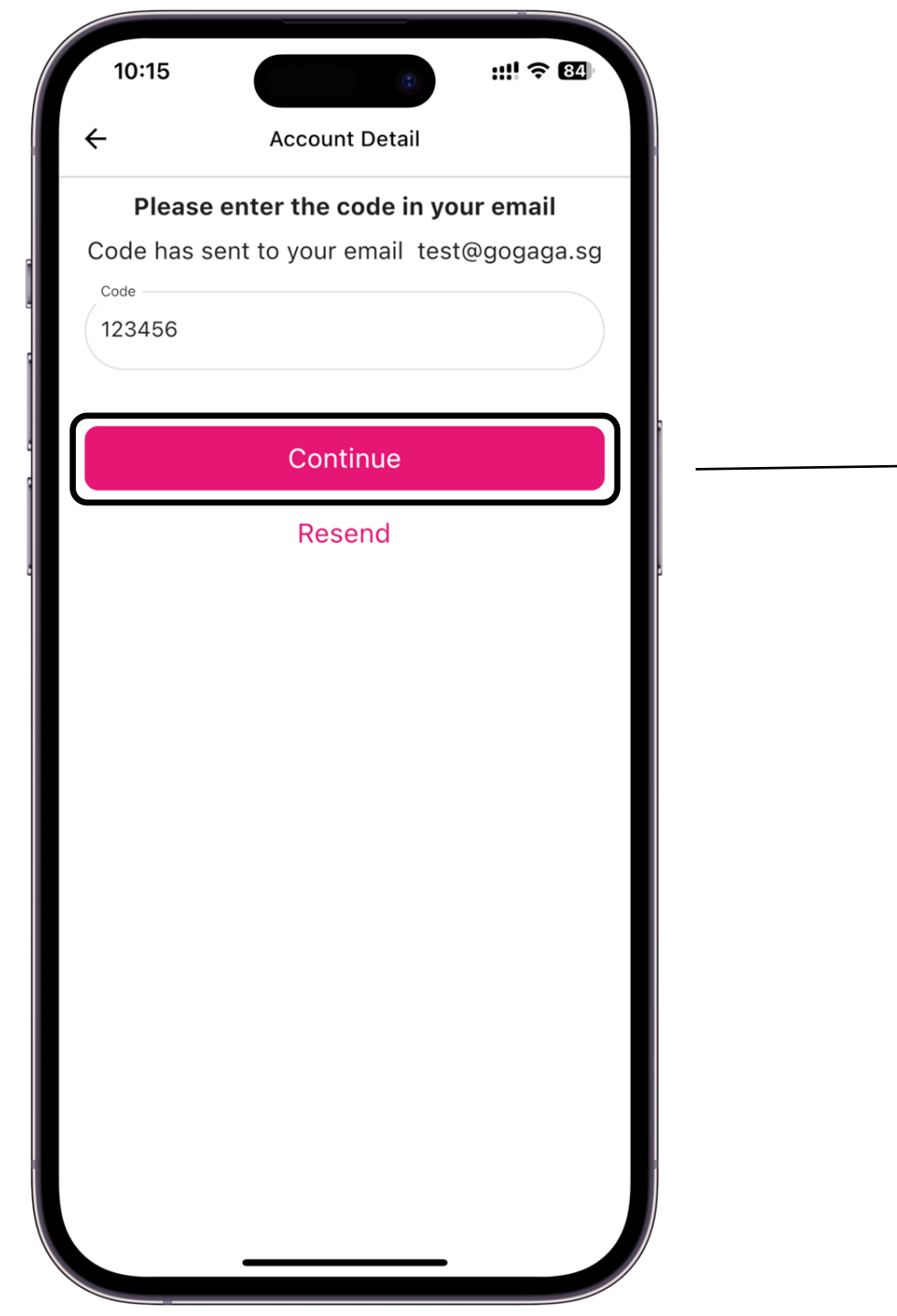

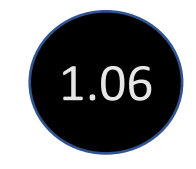

### Key in the activation code and click "Continue"

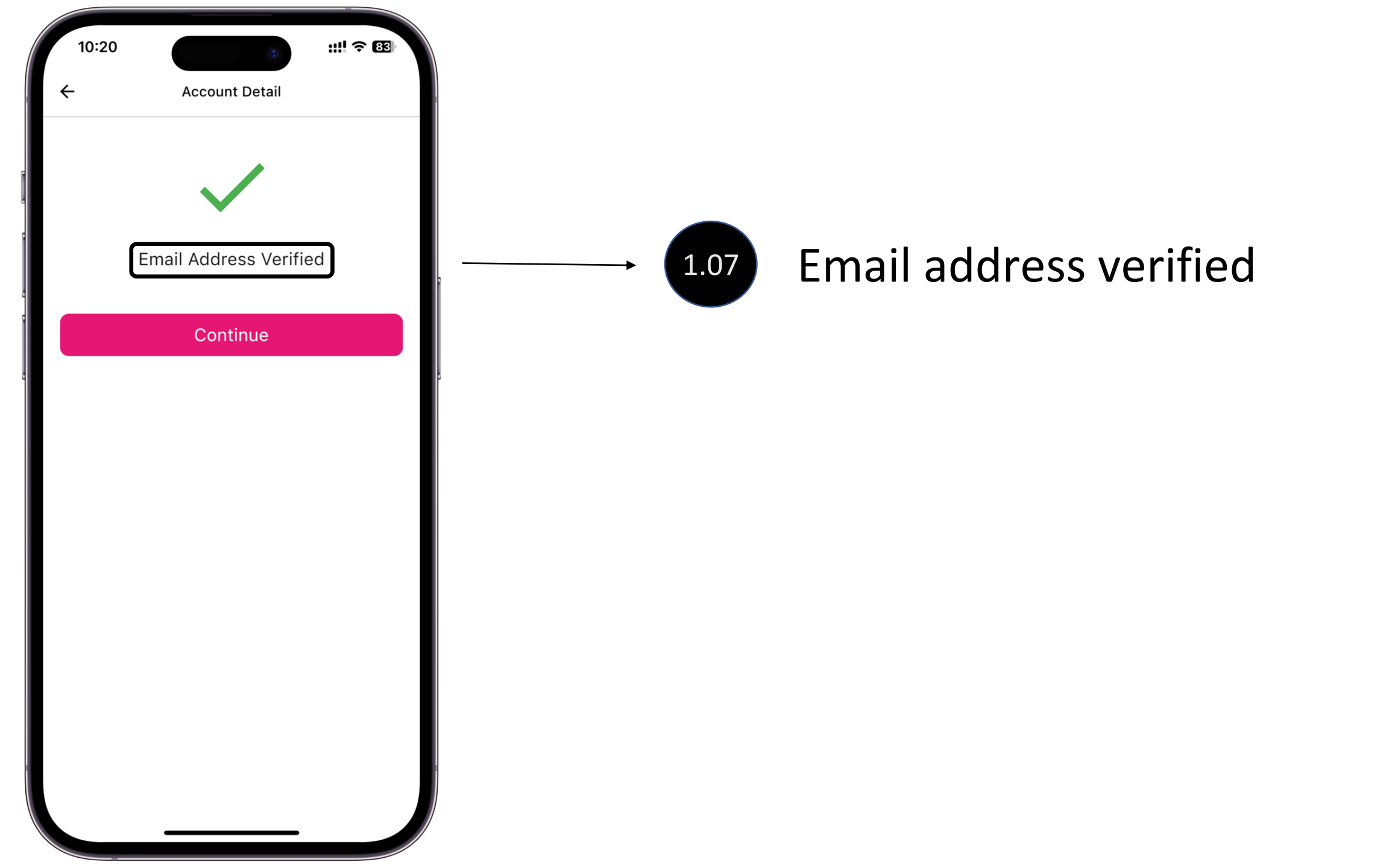

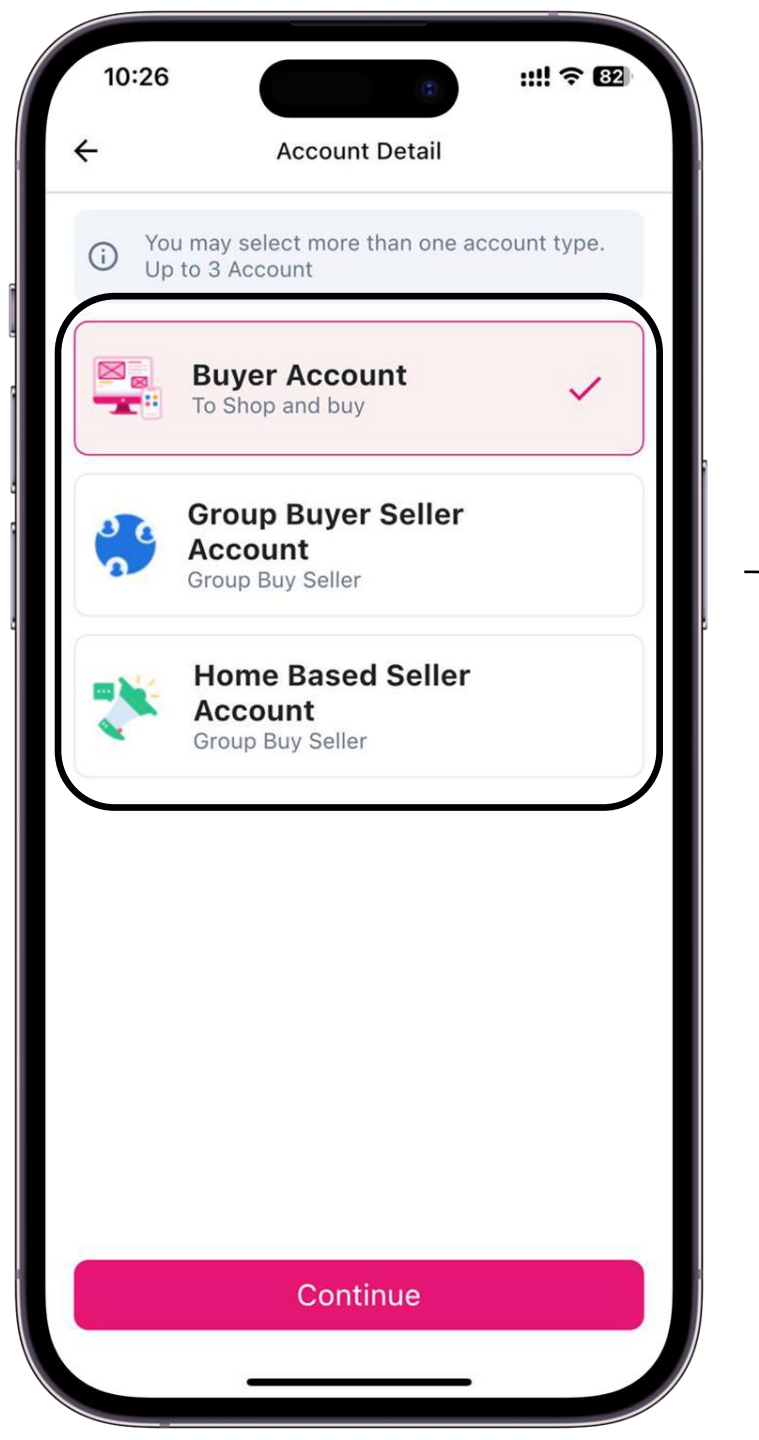

Note: You may register all 3 accounts at this point or even at a later stage

1.08

 <u>Buyer Account</u>: Register as a Buyer

- <u>Group Buy Seller</u>: Register as a Group Buy Seller
- <u>Home-Based Seller</u>: Register as a Home-Based Seller

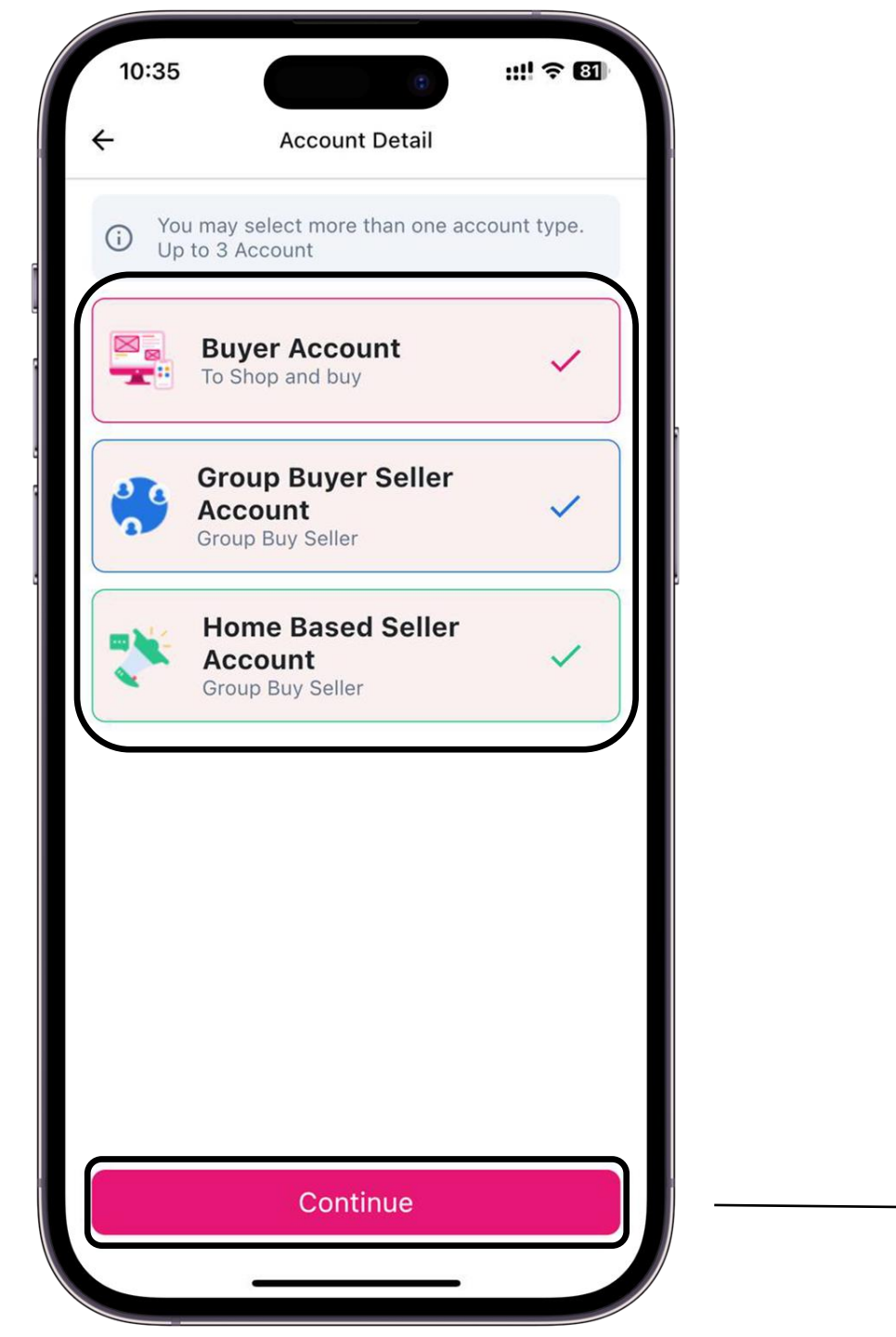

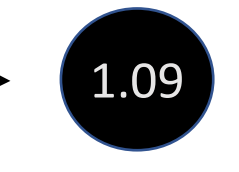

Click "Continue" after selecting account/s

| _                                 |                     |         |
|-----------------------------------|---------------------|---------|
| B<br>Postal Code                  | uyer Information    |         |
| 644218                            |                     |         |
| Building Street an                | nd etc              |         |
| 218D BOON                         | N LAY AVENUE BOON I | AY VIEW |
| Unit Number                       |                     |         |
| 40-88                             |                     |         |
| Group<br>Shop Name<br>Jelebu grou | Buy Seller Inform   | ation   |
| Postal Code                       |                     |         |
| 670182                            |                     |         |
| Building Street an                | nd etc              |         |
| 182 JELEBU                        | J ROAD SINGAPORE 6  | 70182   |
| Unit Number                       |                     |         |
| 40-88                             |                     |         |
|                                   |                     |         |

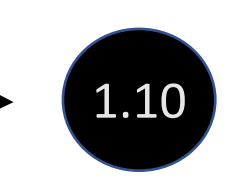

### Fill in the delivery address for Buyer account

|                                                                                  | Account Detail                              |      |
|----------------------------------------------------------------------------------|---------------------------------------------|------|
| В                                                                                | Buyer Information                           |      |
| Postal Code                                                                      |                                             |      |
| 644218                                                                           |                                             |      |
| Building Street a                                                                | nd etc                                      |      |
| 218D BOOI                                                                        | N LAY AVENUE BOON LAY                       | VIEW |
| Unit Number                                                                      |                                             |      |
| 40-88                                                                            |                                             |      |
|                                                                                  |                                             |      |
|                                                                                  |                                             |      |
| Postal Code                                                                      |                                             |      |
| Postal Code<br>670182                                                            |                                             |      |
| Postal Code<br>670182<br>Building Street a                                       | nd etc                                      |      |
| Postal Code<br>670182<br>Building Street at<br>182 JELEB                         | nd etc<br>U ROAD SINGAPORE 67018            | 32   |
| Postal Code<br>670182<br>Building Street a<br>182 JELEB<br>Unit Number           | <sup>nd etc</sup><br>U ROAD SINGAPORE 67018 | 32   |
| Postal Code<br>670182<br>Building Street at<br>182 JELEB<br>Unit Number<br>40-88 | <sup>nd etc</sup><br>U ROAD SINGAPORE 67018 | 32   |
| Postal Code<br>670182<br>Building Street al<br>182 JELEB<br>Unit Number<br>40-88 | nd etc<br>U ROAD SINGAPORE 67018            | 32   |

1.11

Fill in the shop name and operating address for the Group Buy Seller

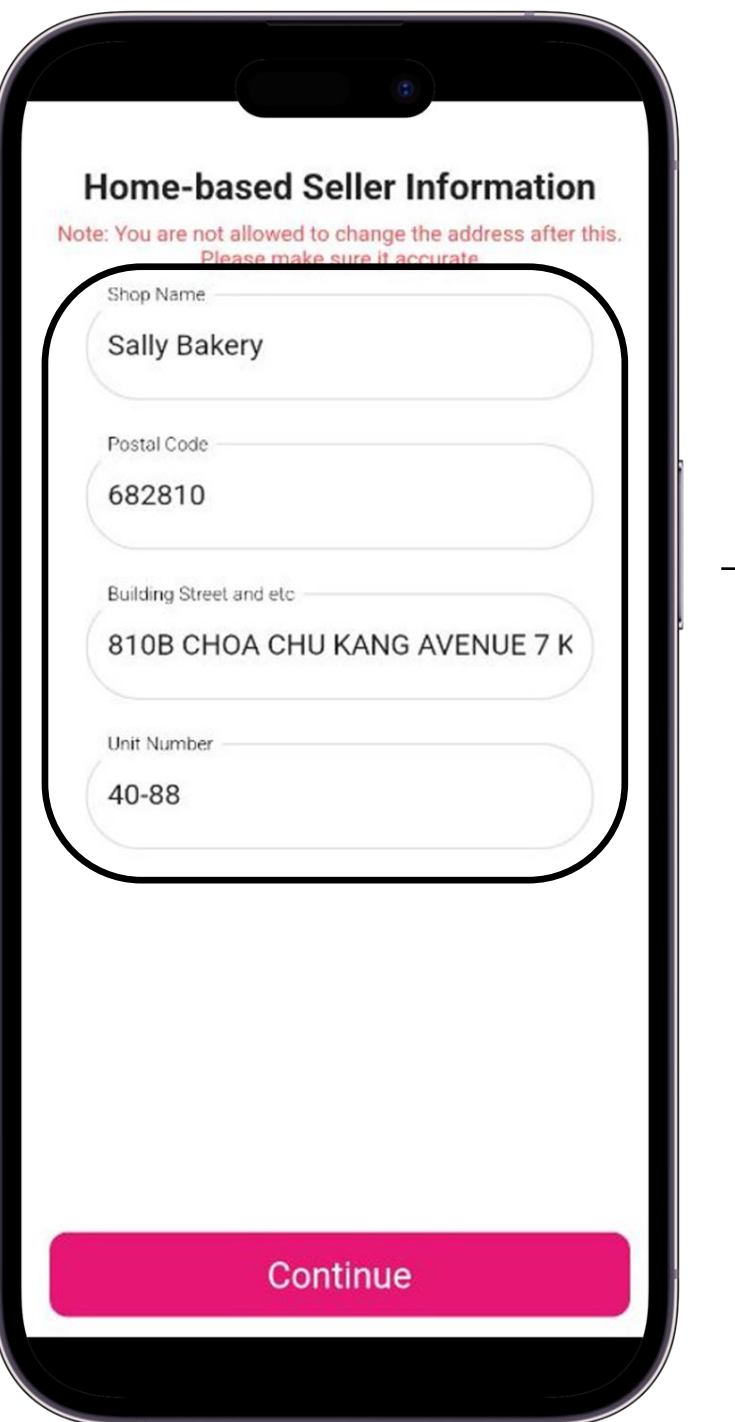

Note: Address will not be allowed to change after this

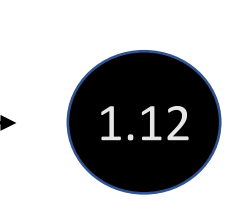

Fill in the shop name and operating address for the Home-Based Seller

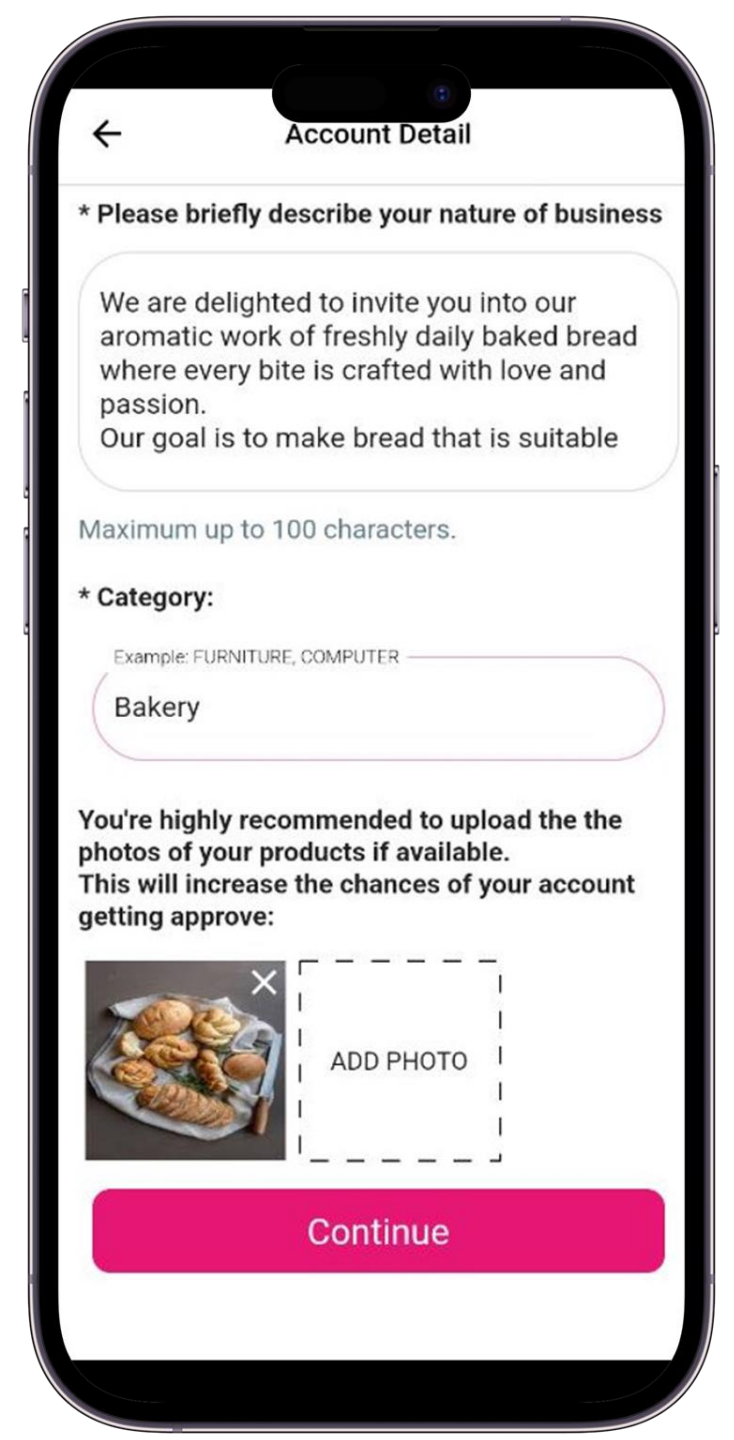

Fill in the nature of the homebased business, category, and photo/s of your product that is representative of your business

1.13

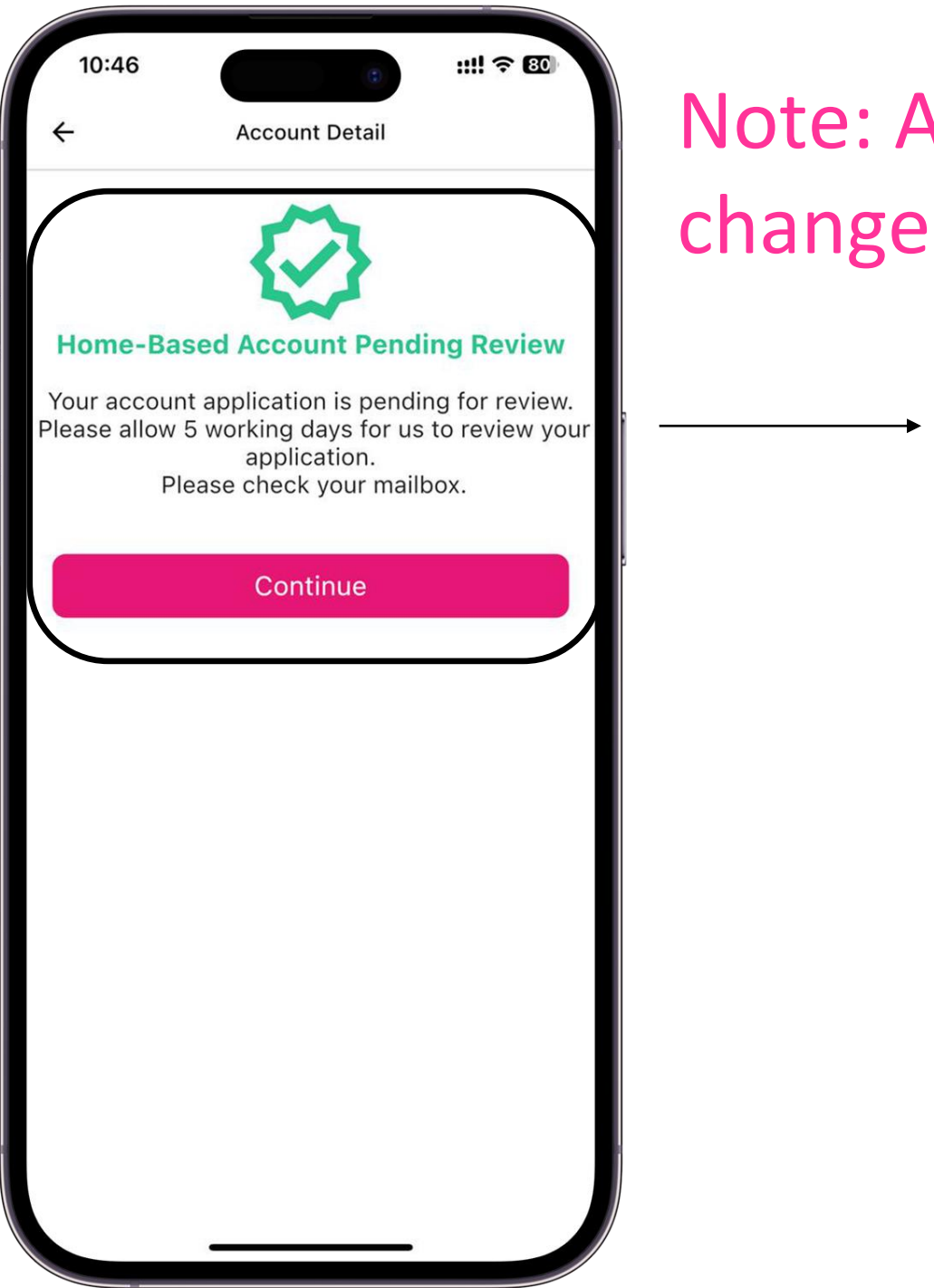

Note: Address will not be allowed to change after this

1.14

Info: The Home-Based account requires Gogaga Admin to approve. However, Buyer and Group Buy accounts are not required.

**Click Continue** 

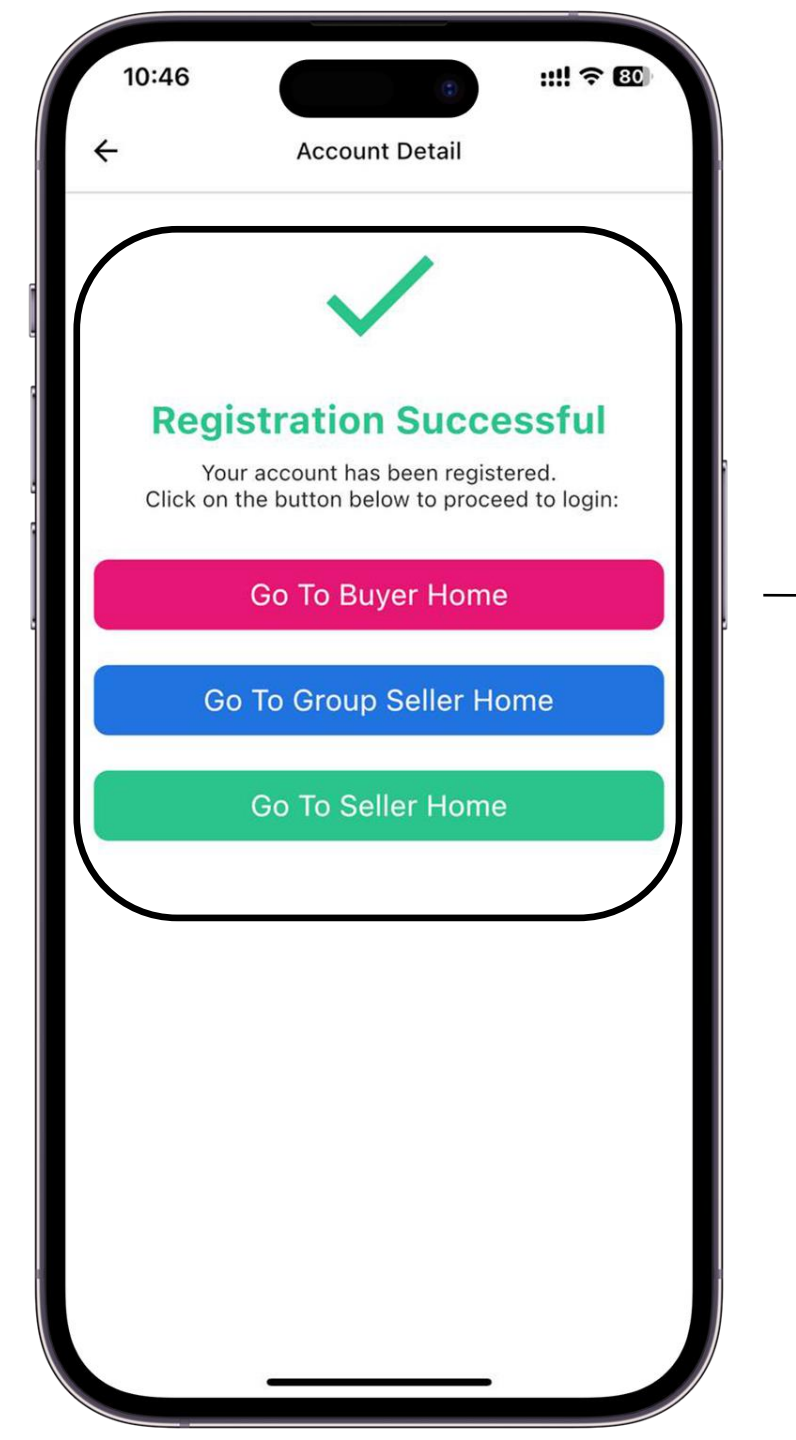

There will be a messagepromptforsuccessfulregistration.

You should see 3 listed accounts in pink, blue and green for all 3 registered accounts

1.15

# Buyer's Guide

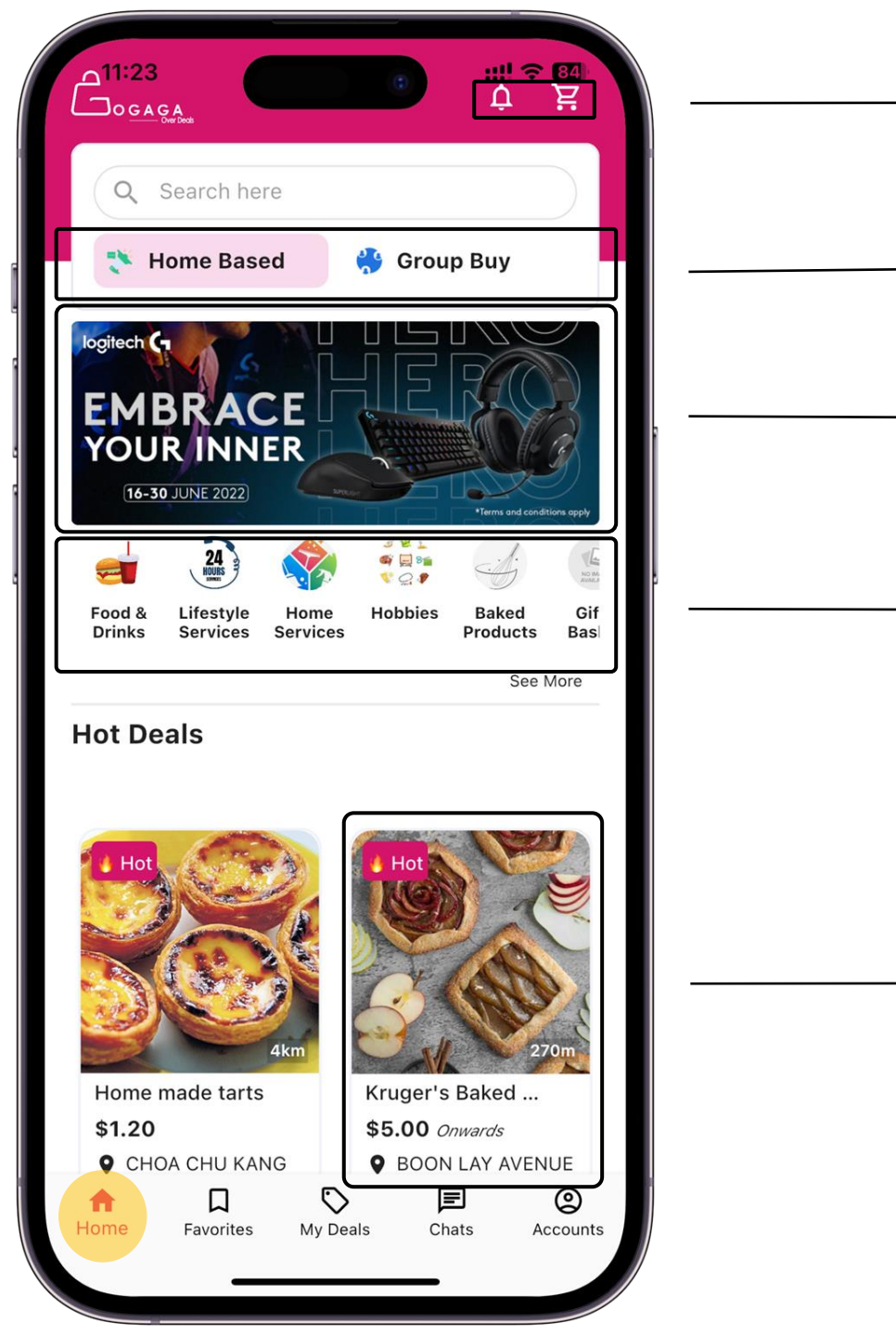

Bell – Notification Cart – Shopping cart

Home Based– All Home-Based deals Group Buy – All Group-Buy deals

To filter search based on categories

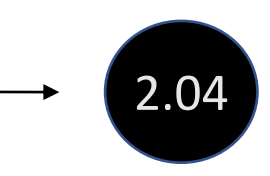

2.01

2.02

2.03

Carousel banner which gives you an idea of the current promotions/advertisements

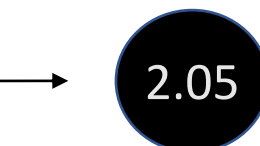

Hot Deal – Recommended deals

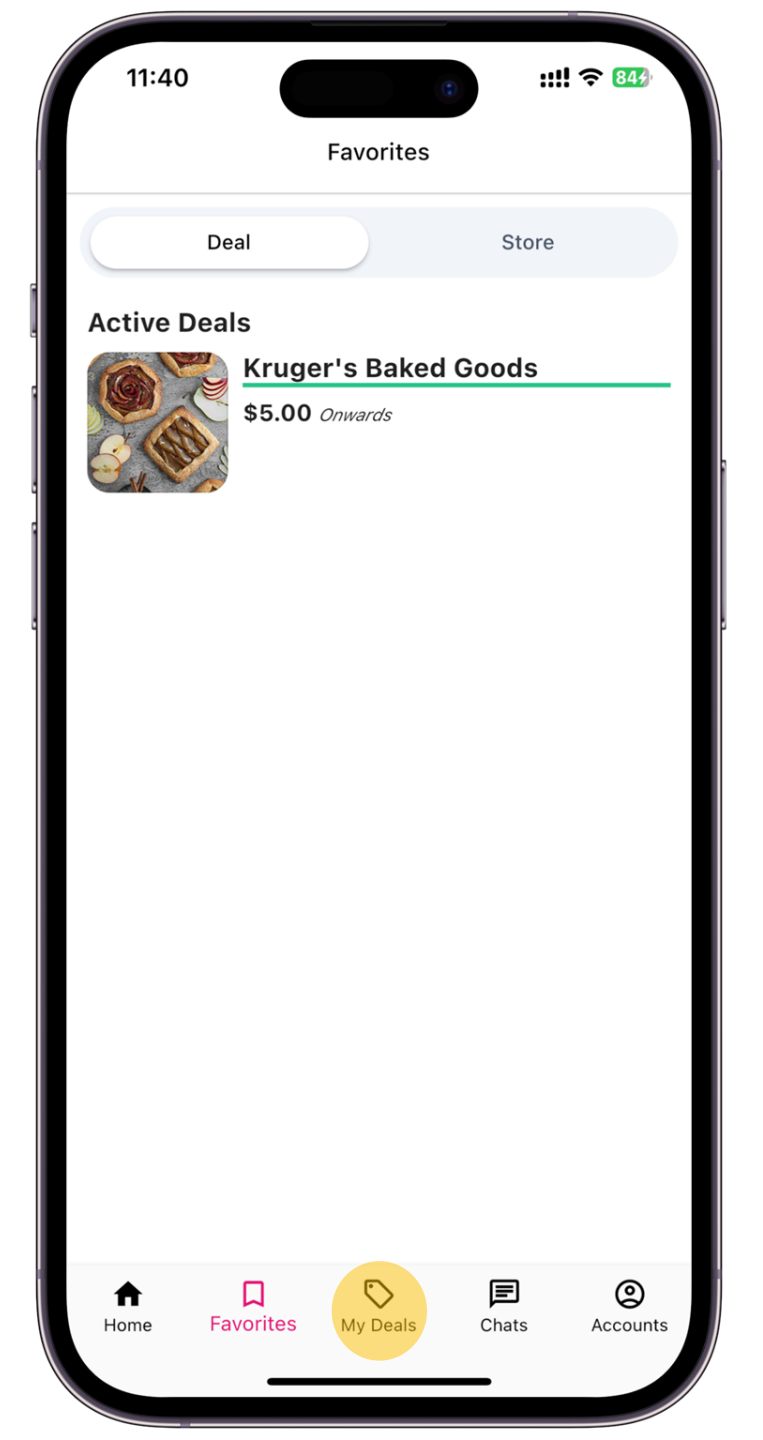

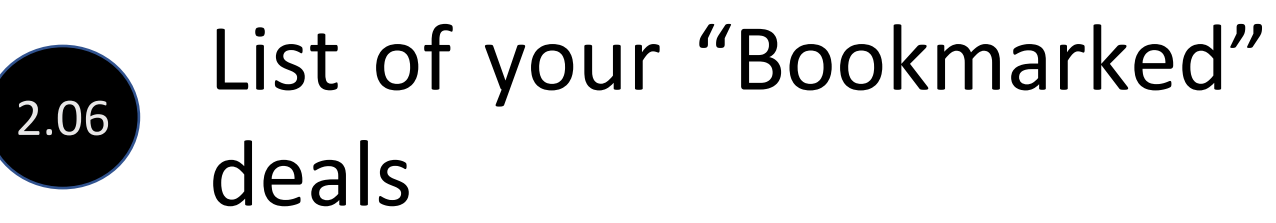

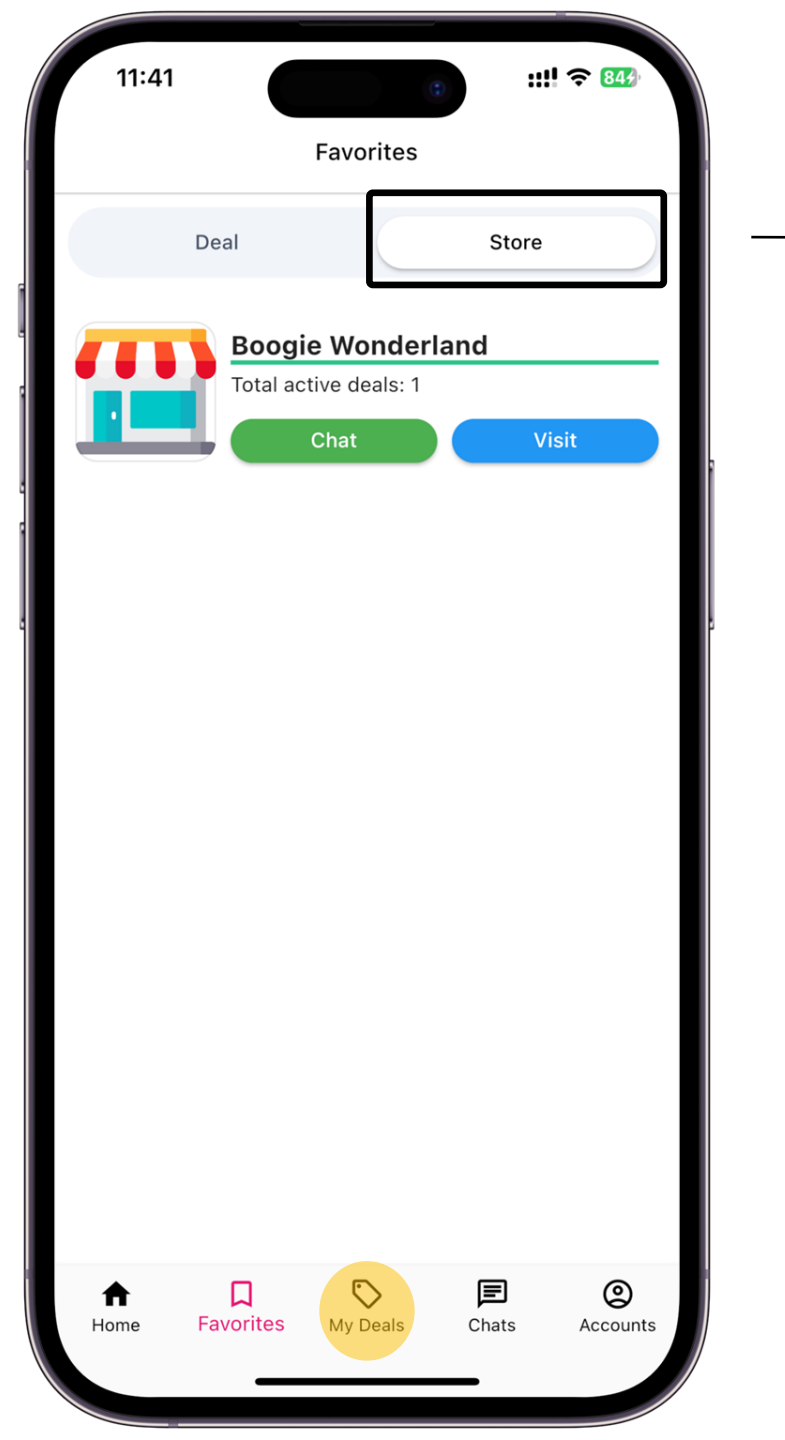

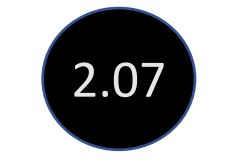

#### List of your "Bookmarked" stores

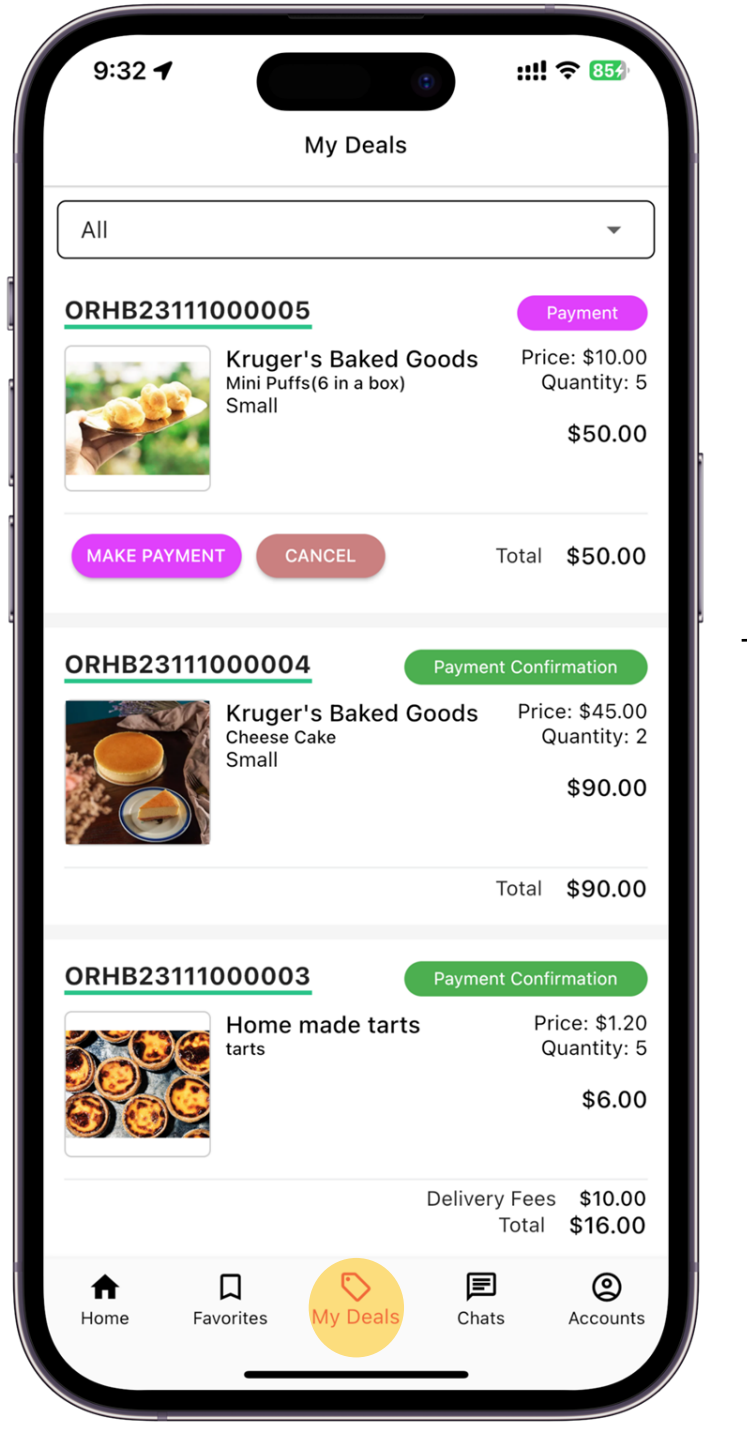

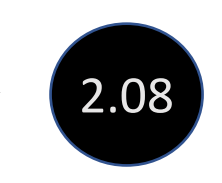

### Overall view to show the status of all of your deals

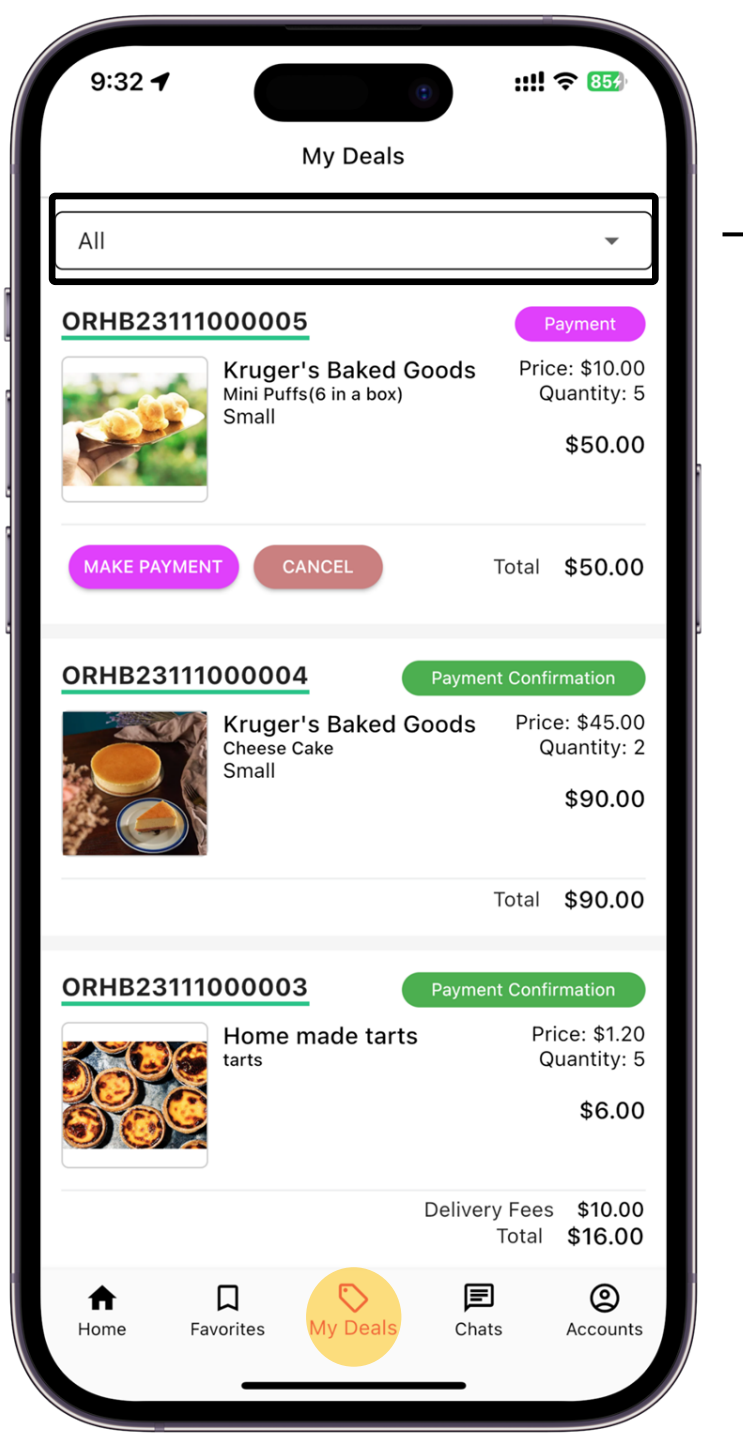

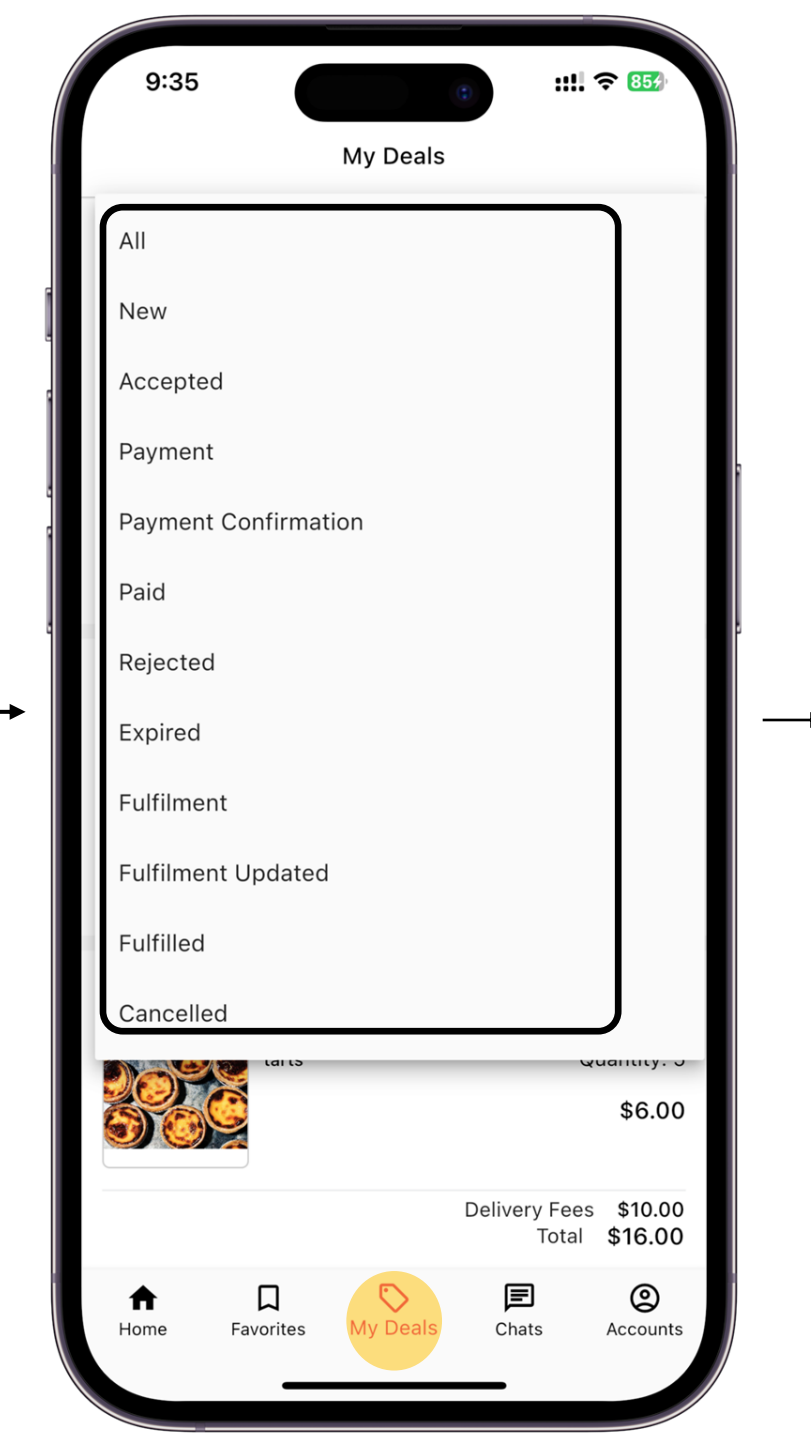

#### **My Deal Status**

2.09

All - All deals checked out by buyer New – Orders that are checked out but yet to process payment Accepted - Orders accepted by seller Payment - Seller trigger payment phase Payment - Payment acknowledge Confirmation by seller Paid – Buyer submitted payment (uploaded receipt) Rejected - Orders rejected by seller Expired - Orders that was not acknowledge by seller after deal duration ended Fulfillment - Trigger by seller for buyer to update fulfillment (Date/Time) Fulfilled Updated - Fulfillment updated by buyer Fulfilled - Fulfillment completed (buyer have received their orders) Cancelled - Deals was cancelled due to not achieving requirement (Group Buy Only)

| 9:43             |                                                    | 0                                            |         | !! <b>?</b> 854      |
|------------------|----------------------------------------------------|----------------------------------------------|---------|----------------------|
|                  |                                                    | Chats                                        |         |                      |
| Q Listings       | and userr                                          | names                                        |         |                      |
| Me: Is this suit | <b>ish Leong</b><br>langa Tiles f<br>table for 7 y | or kids<br>ear old?                          |         | 10/11/23<br>09:42 pm |
| Me: Is the tart  | oogie Wo<br>ruger's Bake<br>s baked on a           | <b>nderland</b><br>ed Goods<br>a daily basis | 5?      | 10/11/23<br>09:41 pm |
|                  |                                                    |                                              |         |                      |
|                  |                                                    |                                              |         |                      |
|                  |                                                    |                                              |         |                      |
|                  |                                                    |                                              |         |                      |
|                  |                                                    |                                              |         |                      |
| Home F           | avorites                                           | Ny Deals                                     | E Chats | Accounts             |

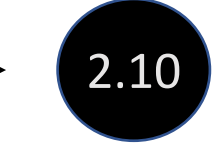

#### List of all chat logs

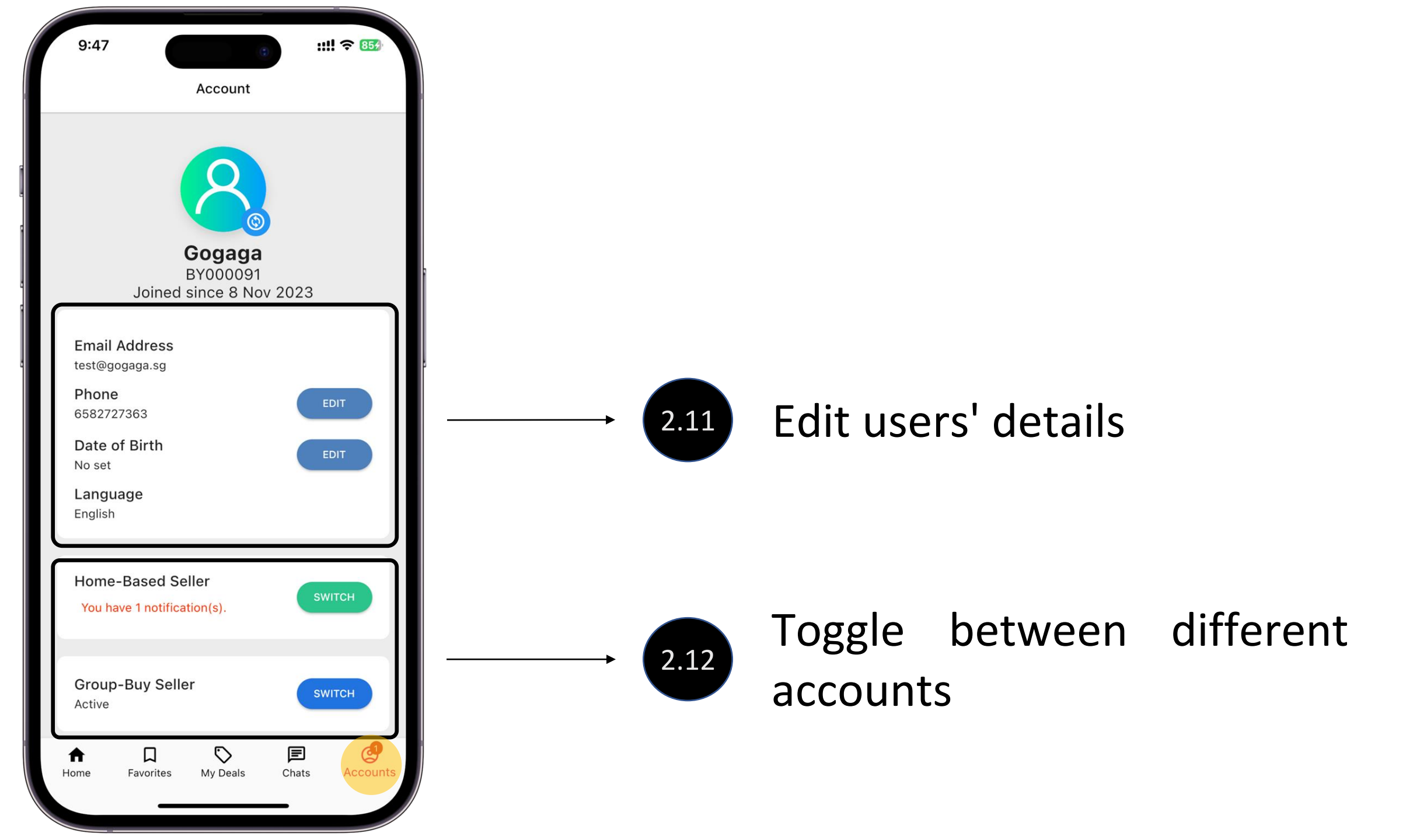

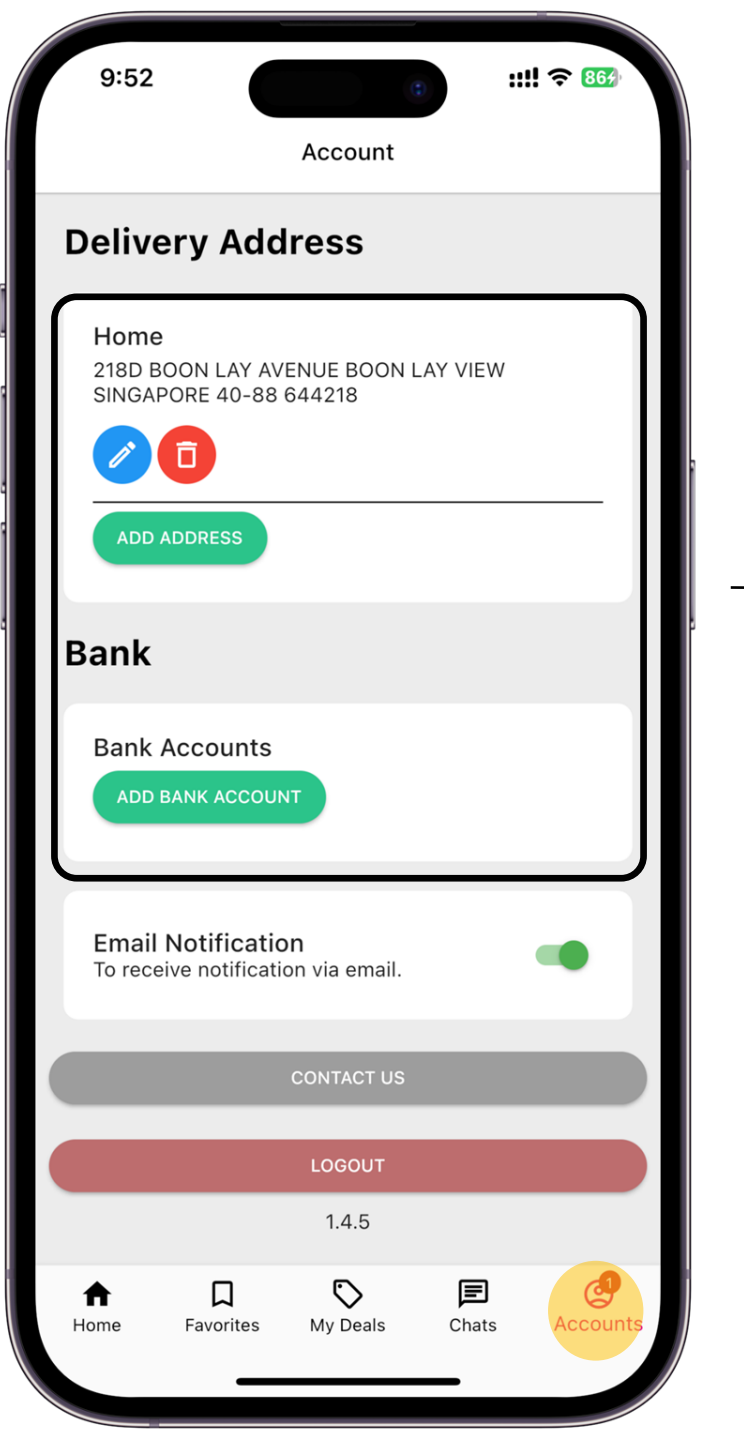

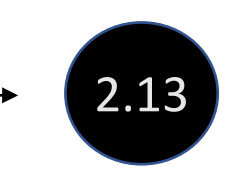

### Edit / add your delivery address or bank account

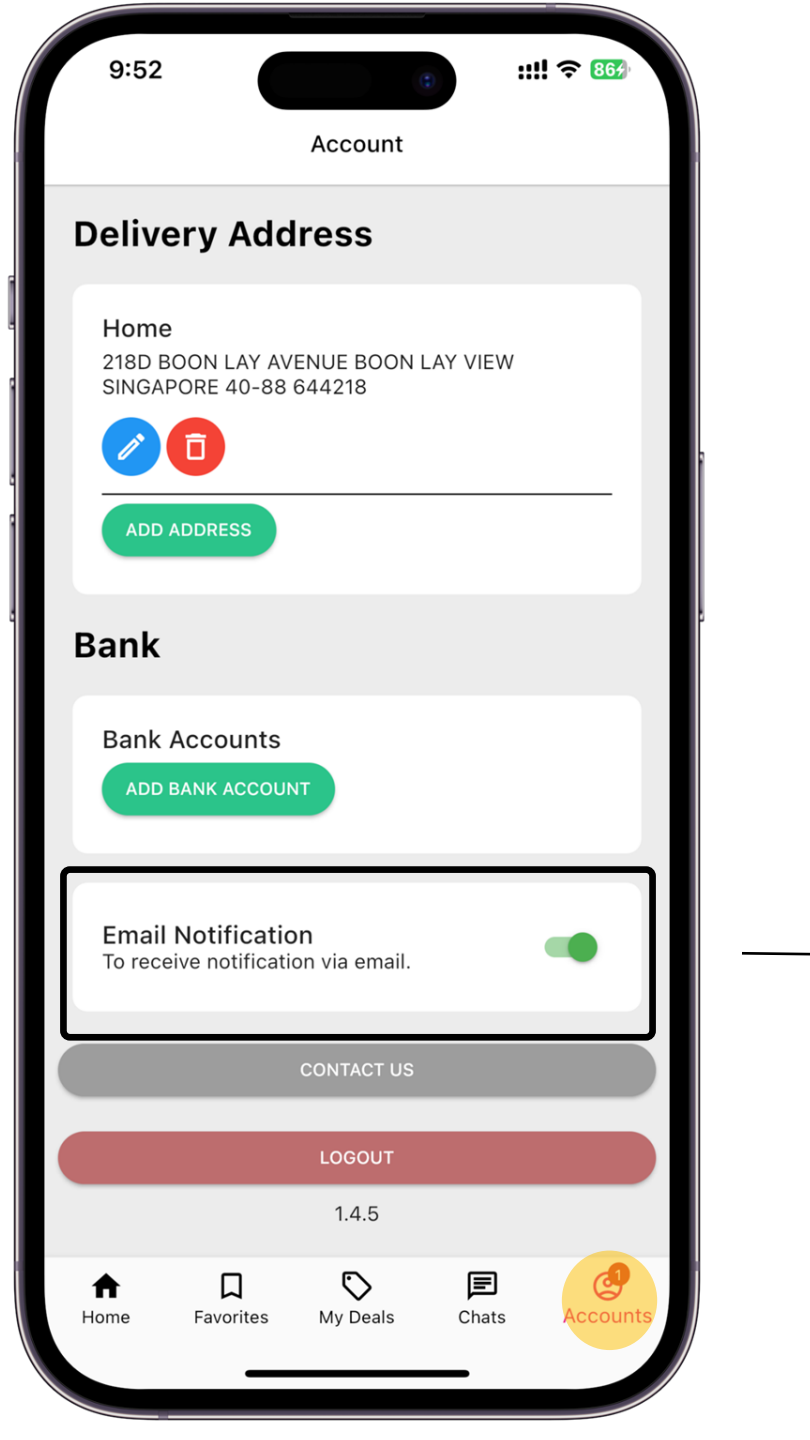

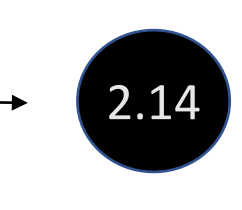

# Tosendadditionalnotificationtotheregistered email

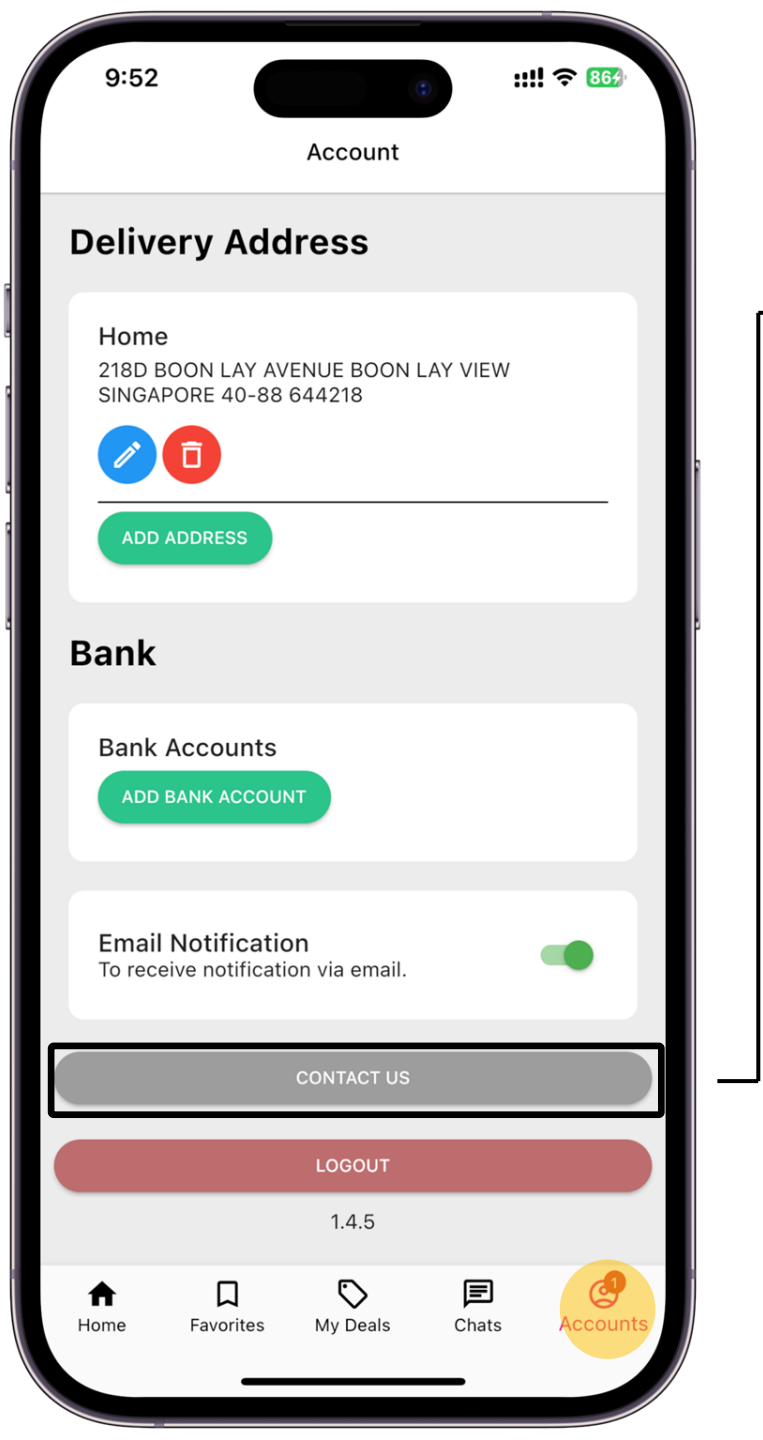

| 11:32           |               | ::!! ? 934 |       |
|-----------------|---------------|------------|-------|
| Done            | app.gogaga.so | j AA (     | 2     |
|                 |               |            |       |
| Contact Us      | 5             |            |       |
| Name            |               |            |       |
| Enter your full | name.         |            |       |
| Email           |               |            |       |
| Enter your em   | ail address.  |            |       |
| Purpose         |               |            |       |
| Request / Issue | es            |            |       |
| Message         |               |            |       |
| Enter your me   | ssage         |            |       |
|                 |               |            |       |
|                 |               | _          |       |
|                 | Submit Close  |            |       |
| Follow us:      |               |            |       |
|                 |               |            |       |
|                 |               |            |       |
|                 |               |            |       |
|                 |               | Privacy -  | Terms |
| <               | ĥ (           | ָ<br>ה     |       |
|                 |               |            |       |

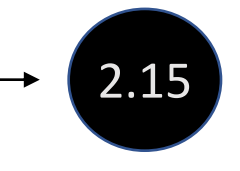

### Contact us for any enquiries

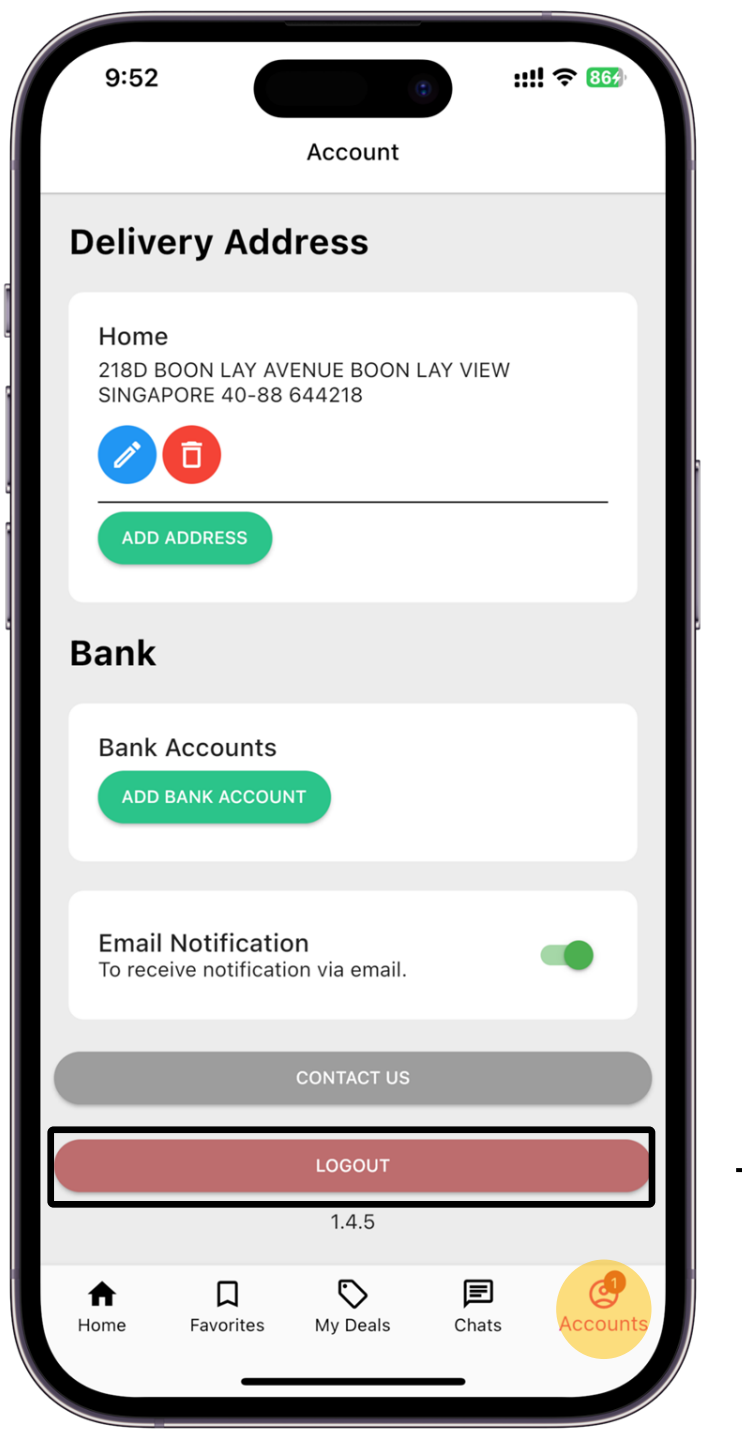

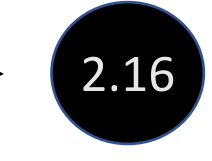

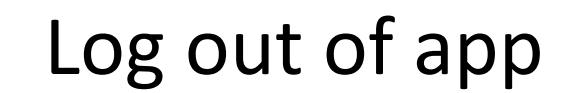

## Home-Based Seller Guide

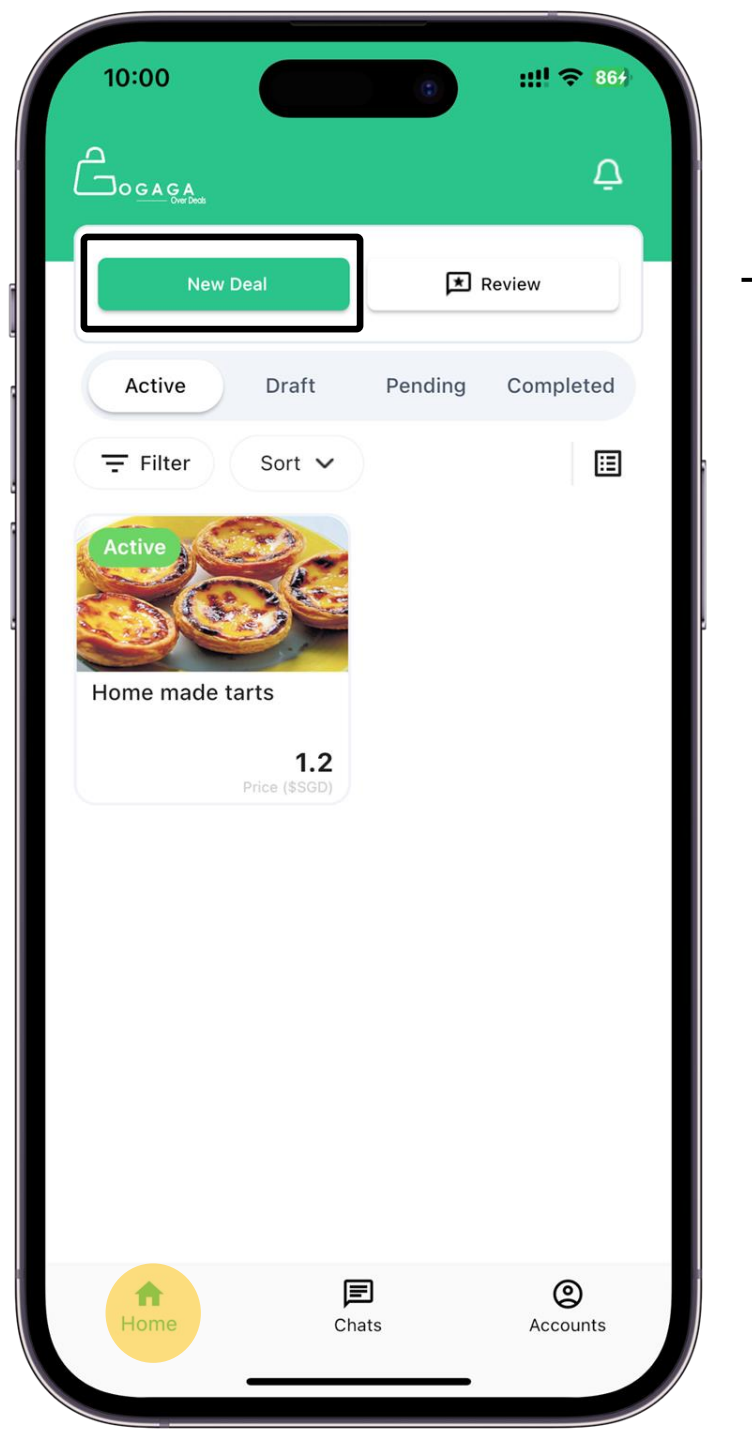

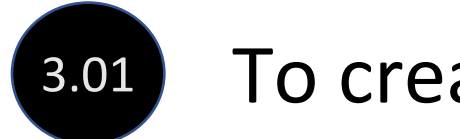

#### To create a new deal

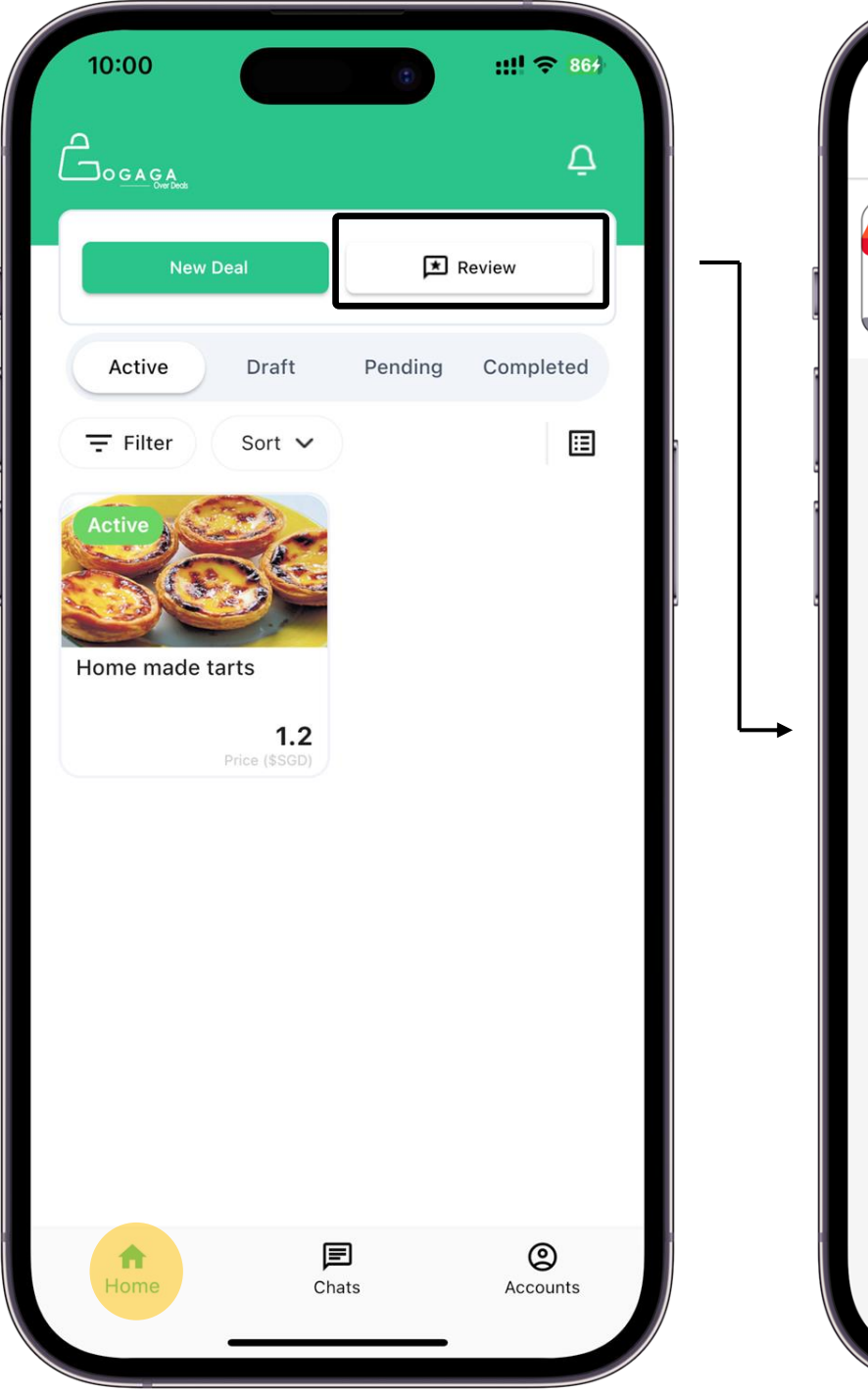

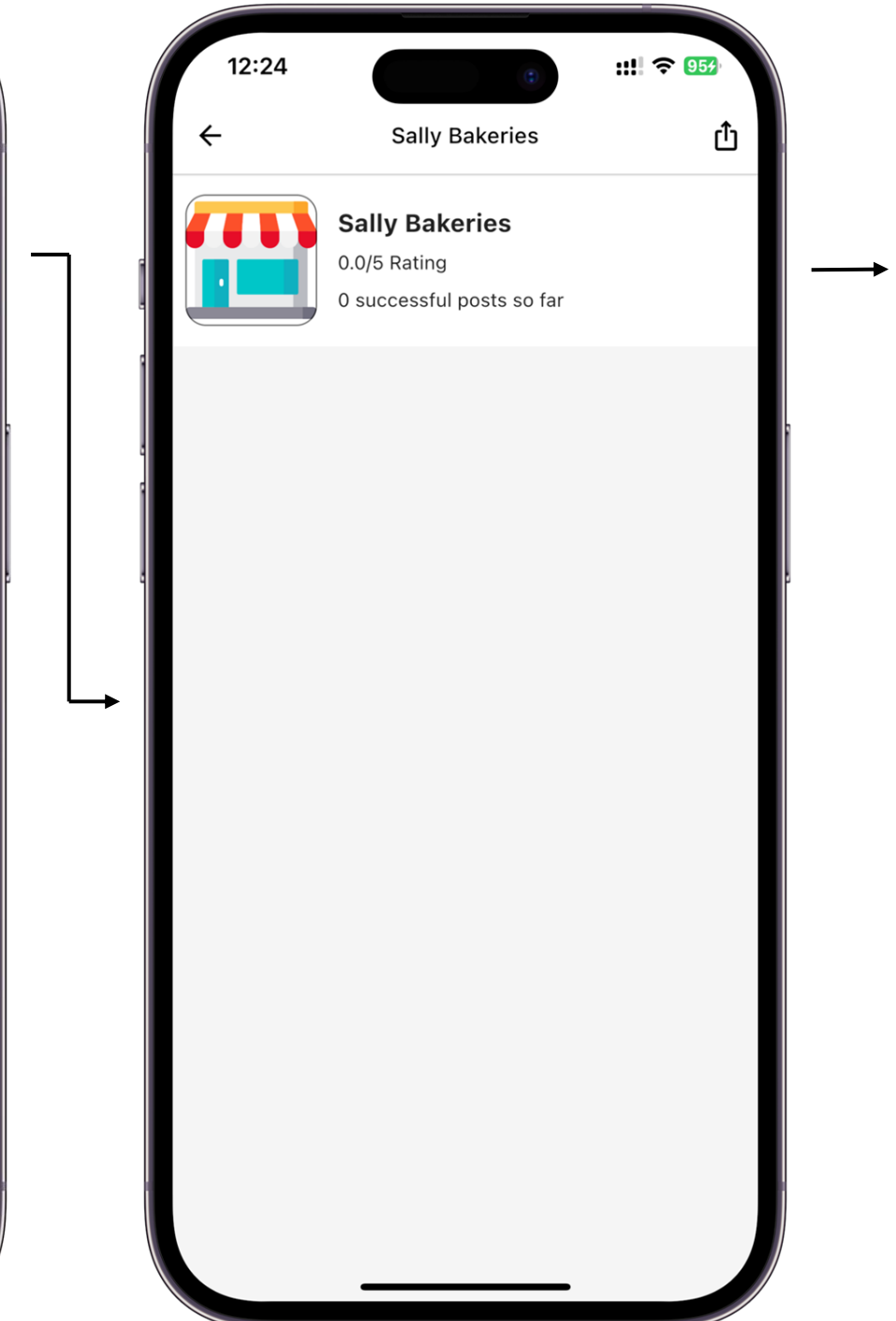

A overview of your seller rating and the number of your successful post.

3.02

Note: This will be seen by all buyers

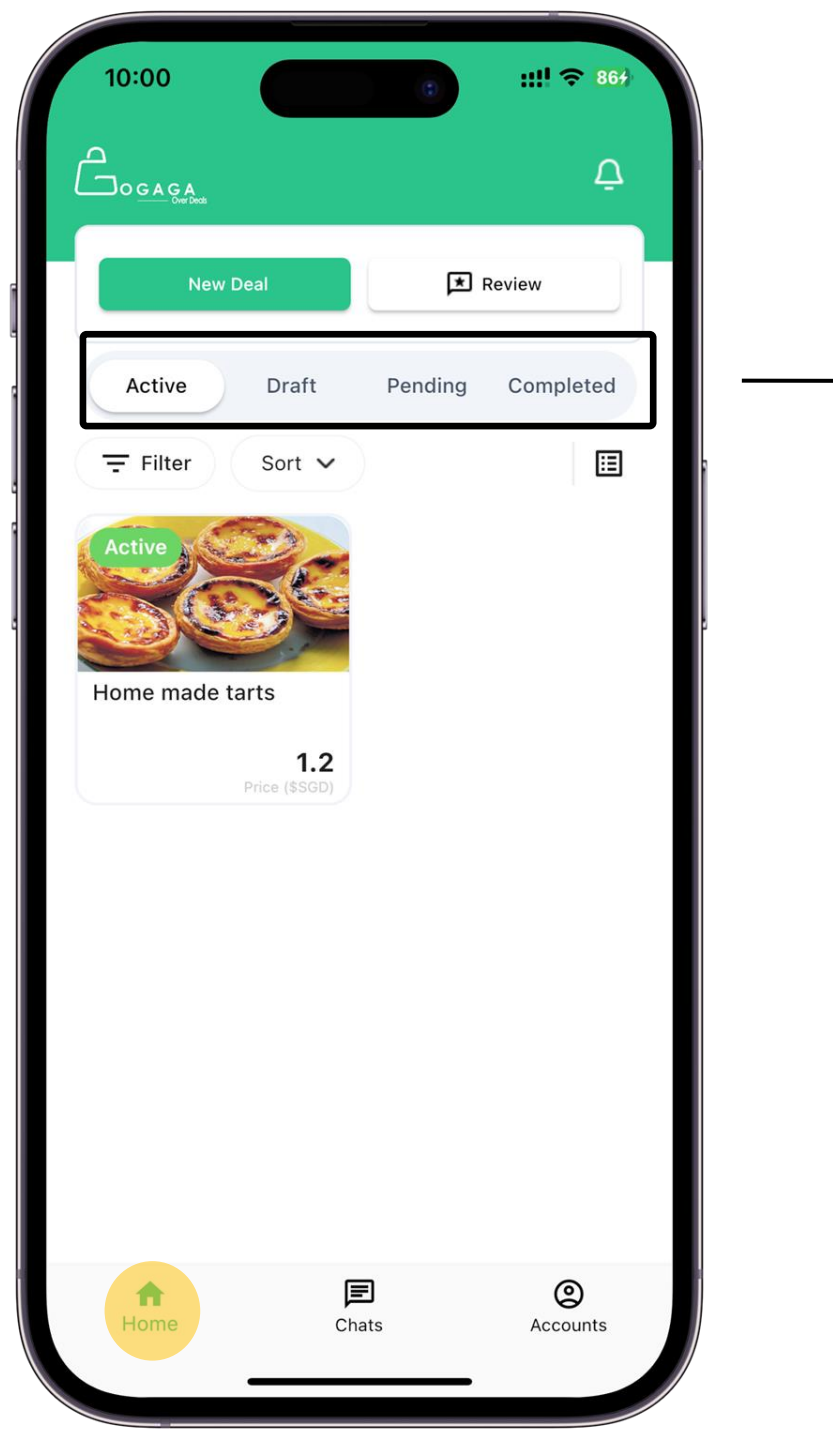

<u>Active</u> – Show all your current active deals

3.03

<u>Draft</u> – Deals that are created by not posted

<u>Pending</u> – Deals that are pending for Gogaga's Admins approval

<u>Completed</u> – Deals that are completed and closed

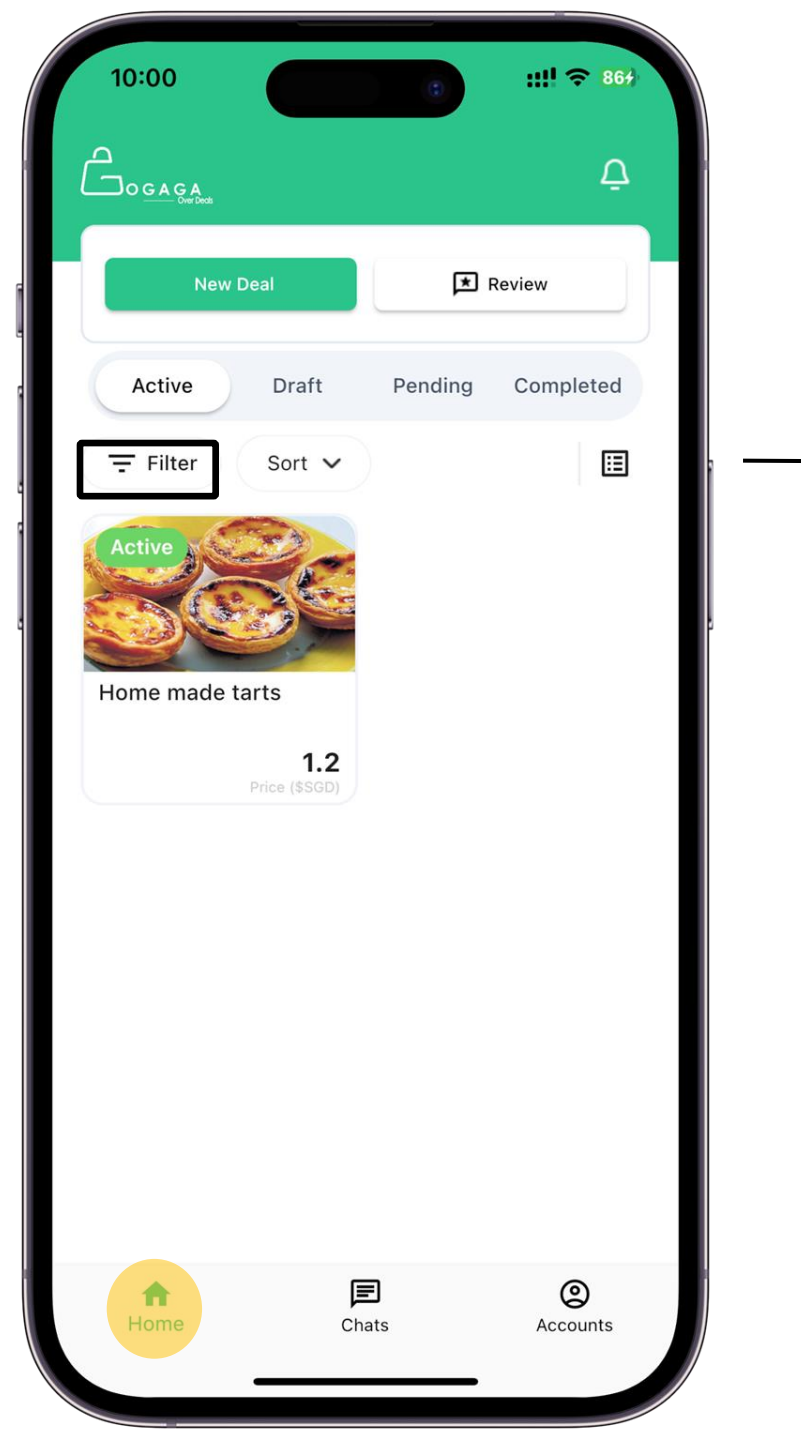

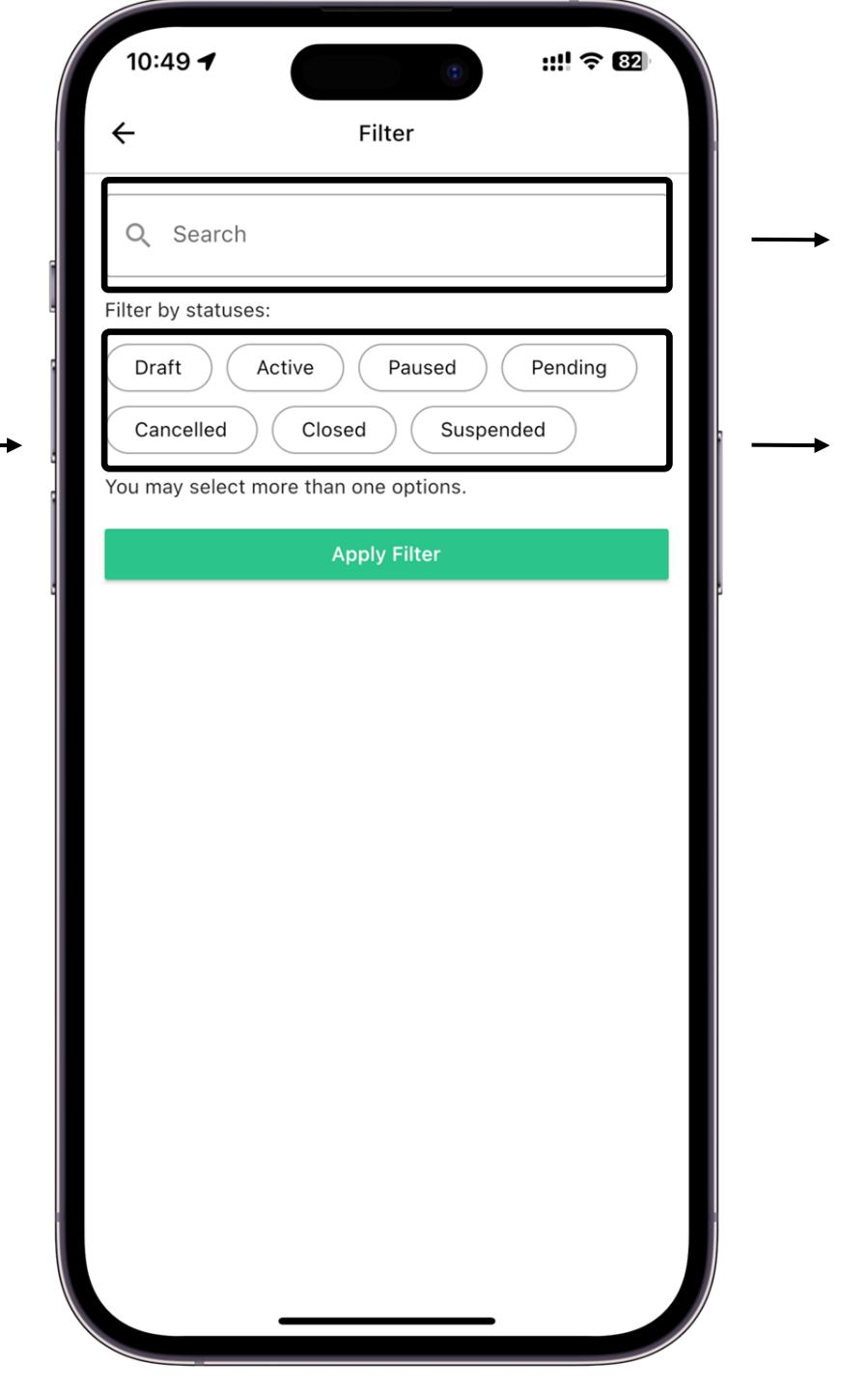

Search deal by key word Filter your deals by each status

3.04

3.05

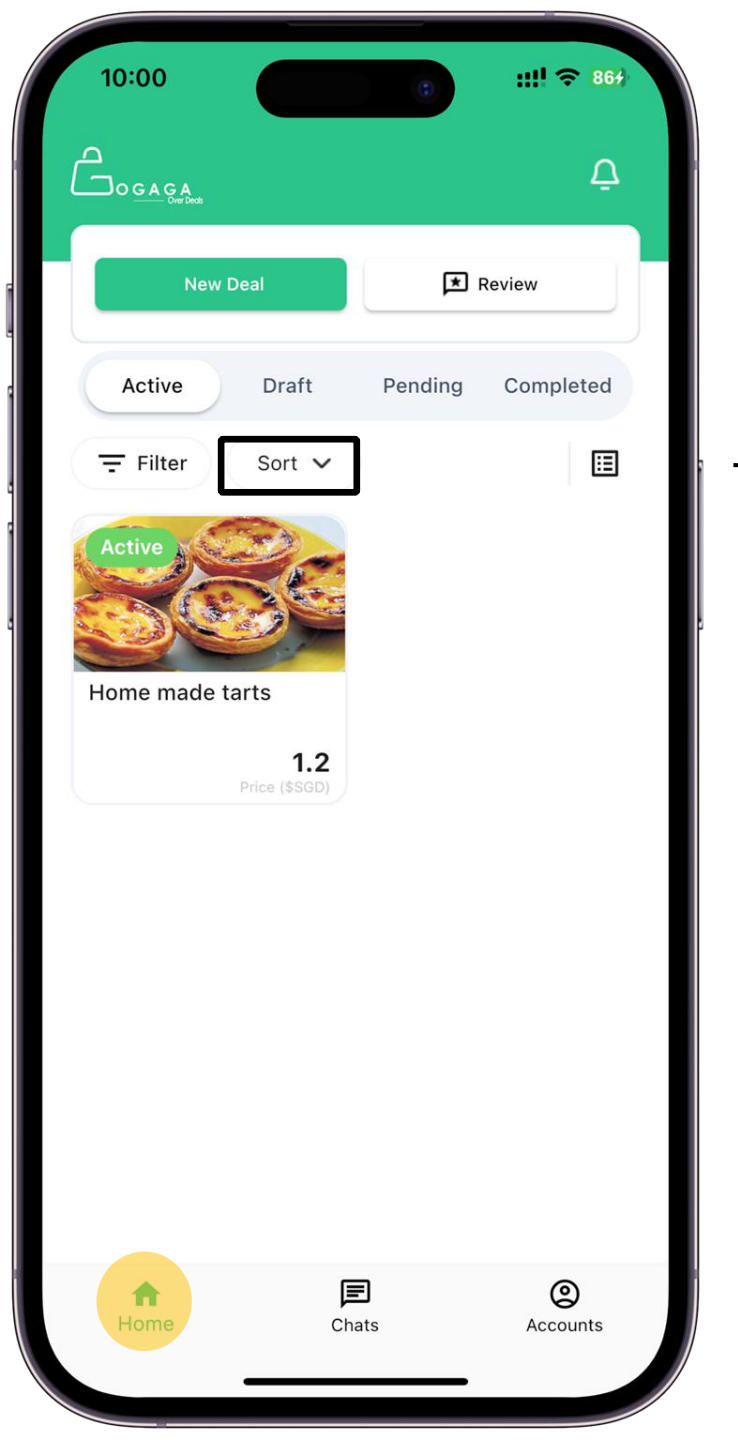

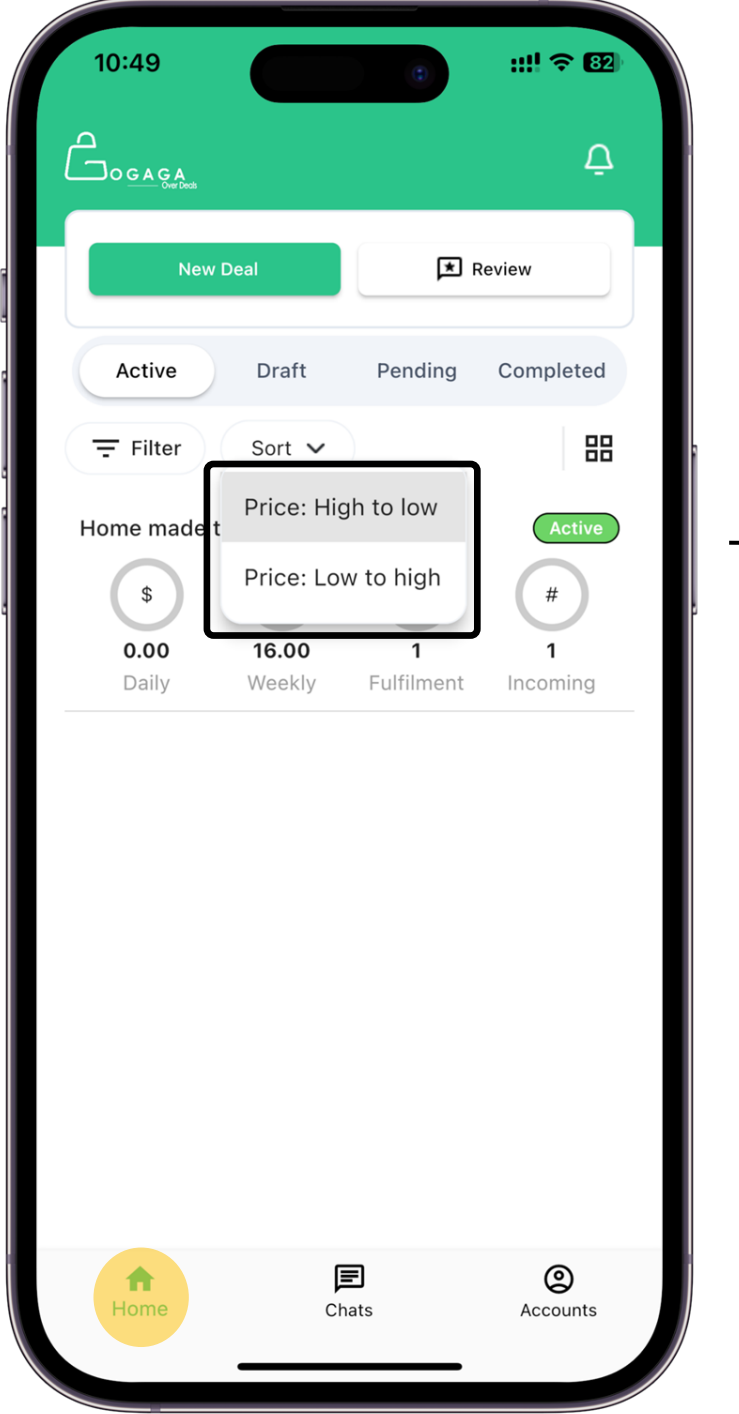

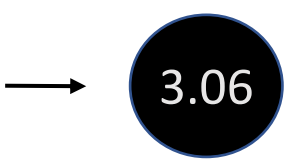

Sort your deals by price
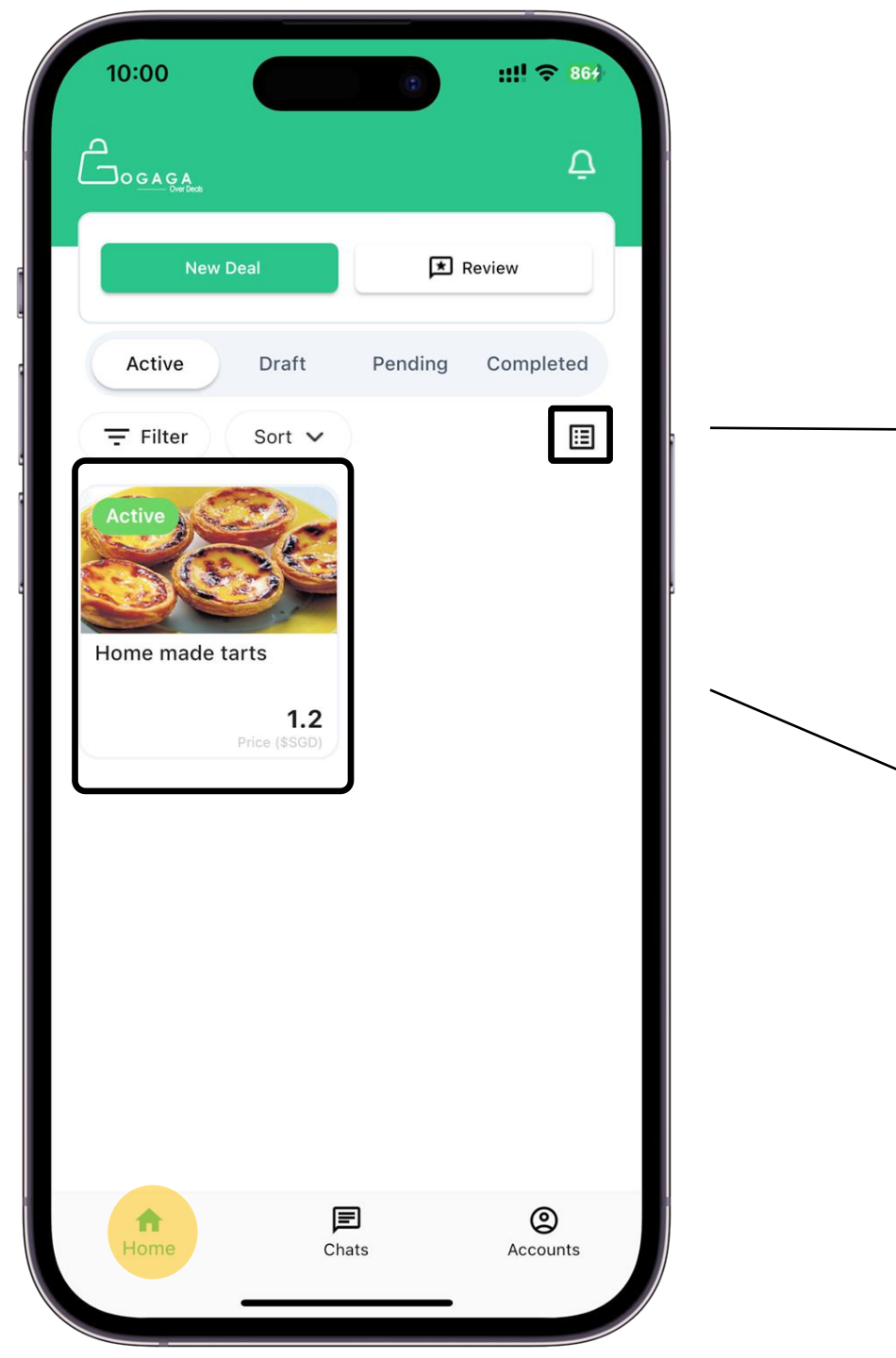

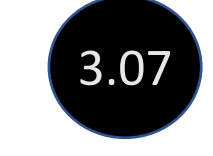

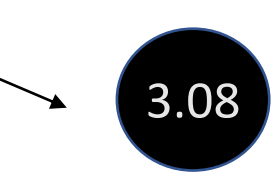

## Toggle between "Thumbnail" or "Statistic" view

List of all your deals in "Thumbnail" view

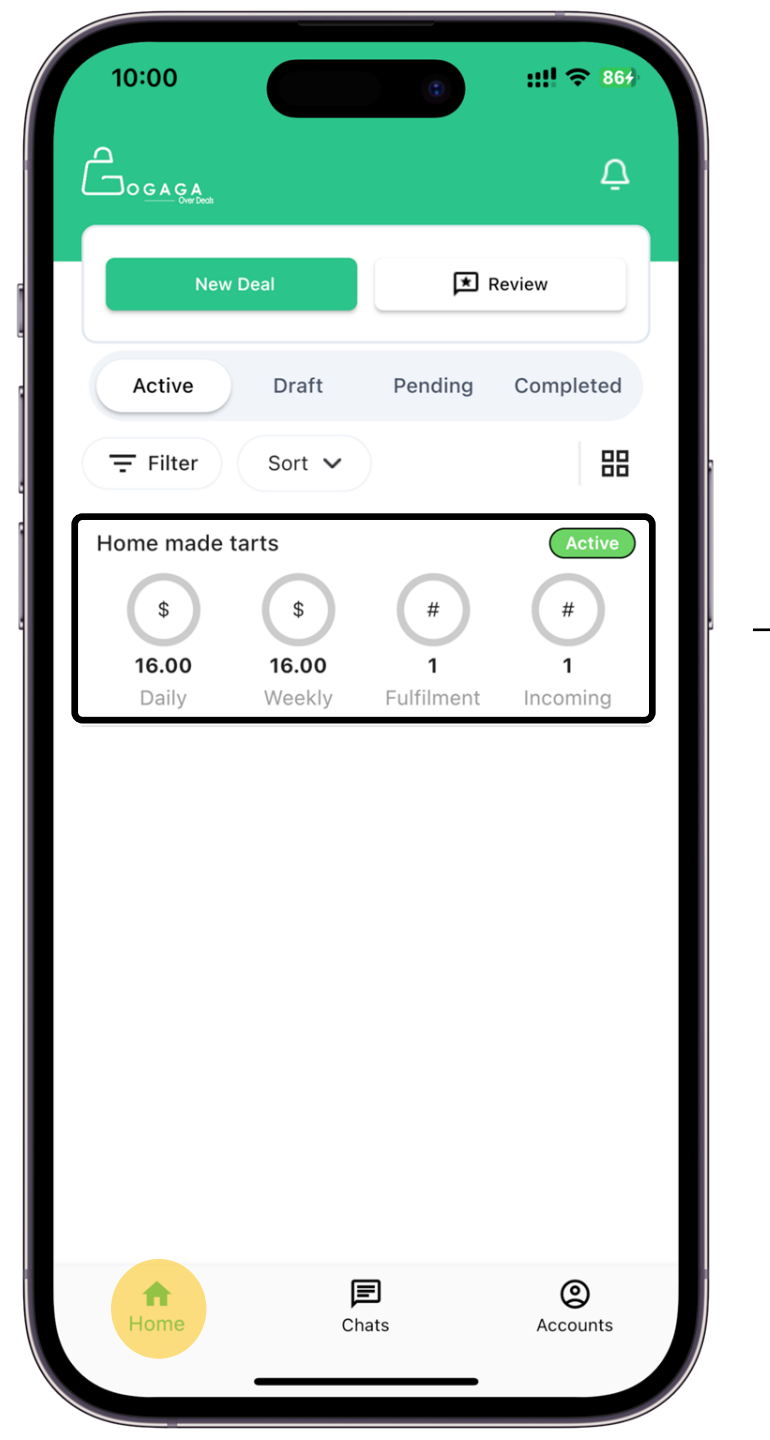

List of all your deals in "Statistic" view which give a more holistic view of your deals based on real time status

3.09

Note: Recommended View

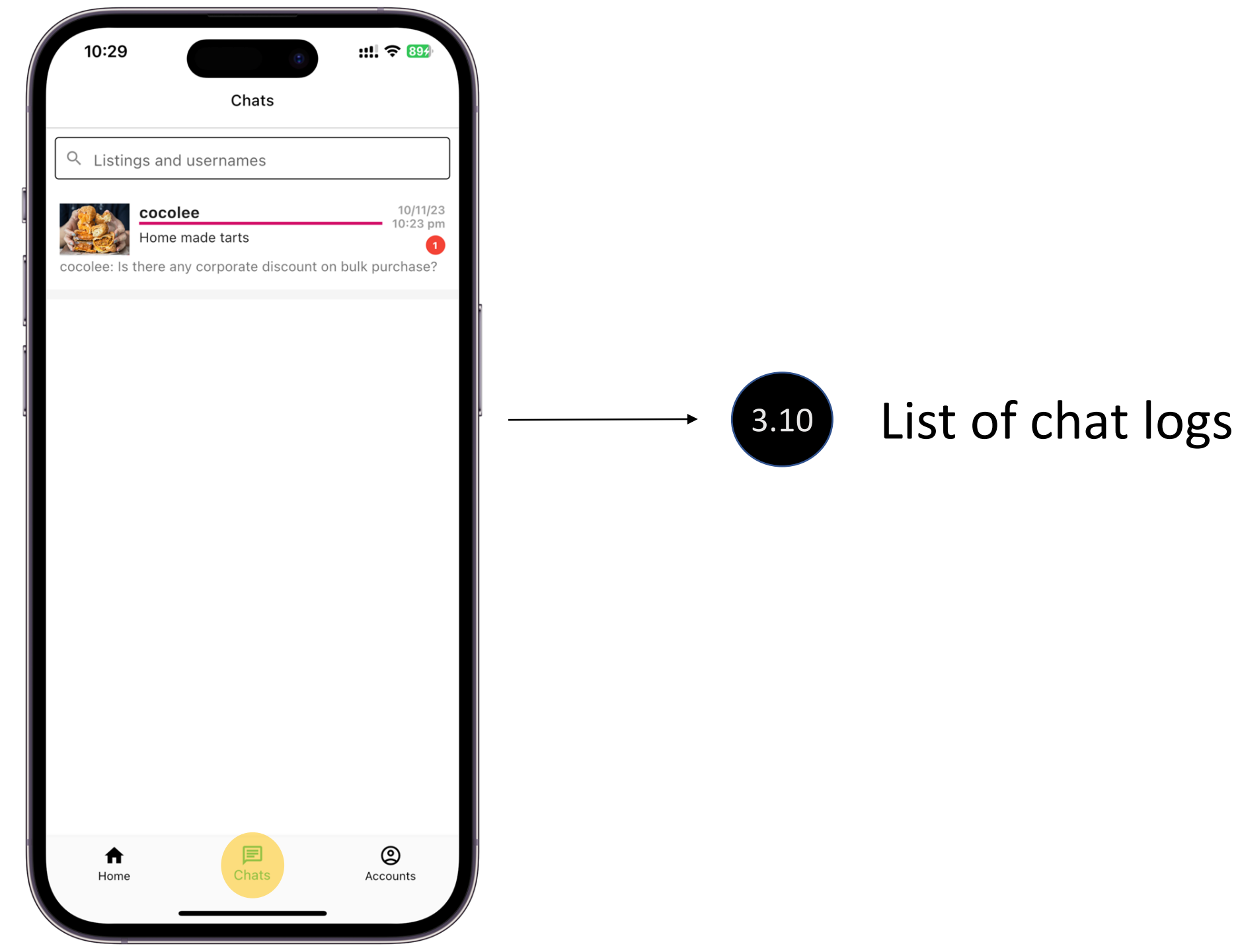

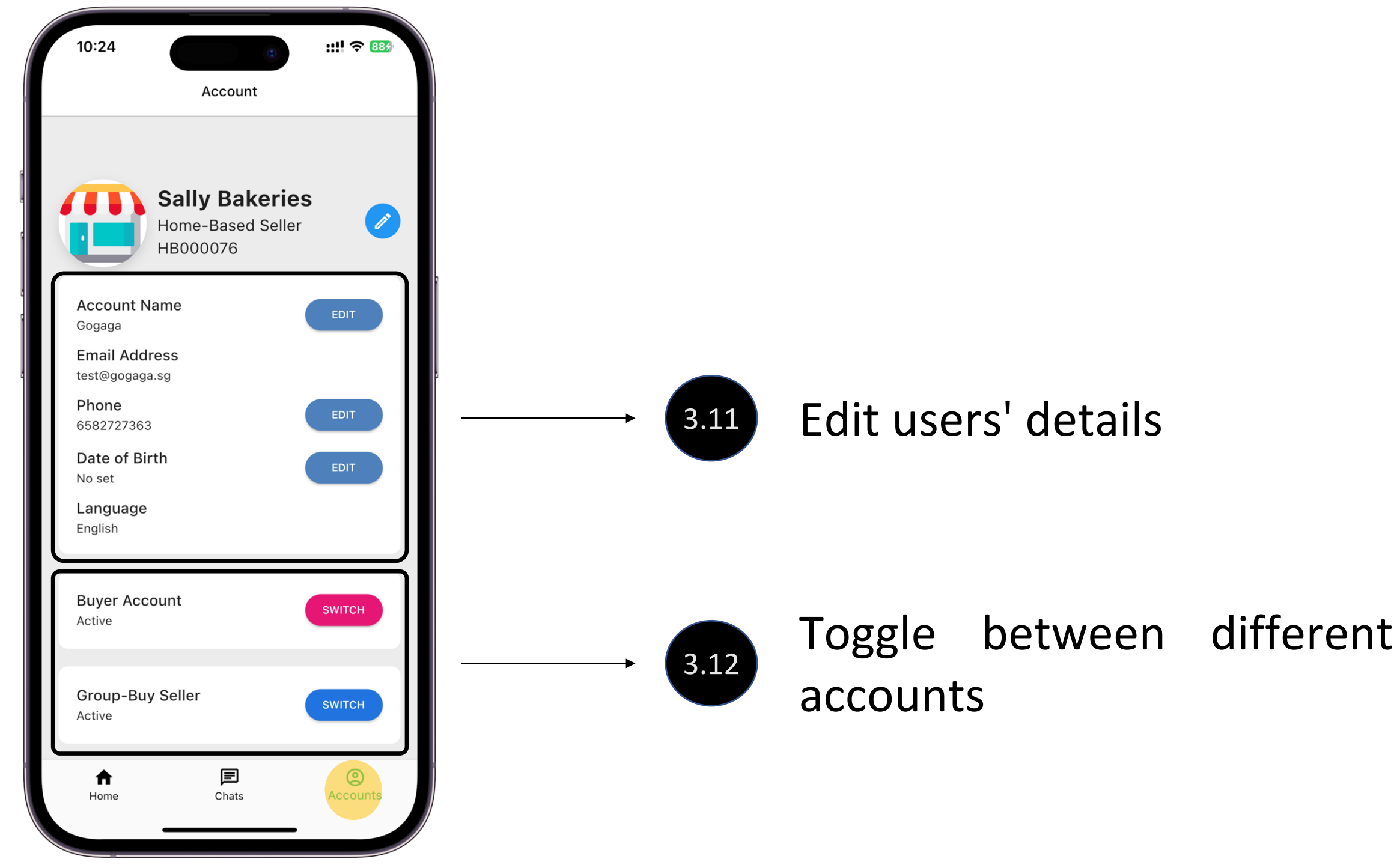

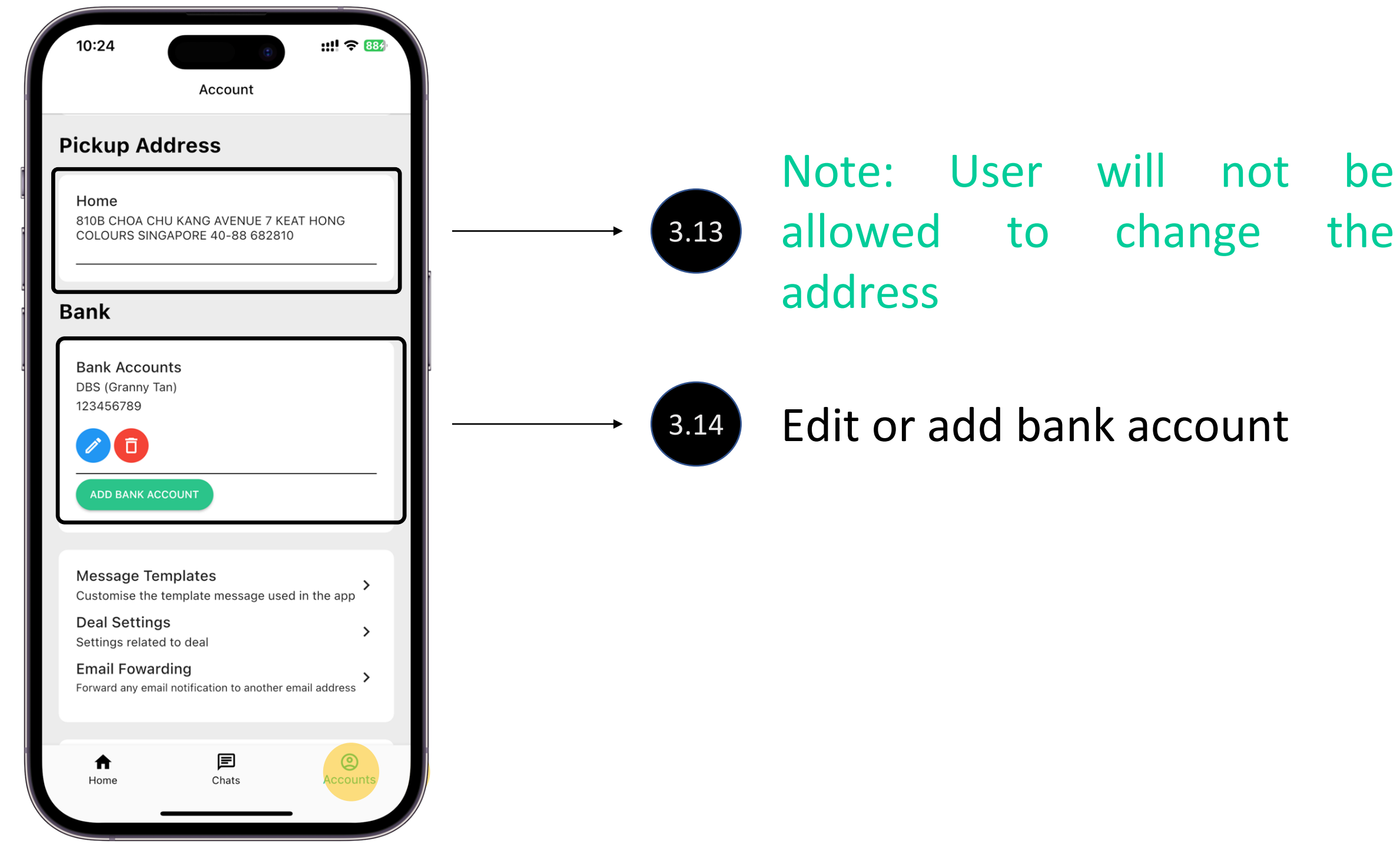

be

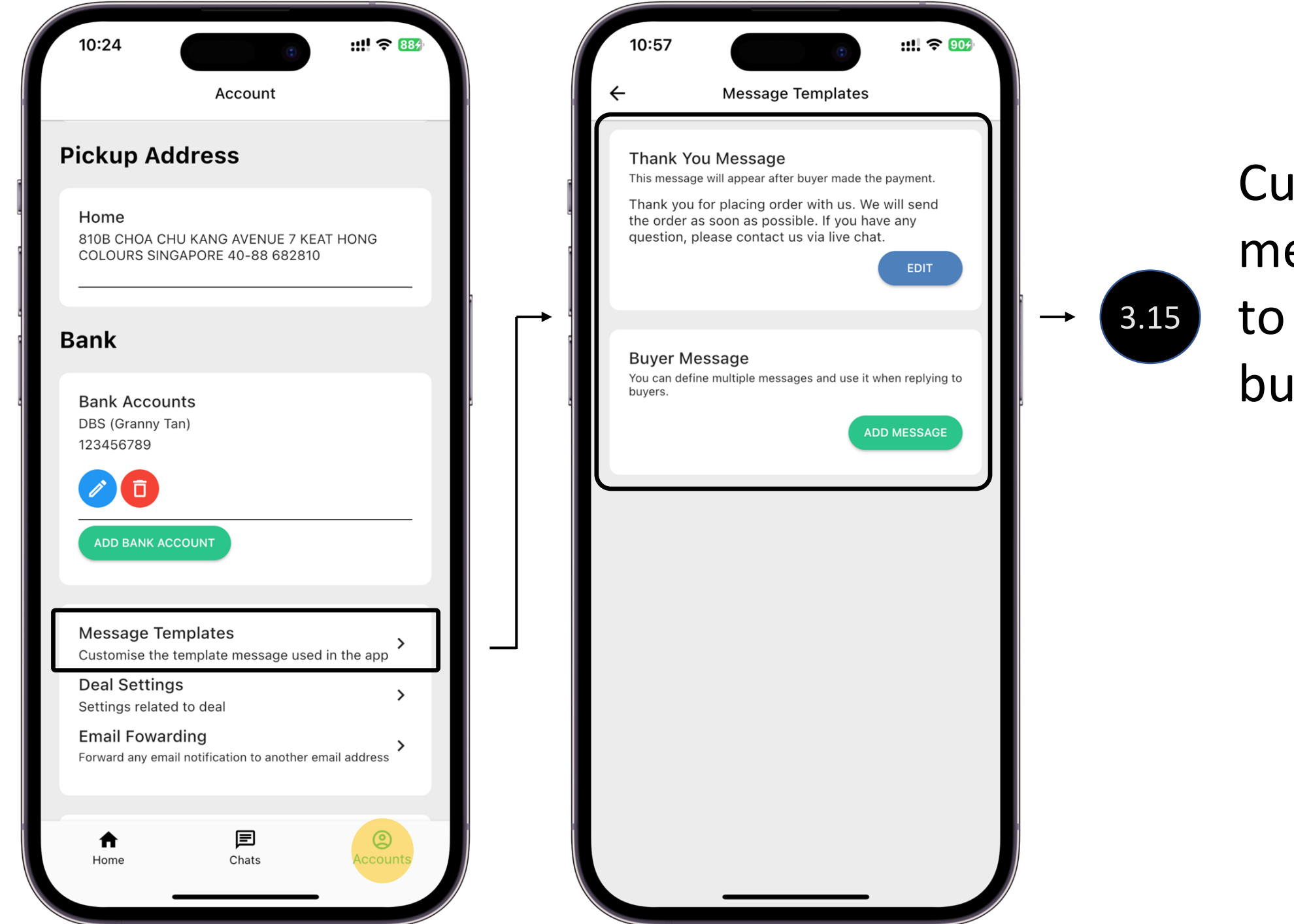

## Customize message template to response to buyer

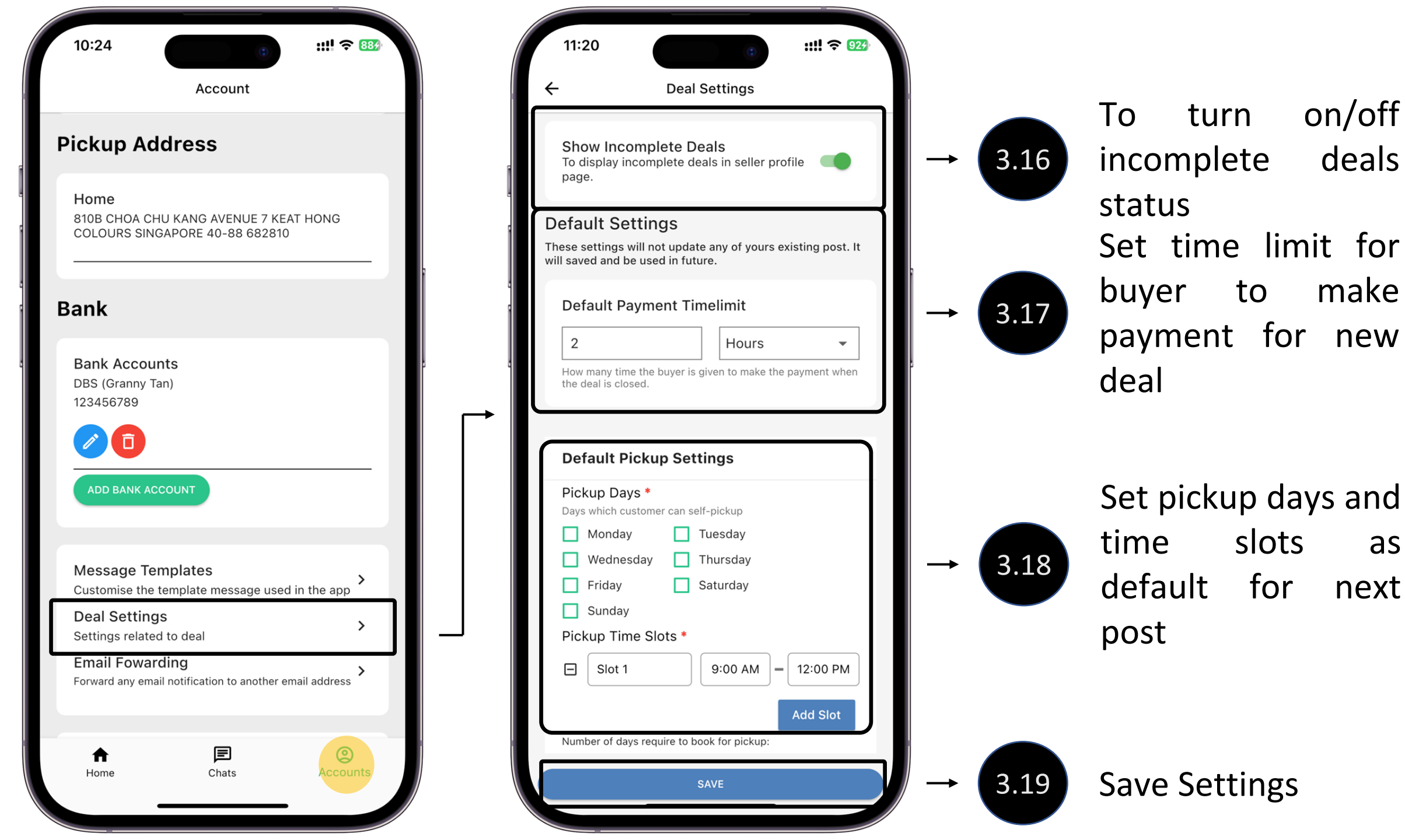

as

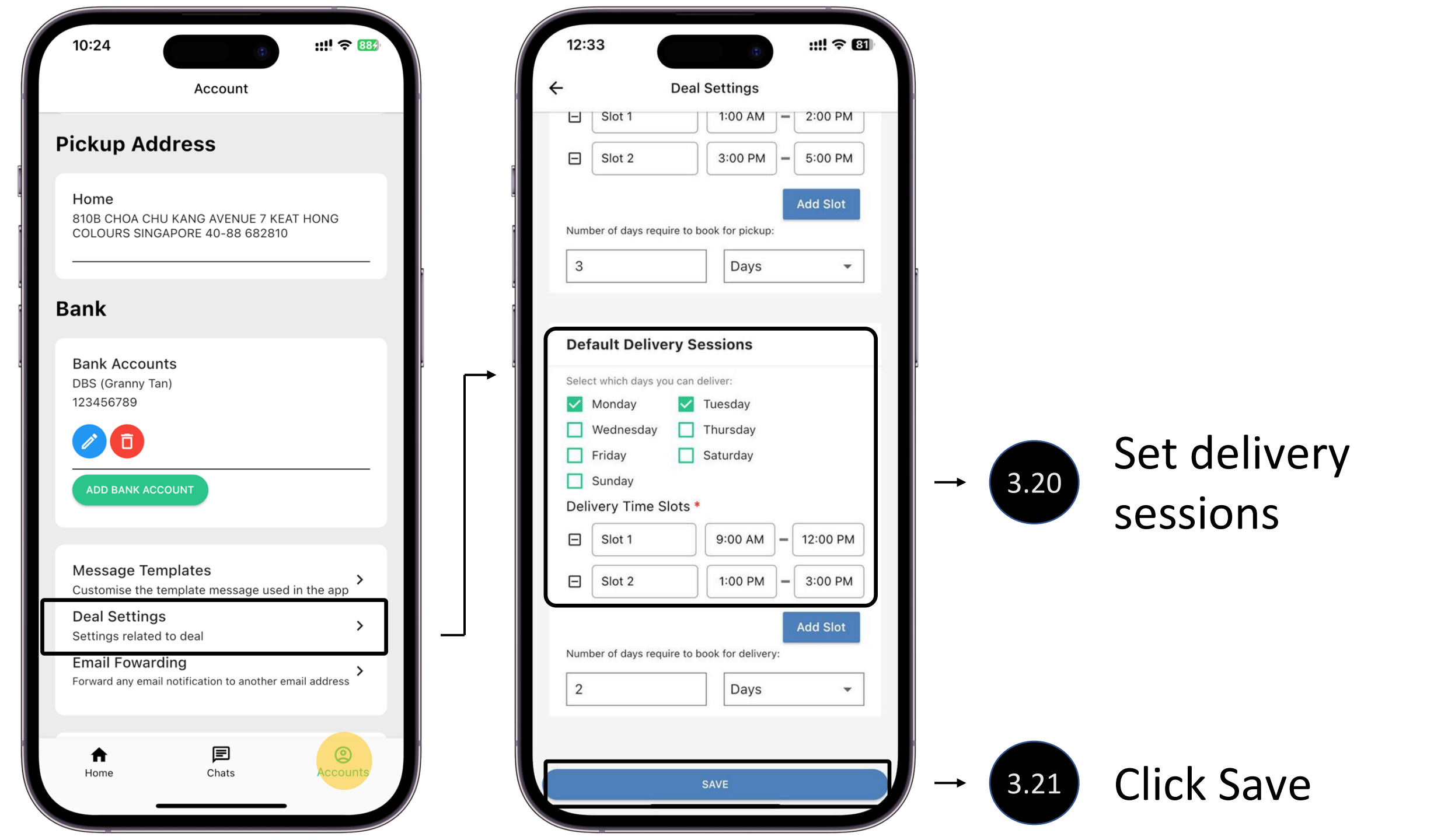

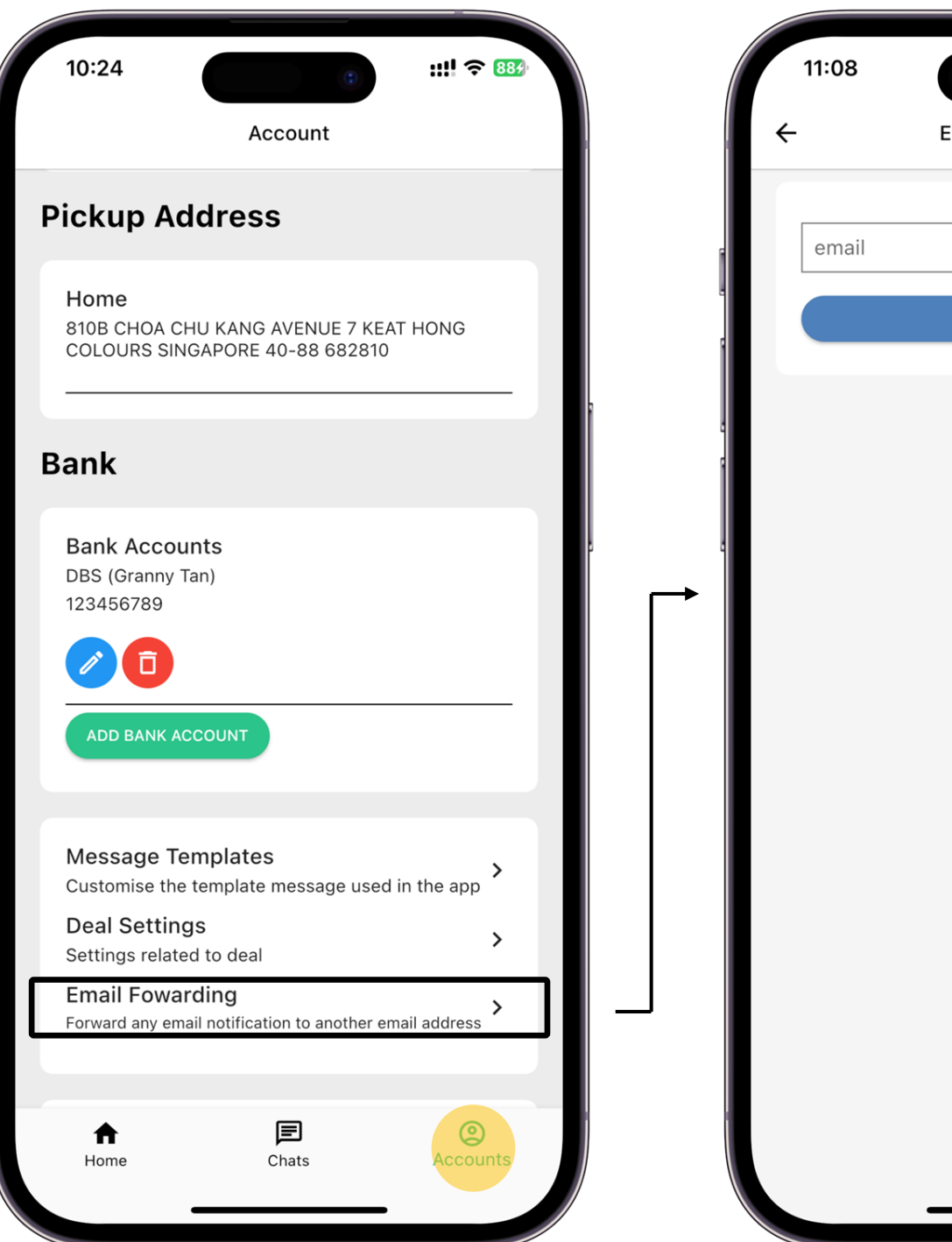

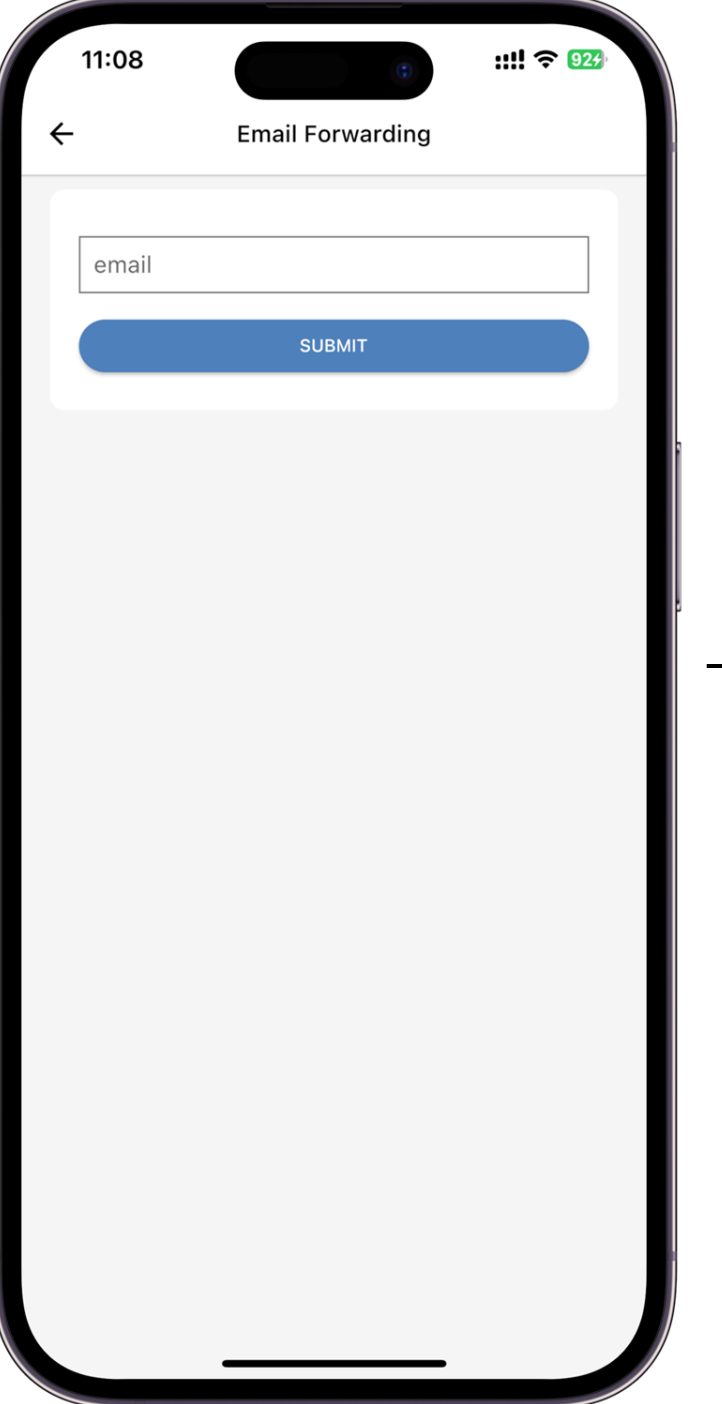

Set notification to be forwarded to desire email address

3.22

Note: The current registered email will no longer receive any email notification

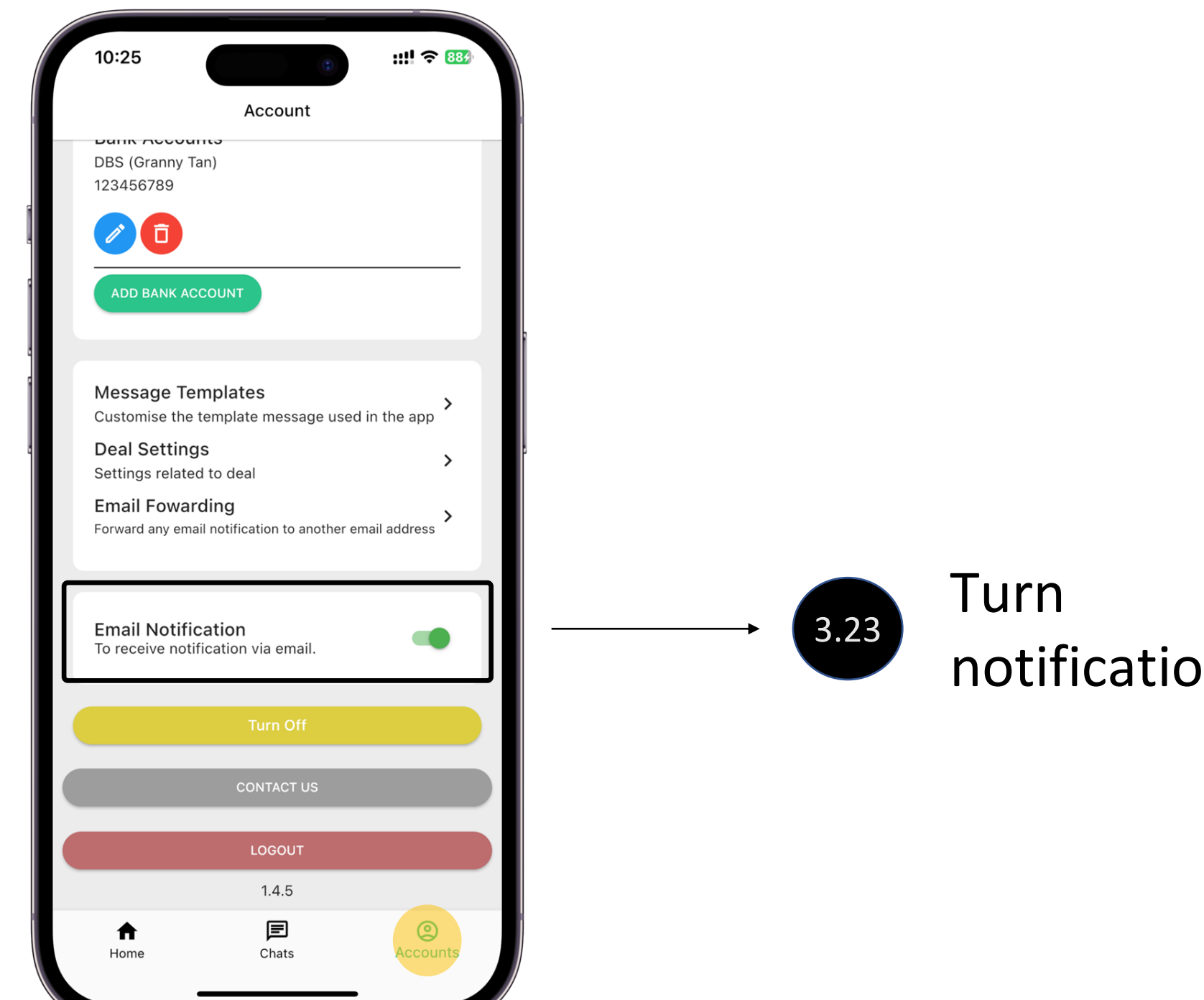

## Turn on/off email notifications

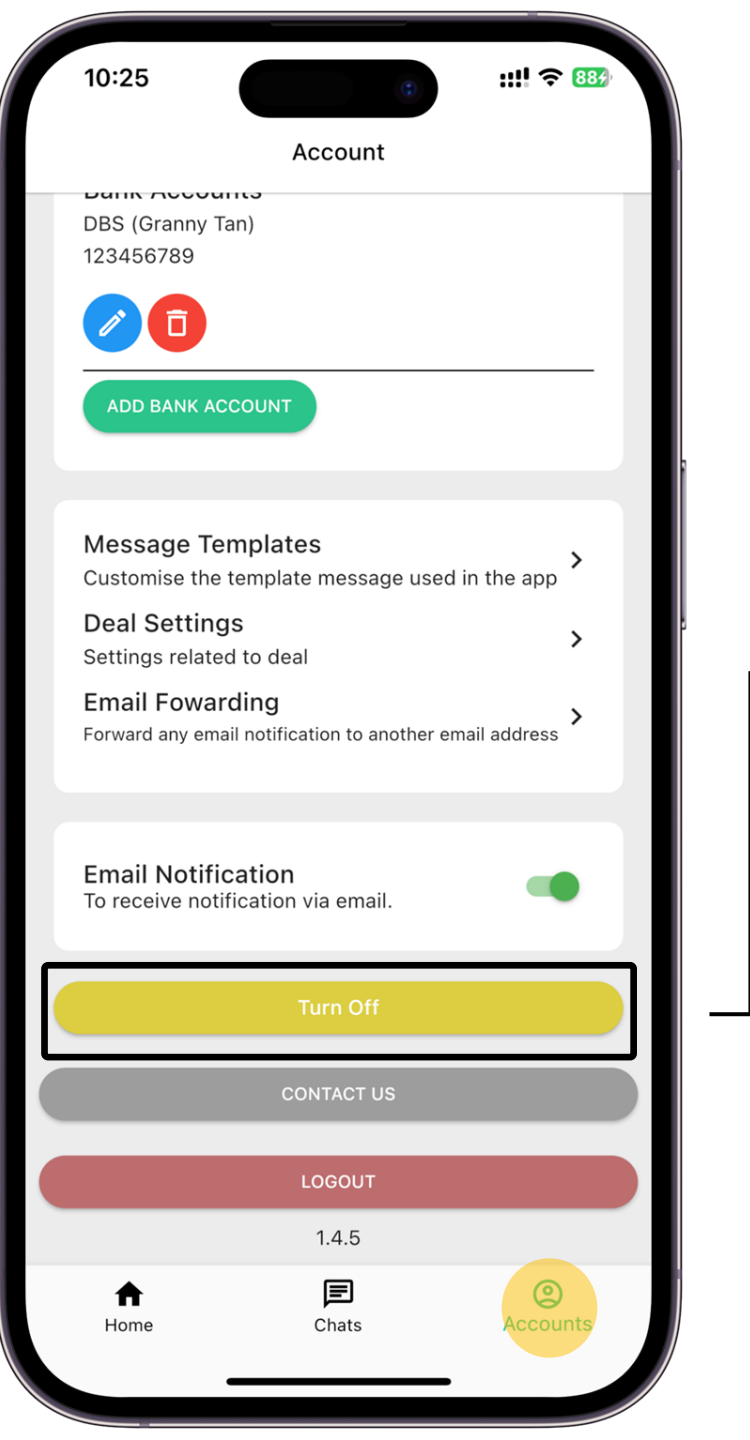

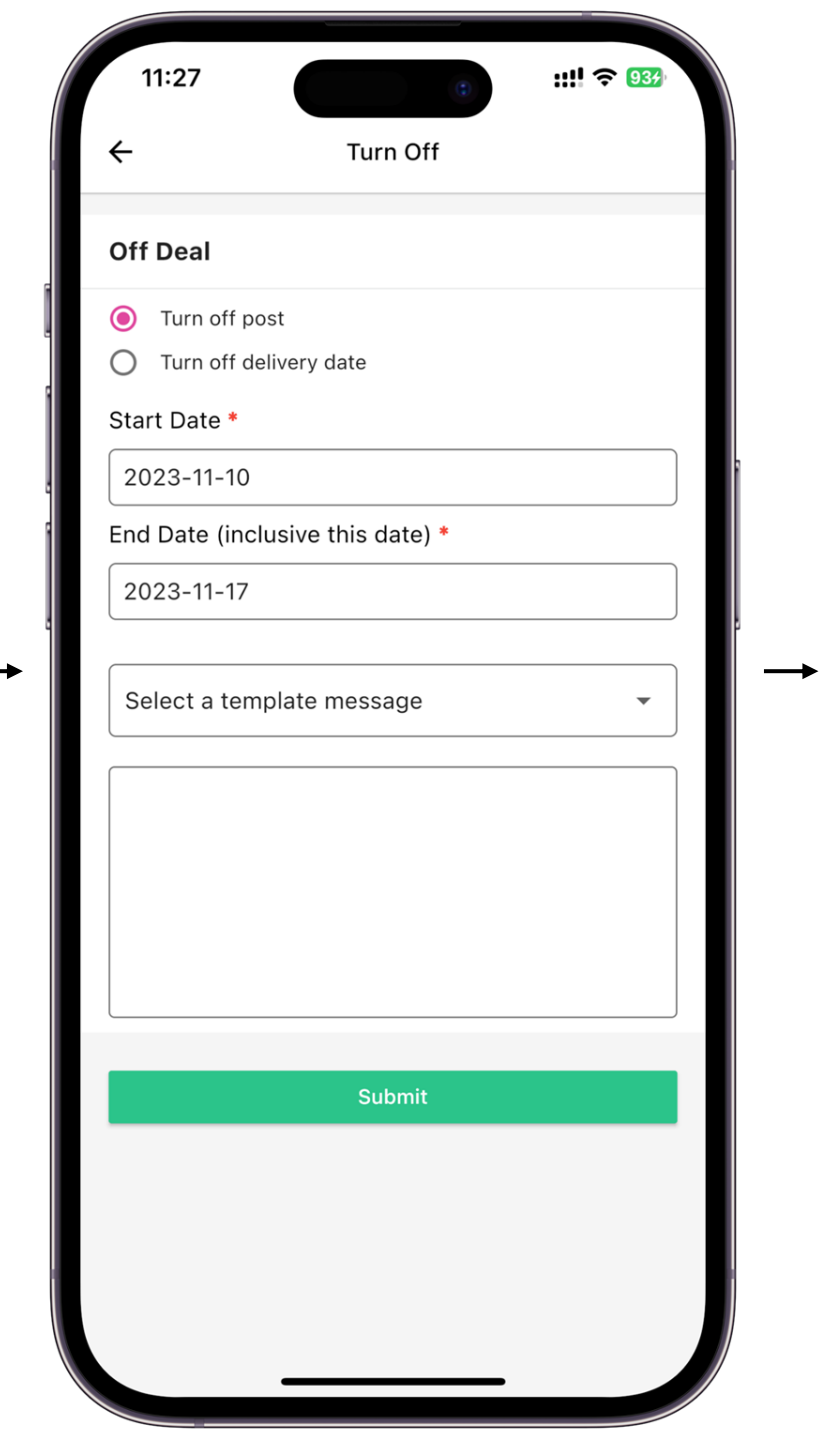

Setting to:

3.24

 a. Turn off post via date range with customize template to

potential buyers

b. Turn off deliveryby setting daterange

Note: This function overwrite "Turn Off" function in individual deal

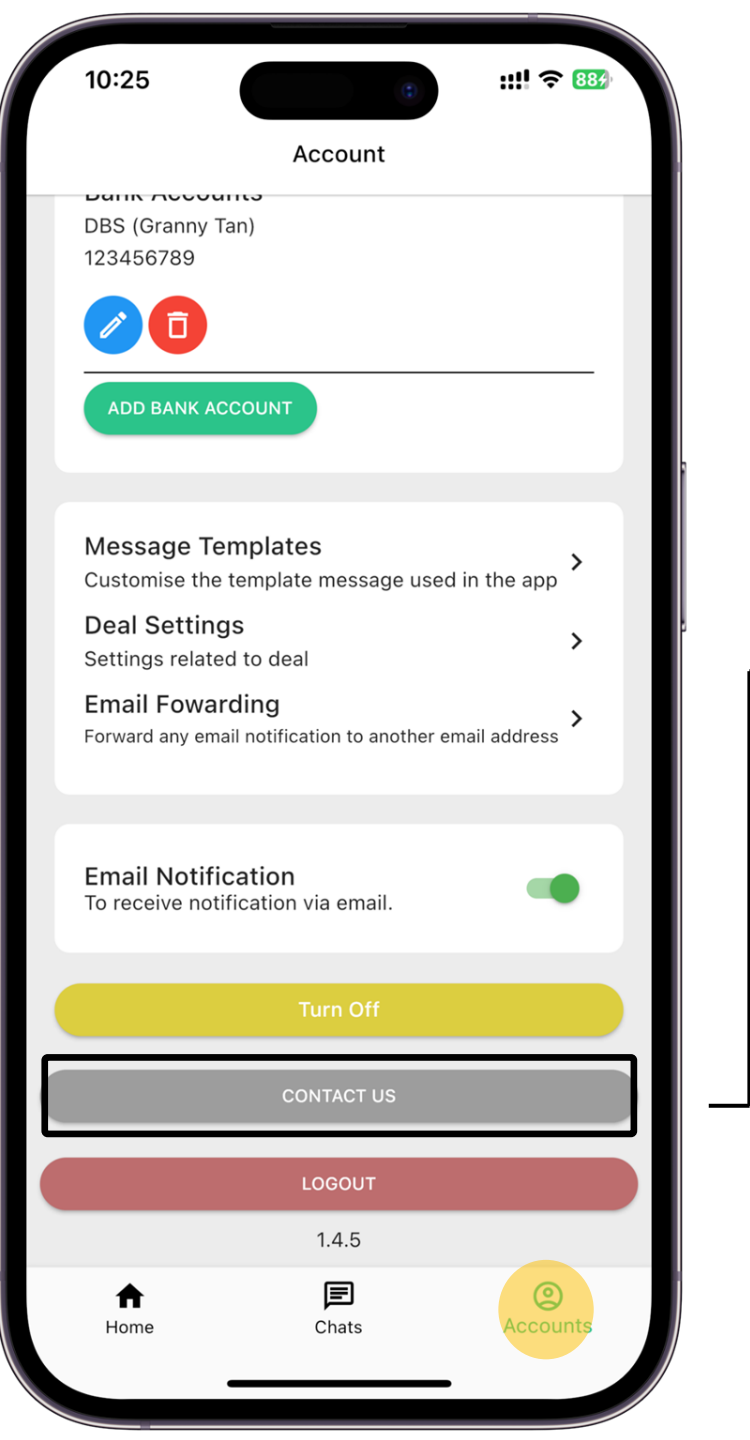

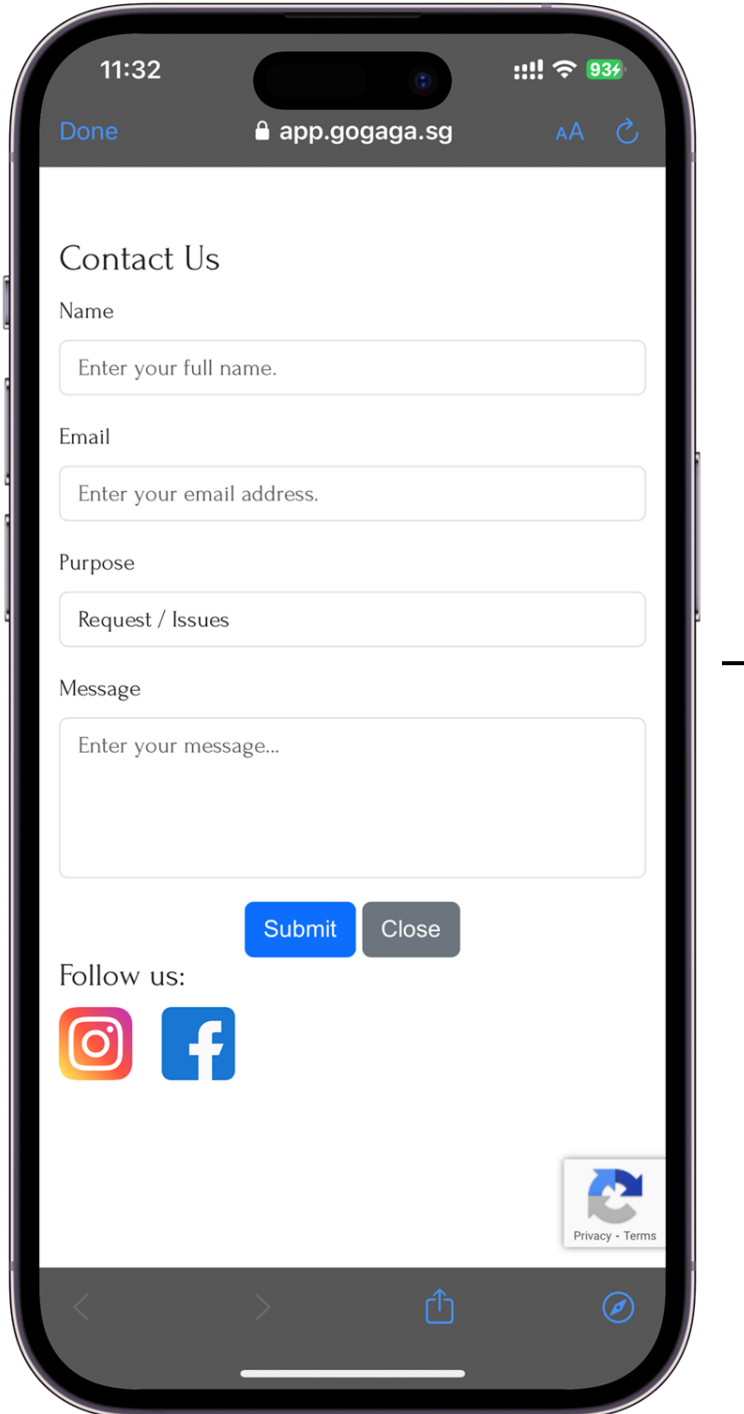

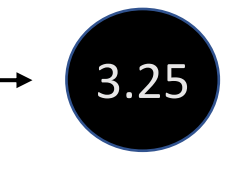

# Contact us for your enquiries

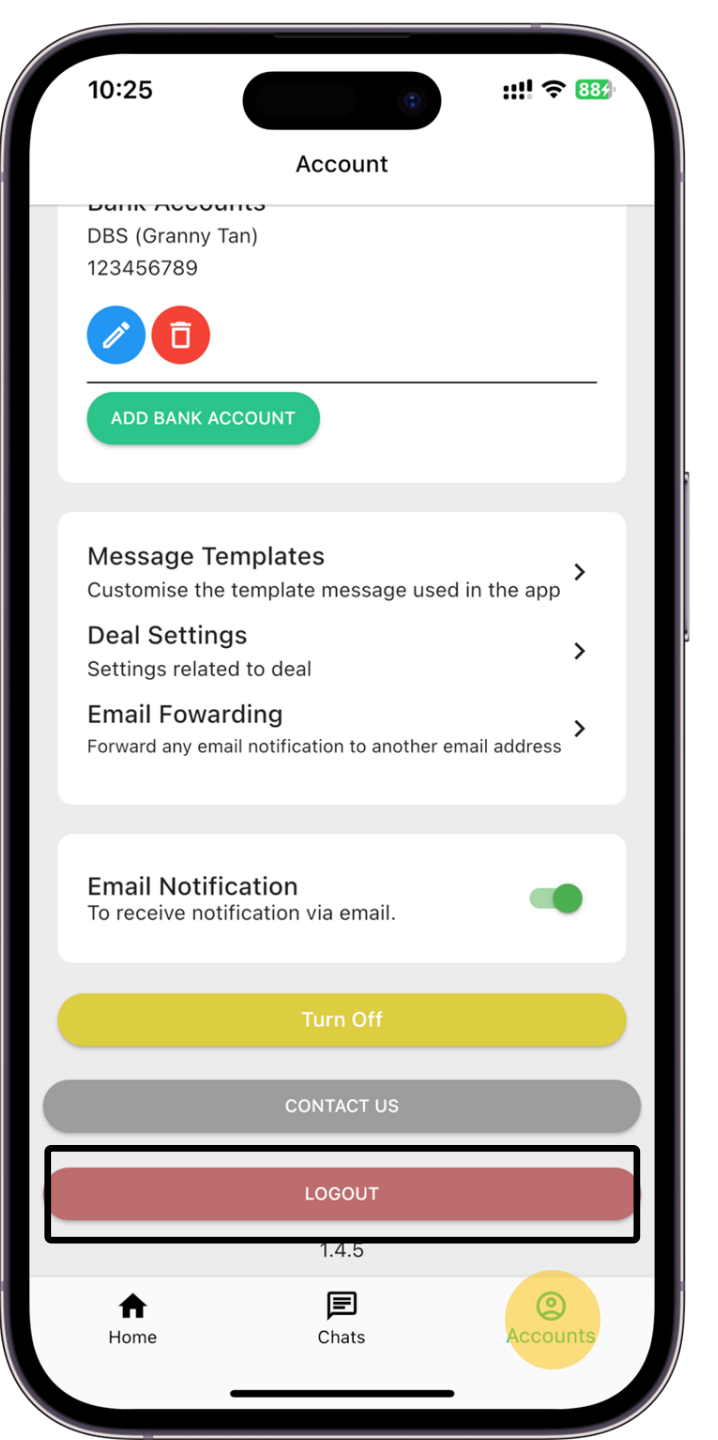

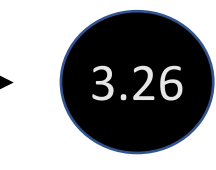

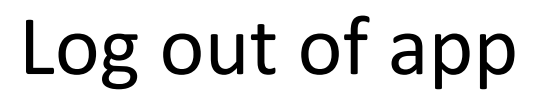

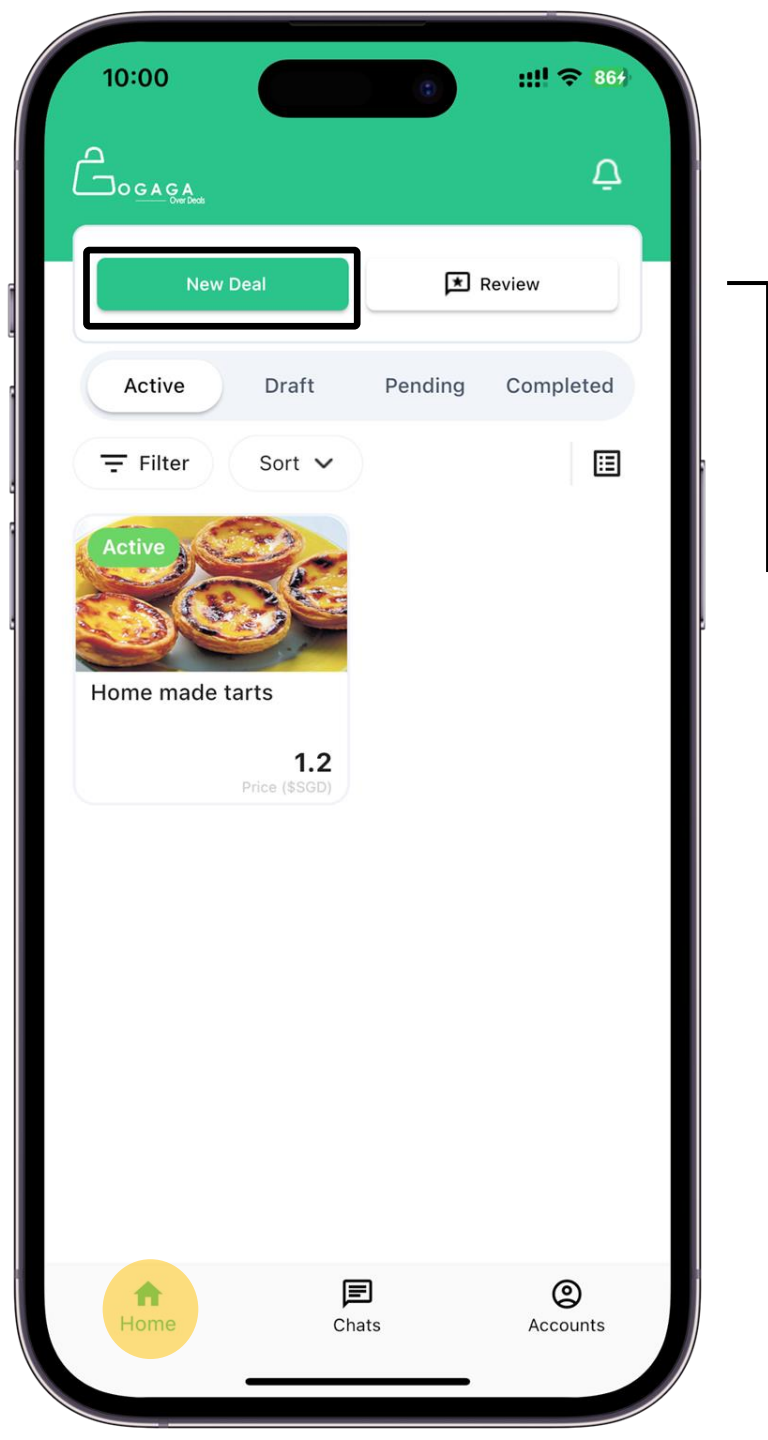

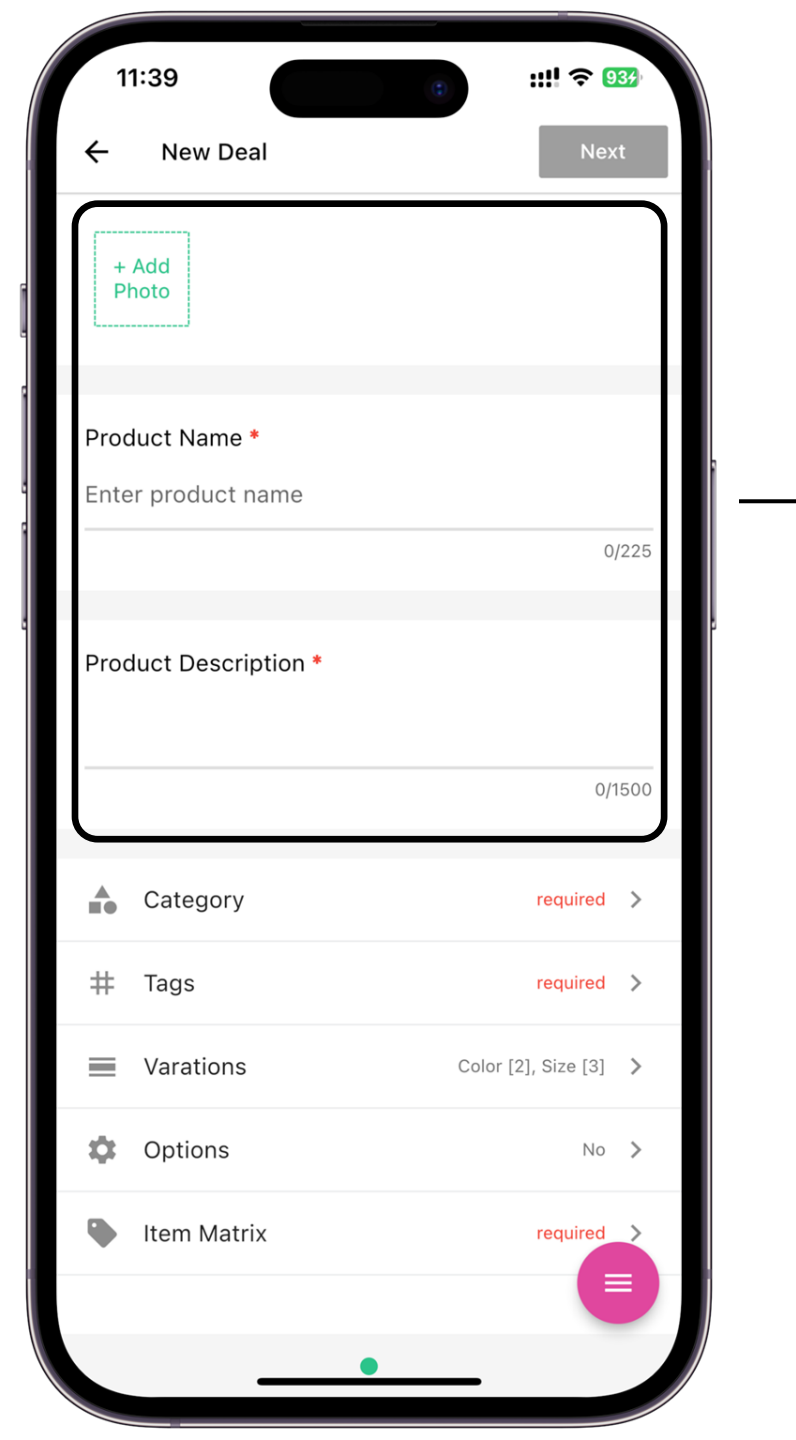

Input description of deal

#### **Photo** Photos of the product

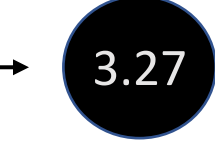

**Product Name** This will be the title of your post

#### **Product Description** Brief description of the product

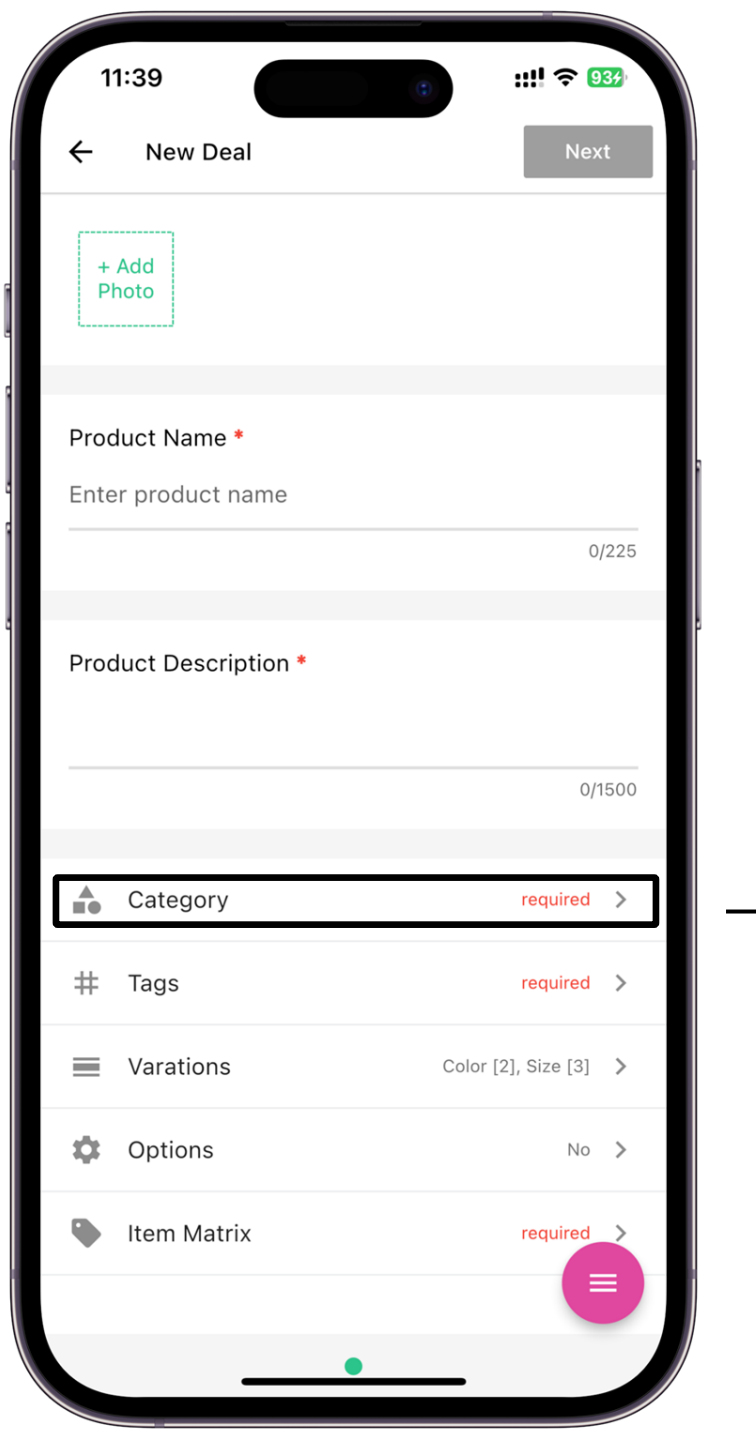

| 11:47             | Chasse Catagory | ::!! ? 943 |
|-------------------|-----------------|------------|
| C Please Choose   | Choose Category |            |
| Food & Drinks     |                 | >          |
| Lifestyle Service | 25              | >          |
| Home Services     |                 | >          |
| Hobbies           |                 | >          |
| Baked Products    |                 |            |
| Gifts Basket      |                 |            |
|                   |                 |            |
|                   |                 |            |
|                   |                 |            |
|                   |                 |            |
|                   |                 |            |
|                   |                 |            |
|                   |                 |            |
|                   |                 |            |

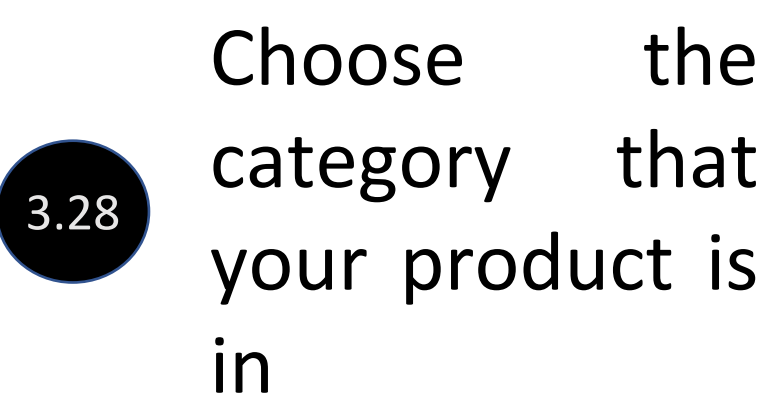

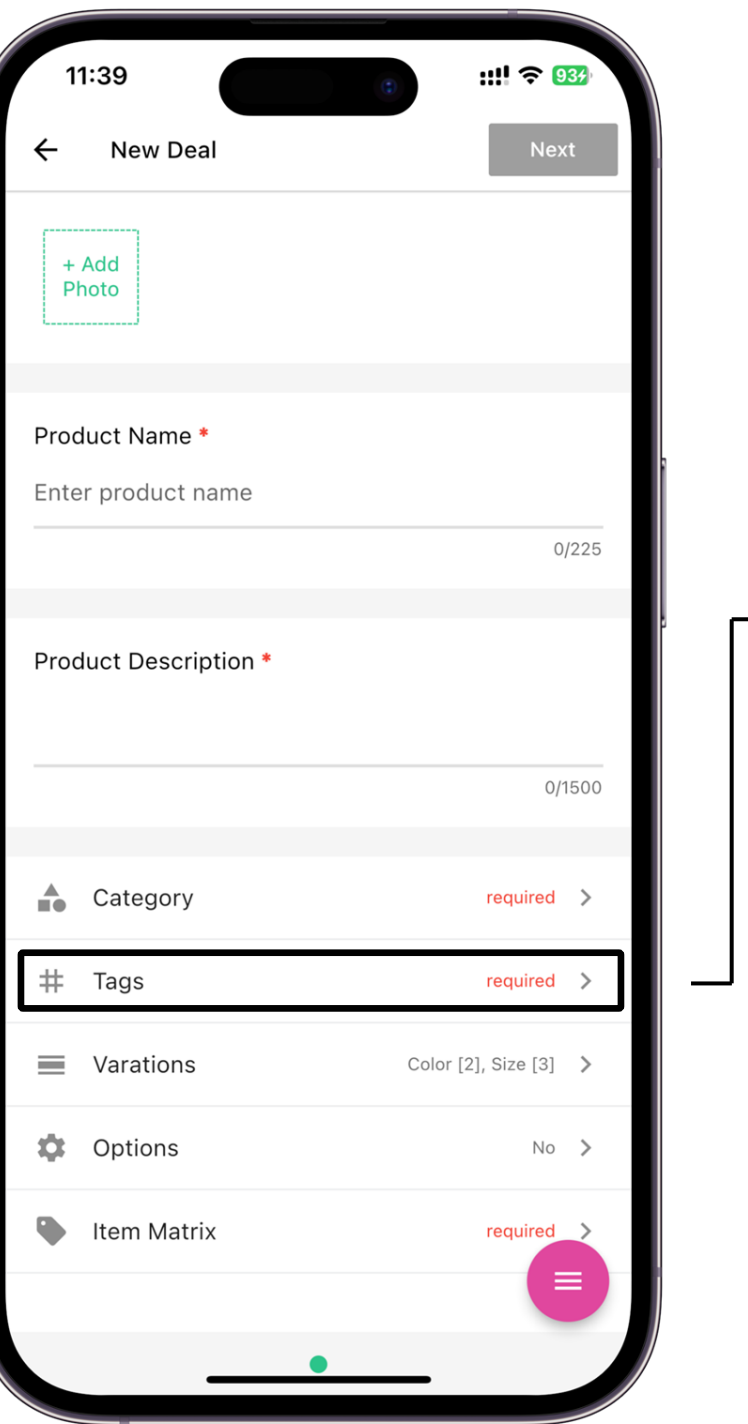

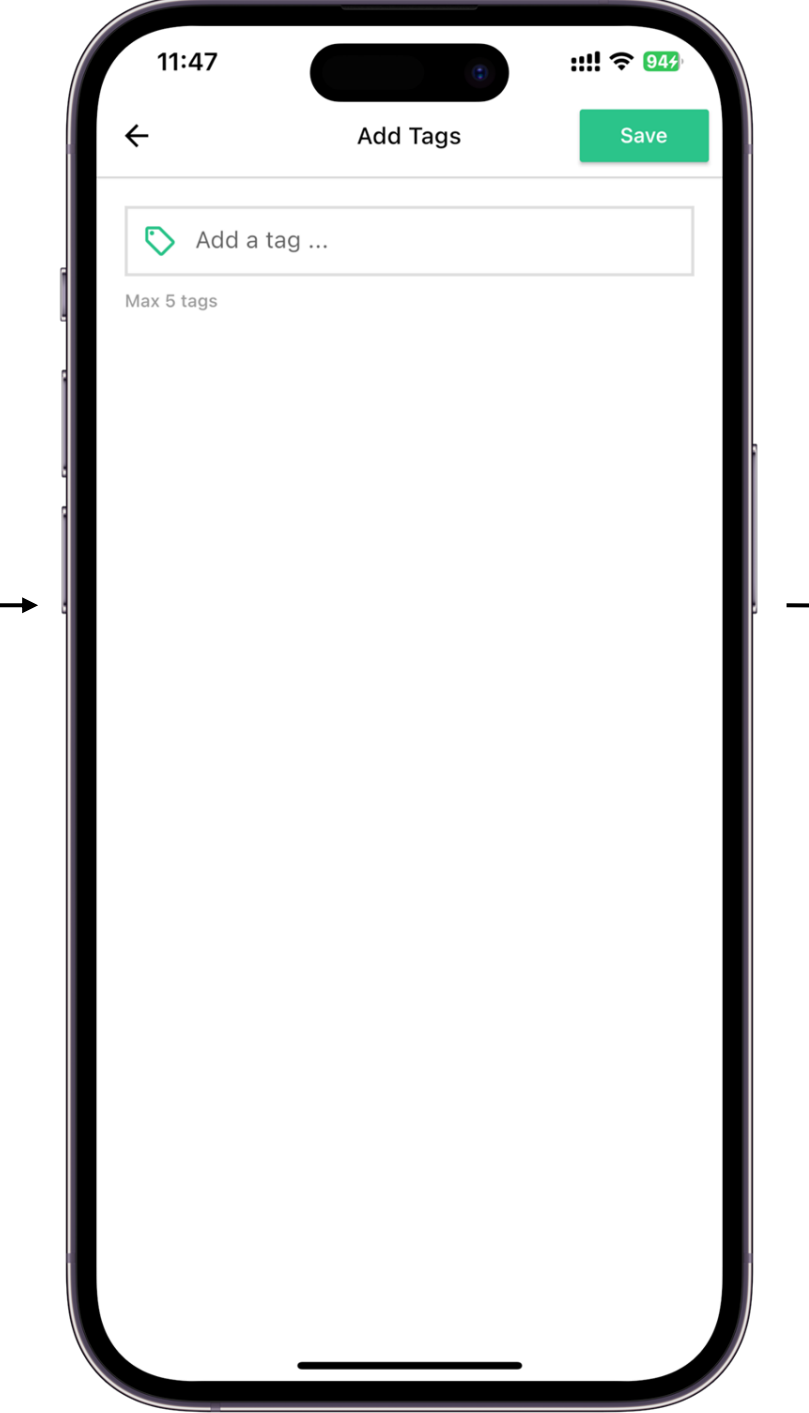

Tags are used to associate the post to specific word(s) that are used when a buyer perform a search. When the tags and the search word is the same, the post will show up.

3.29

Note: You can input in a maximum of 5 Tags

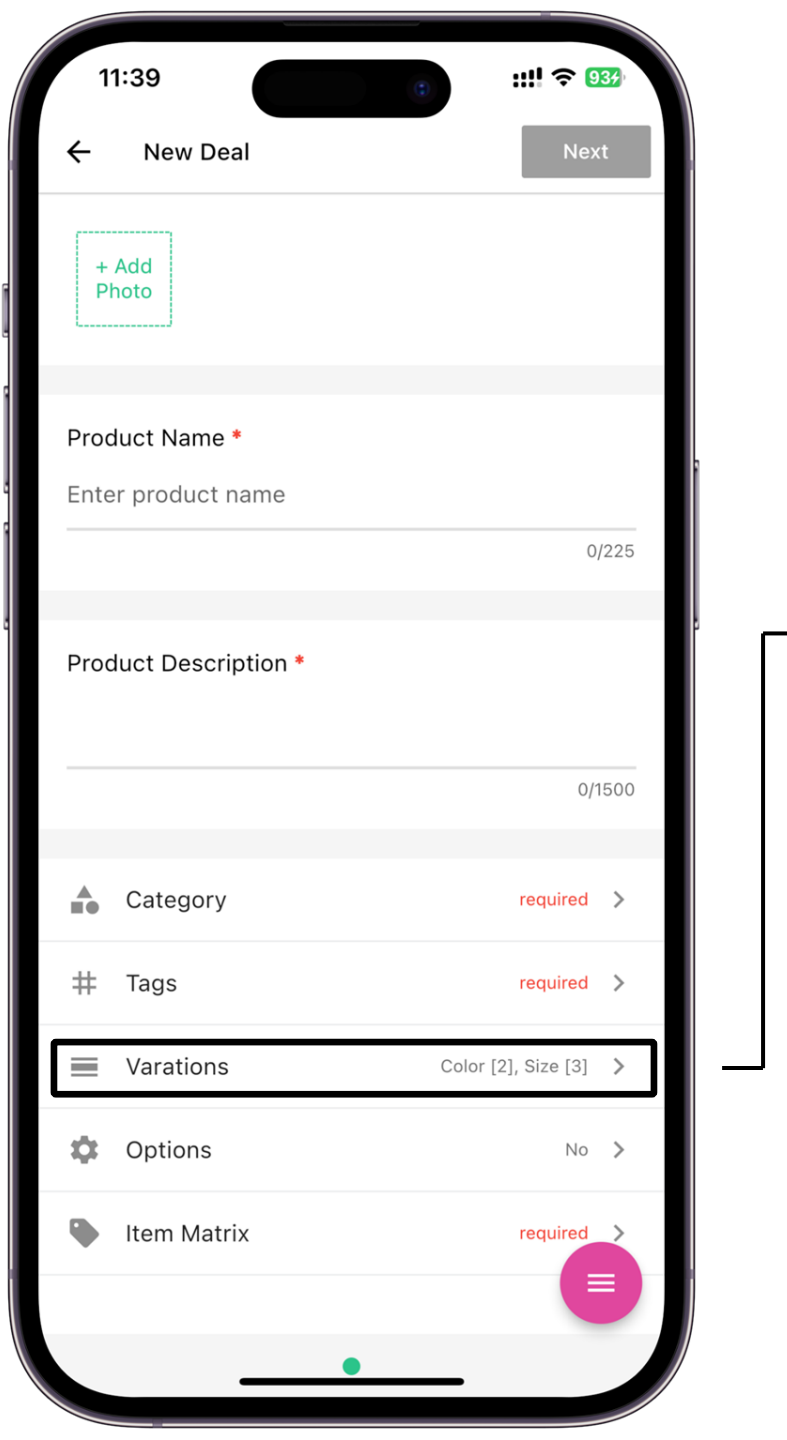

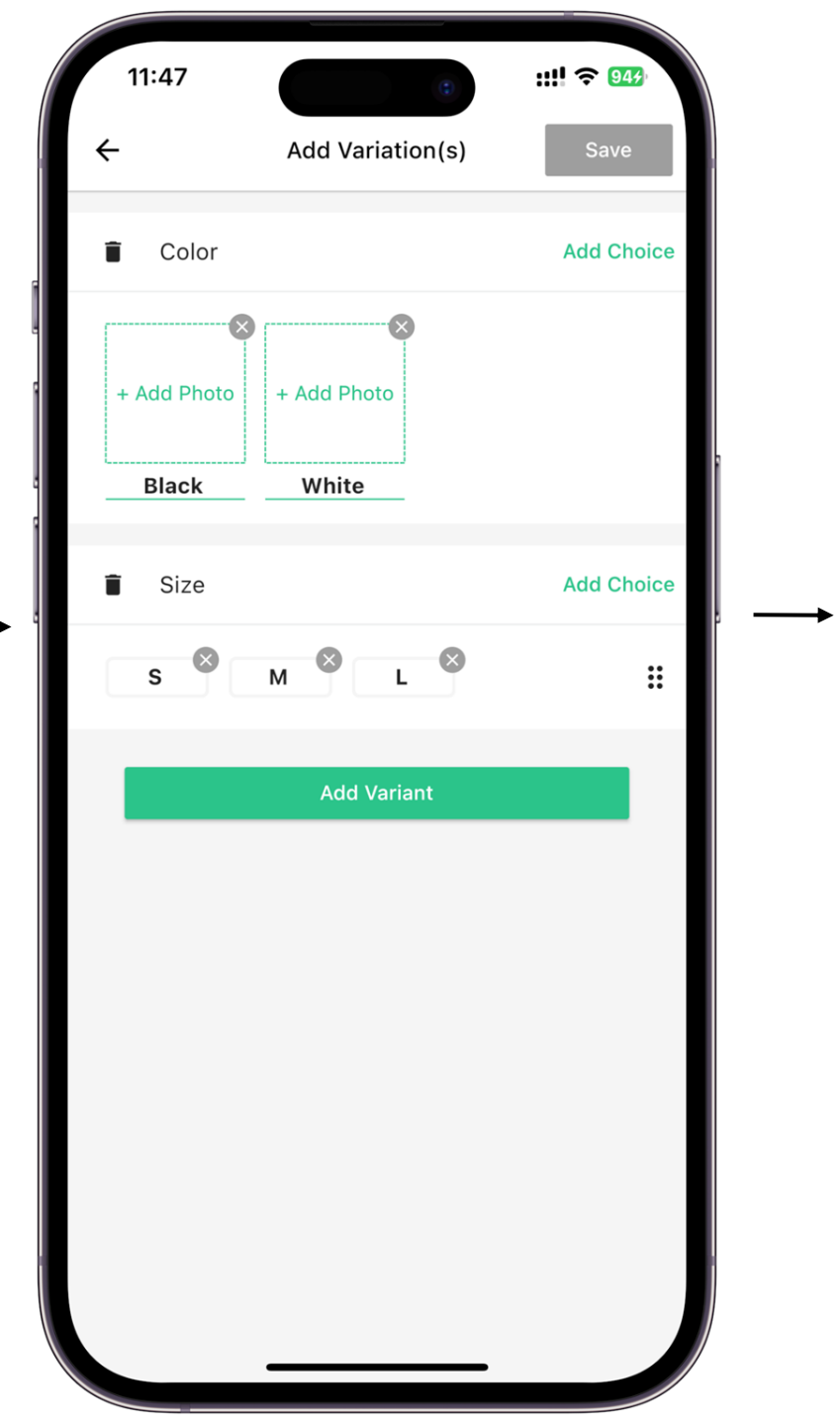

Variationsareuniquesetsofoptions(suchassize,color,material,etc.)thatexistforthisparticularproduct.

3.30

Combinations of these options will create the Item Matrix Table.

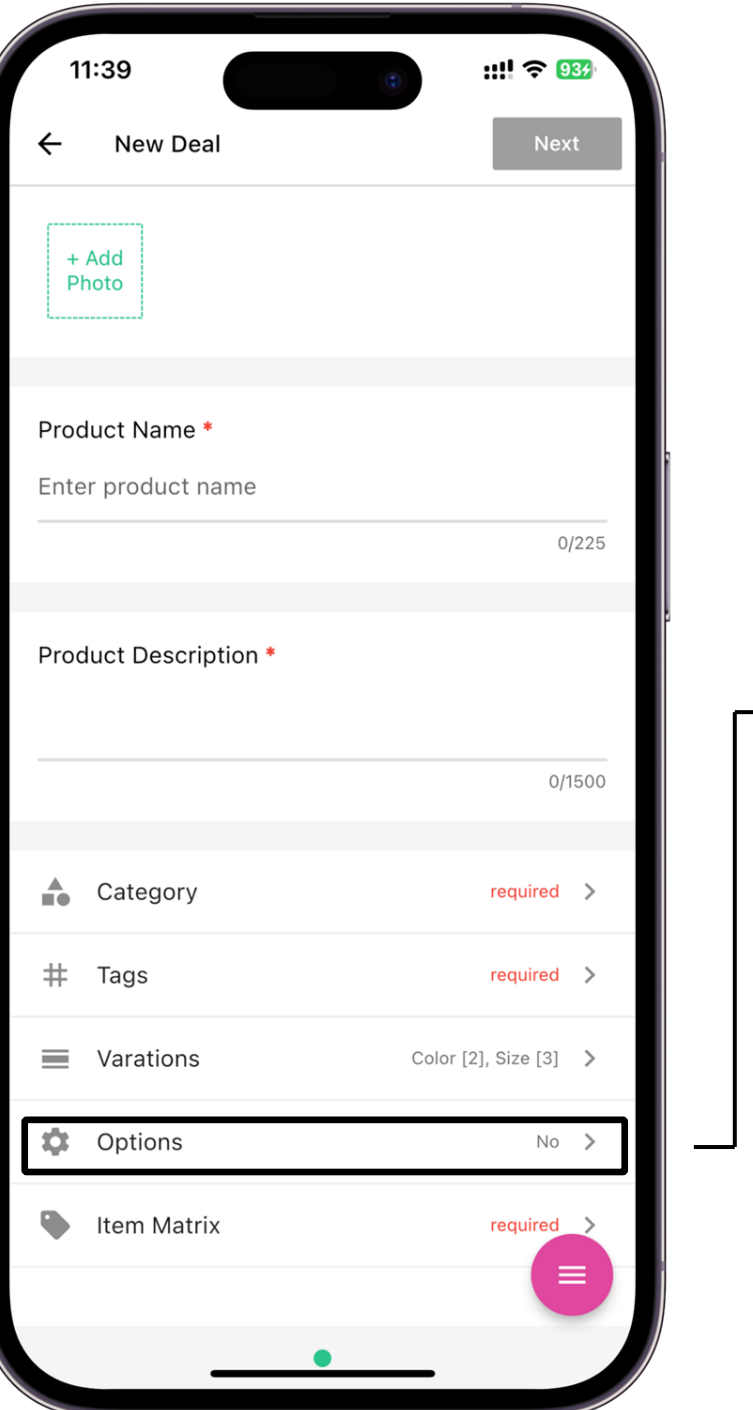

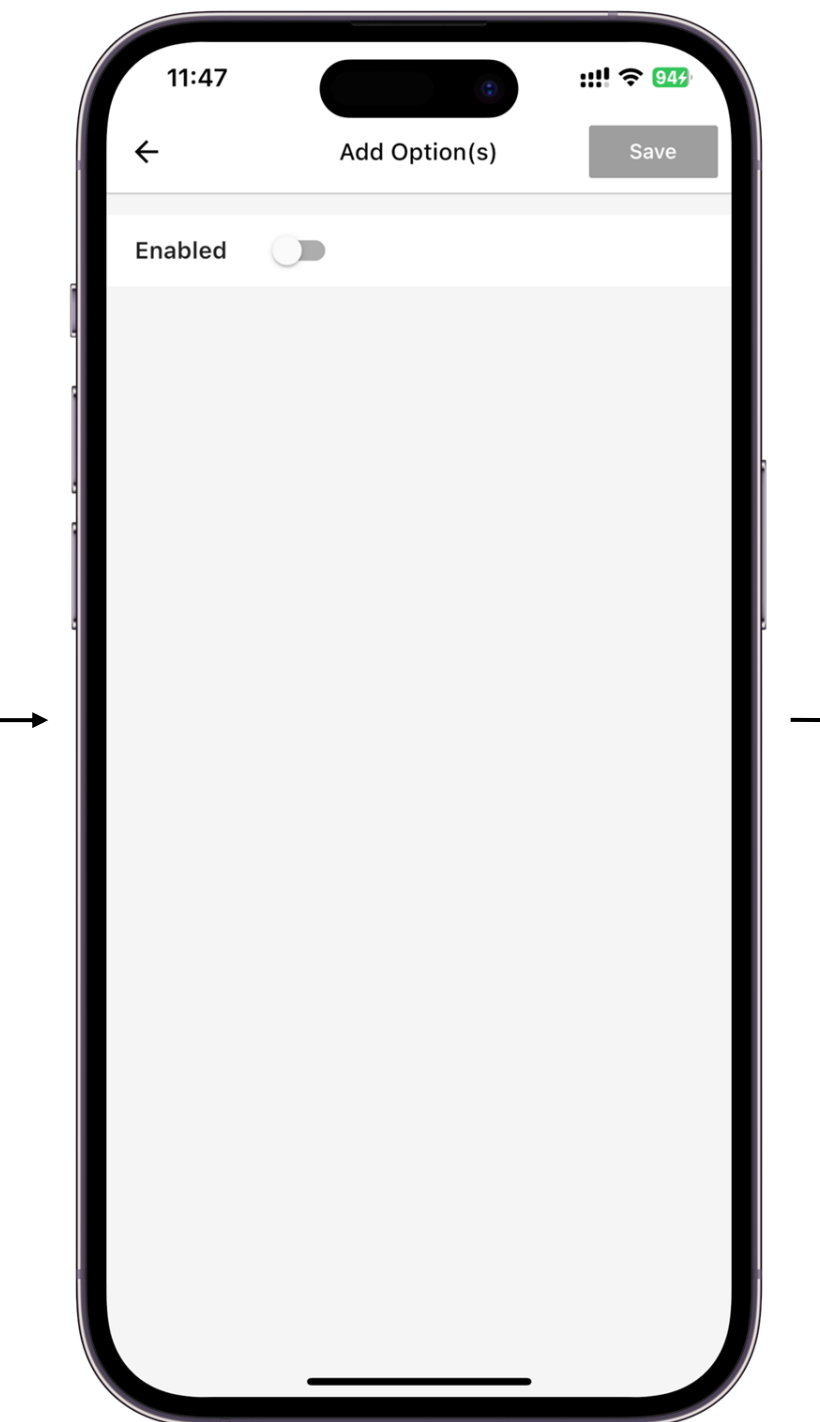

→ 3.31

Additional options that can be attached to items created in the Item Matrix Table. Does not interfere with the generation of the Item Matrix Table

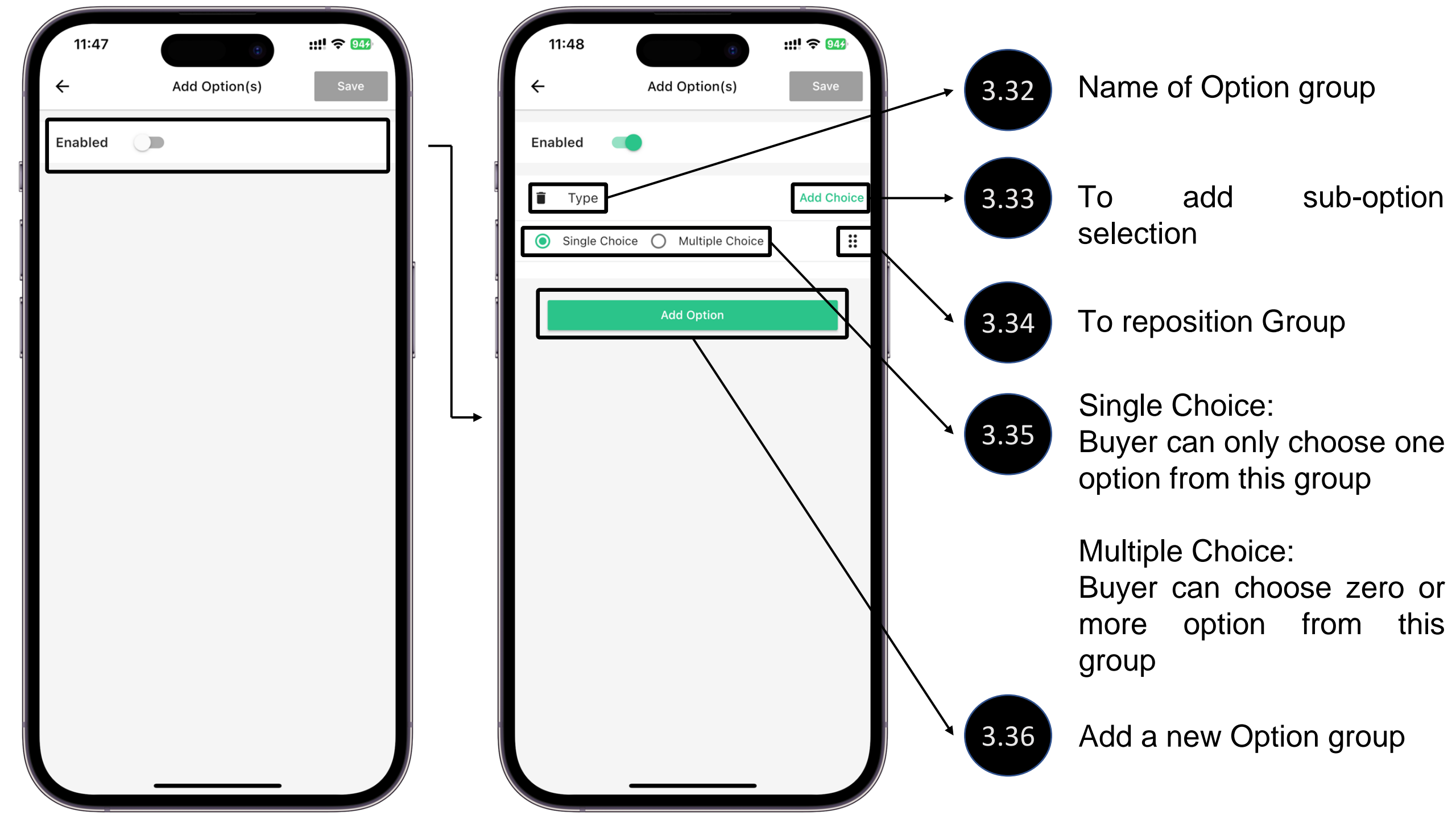

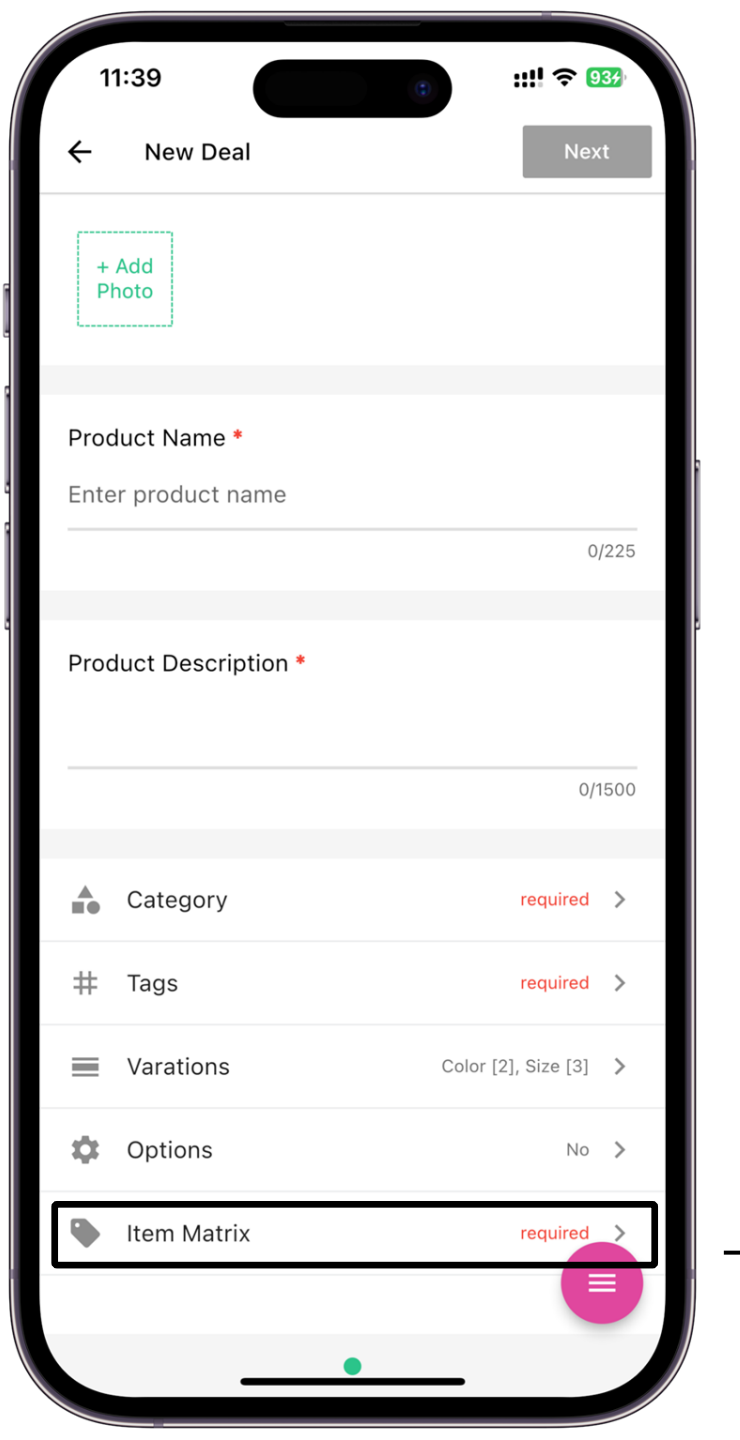

| 11:48       | (C)              | ::!! 🗢 944 |
|-------------|------------------|------------|
| ÷           | Item Matrix      | Save       |
|             | Bulk Edit        |            |
| Black / S   |                  |            |
| + Add Photo | Price & Quantity | >          |
|             | Options Setting  | >          |
| Black / M   |                  |            |
|             |                  |            |
| + Add Photo | Options Setting  | >          |
|             |                  |            |
| Black / L   |                  |            |
|             | Price & Quantity | >          |
| + Add Photo | Options Setting  | >          |
| L           | ]                |            |
| White / S   |                  |            |

Save Table

Bulk update of Price, Quantity and Option of the generated variation combination.

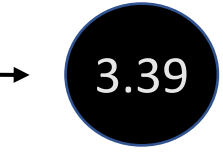

3.37

3.38

Allow adding photo to each variation

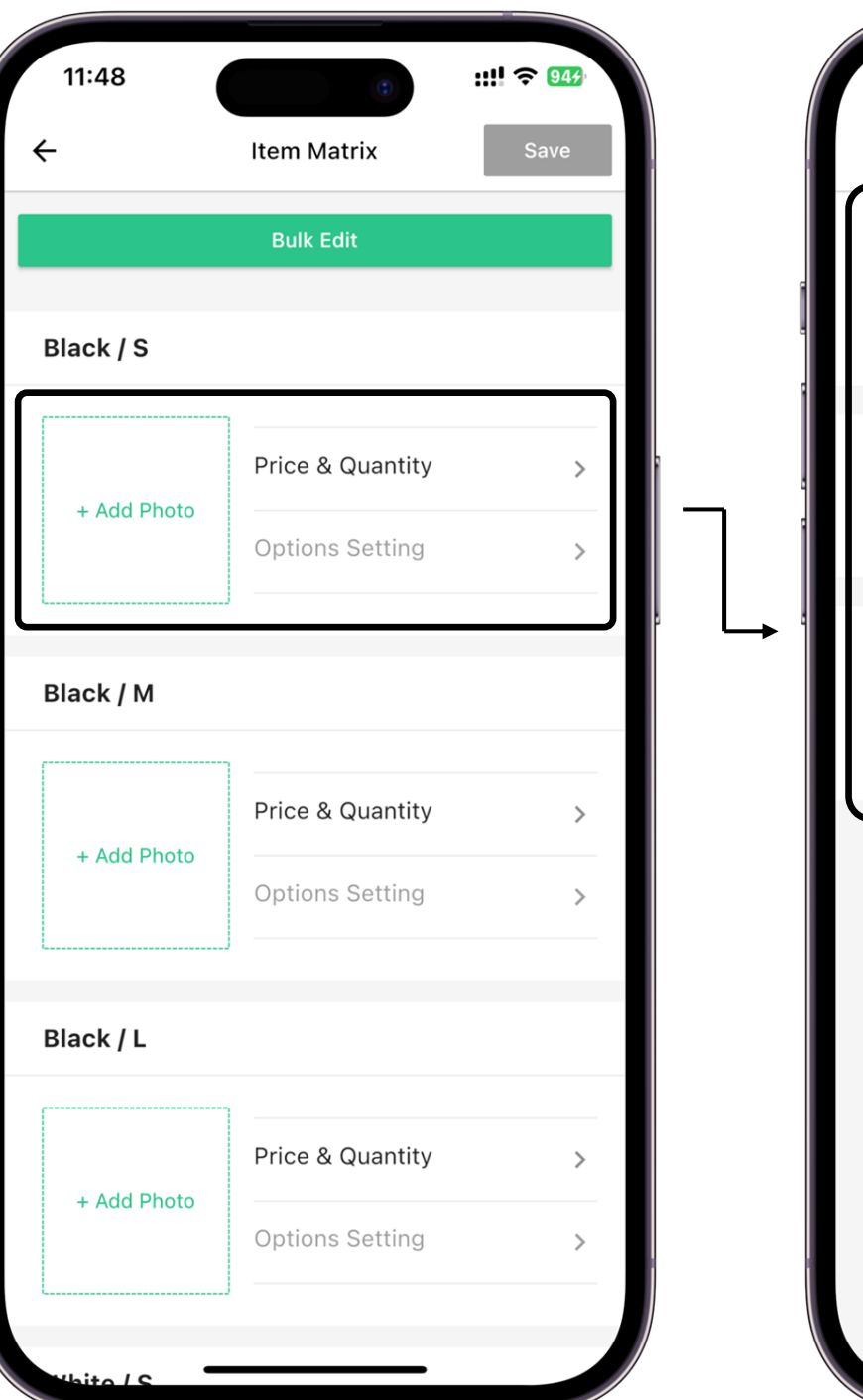

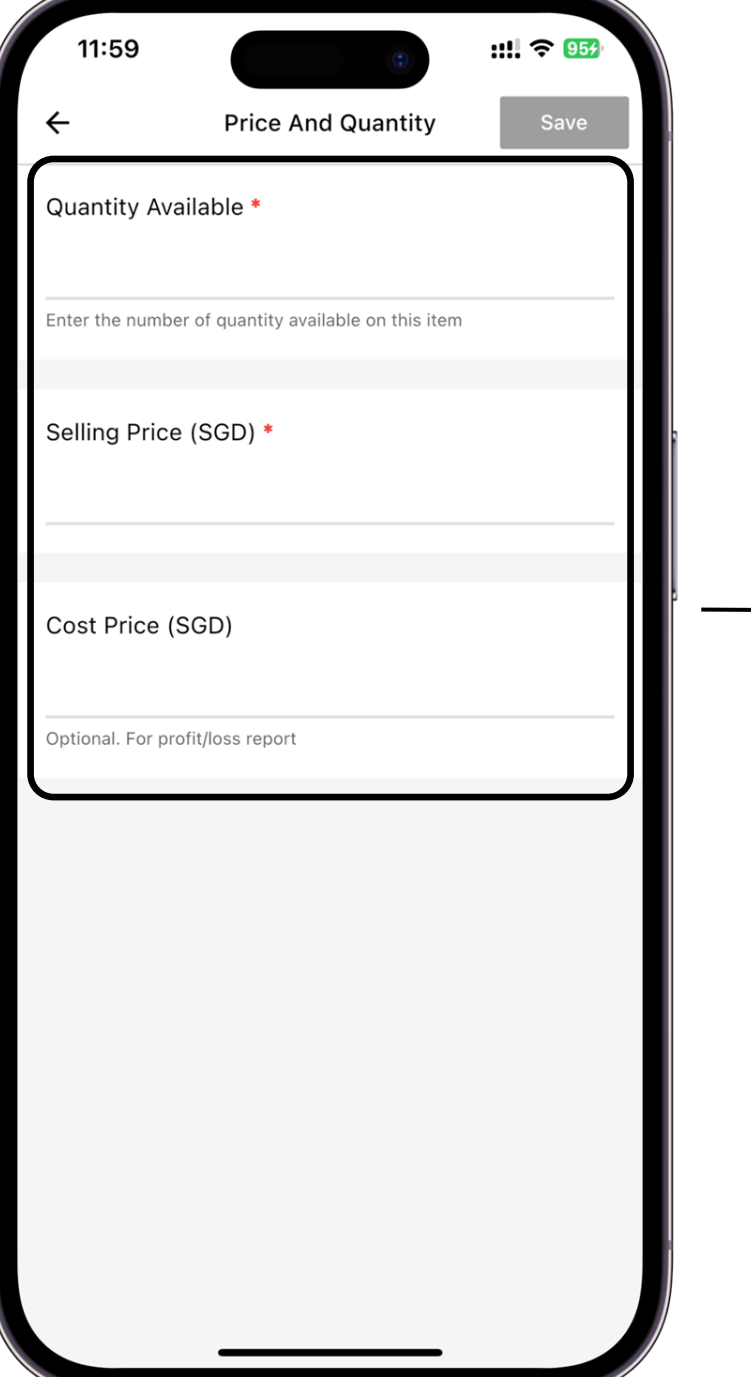

**Quantity** Stock availability

#### Selling Price Price which is seen by buyer

3.40

#### Cost Price Price which is not seen by buyer (Used for calculation your P&L)

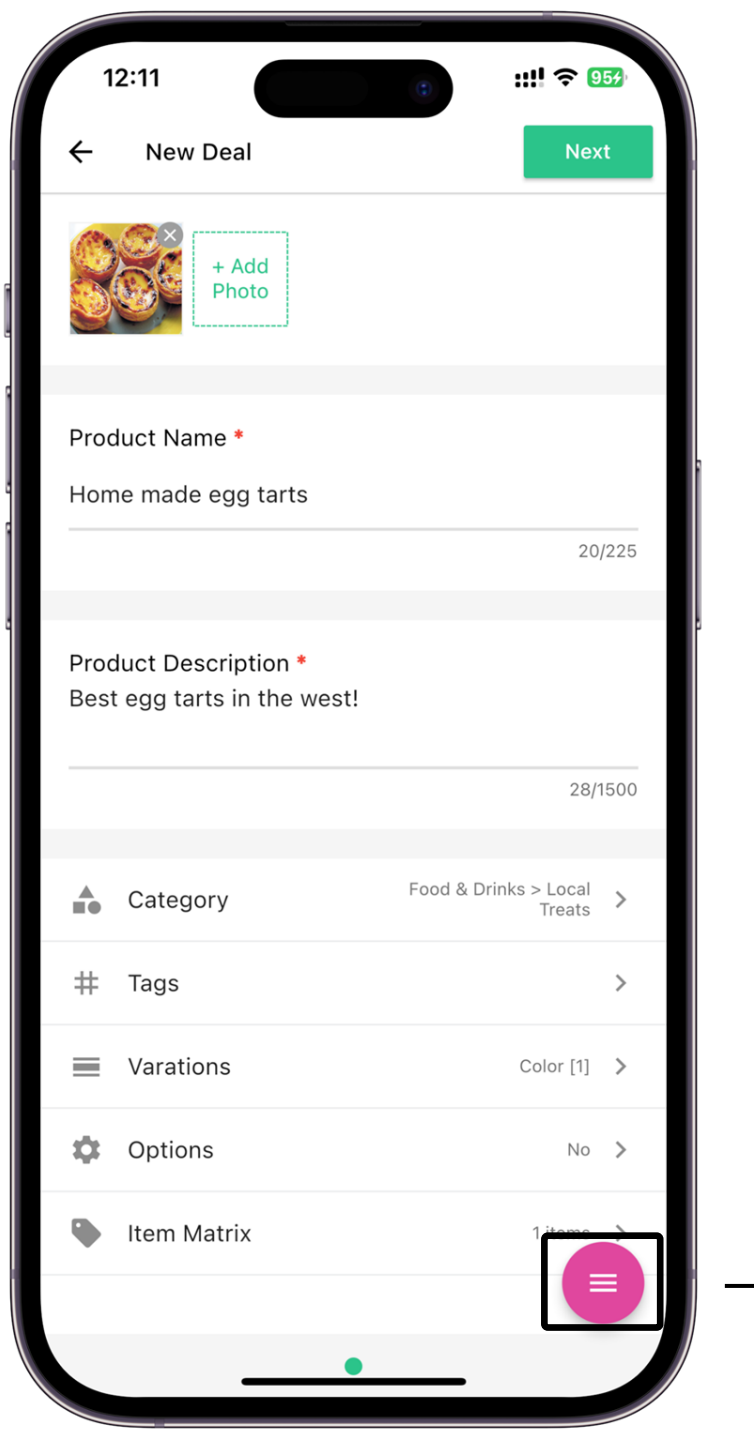

| 12:03      | 6      | ::!! 🗢 955  |
|------------|--------|-------------|
| ← New Deal |        | Next        |
|            |        |             |
|            |        |             |
|            |        |             |
|            |        | 2/225       |
|            |        |             |
|            |        | 20/1500     |
|            | +      | Add item    |
|            | $\sim$ | Next item   |
|            |        | Color(M)    |
|            | Ī      | Delete item |
|            | B      | Save draft  |
|            |        |             |
|            |        |             |

#### Add Item

Add another item thread to the deal.

Added item will be posted under the same deal.

#### **Next Item**

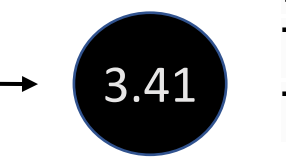

Toggle between Item Thread

Delete Item Delete current active Item thread

Save Draft Save current deal draft for future continuation.

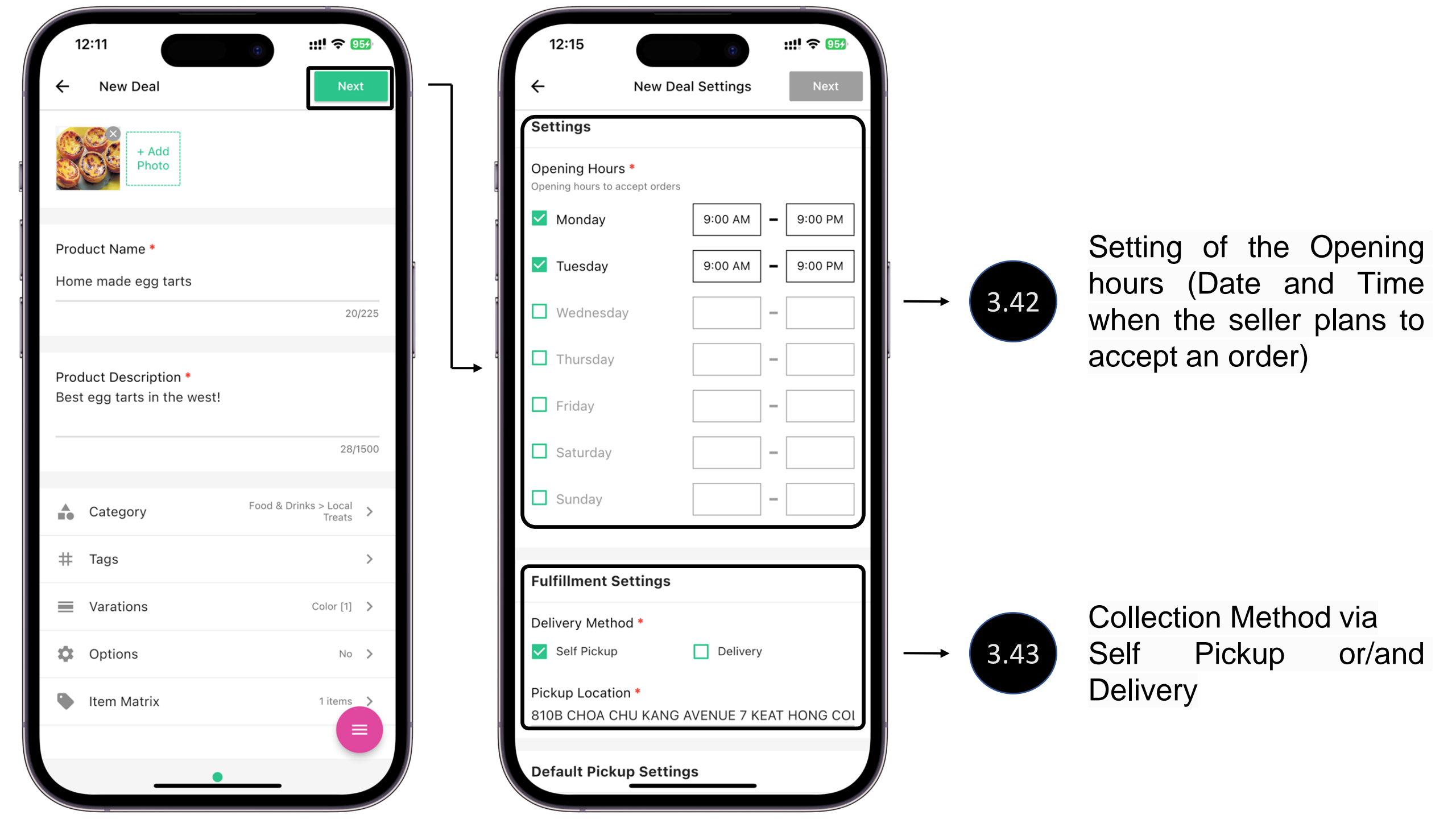

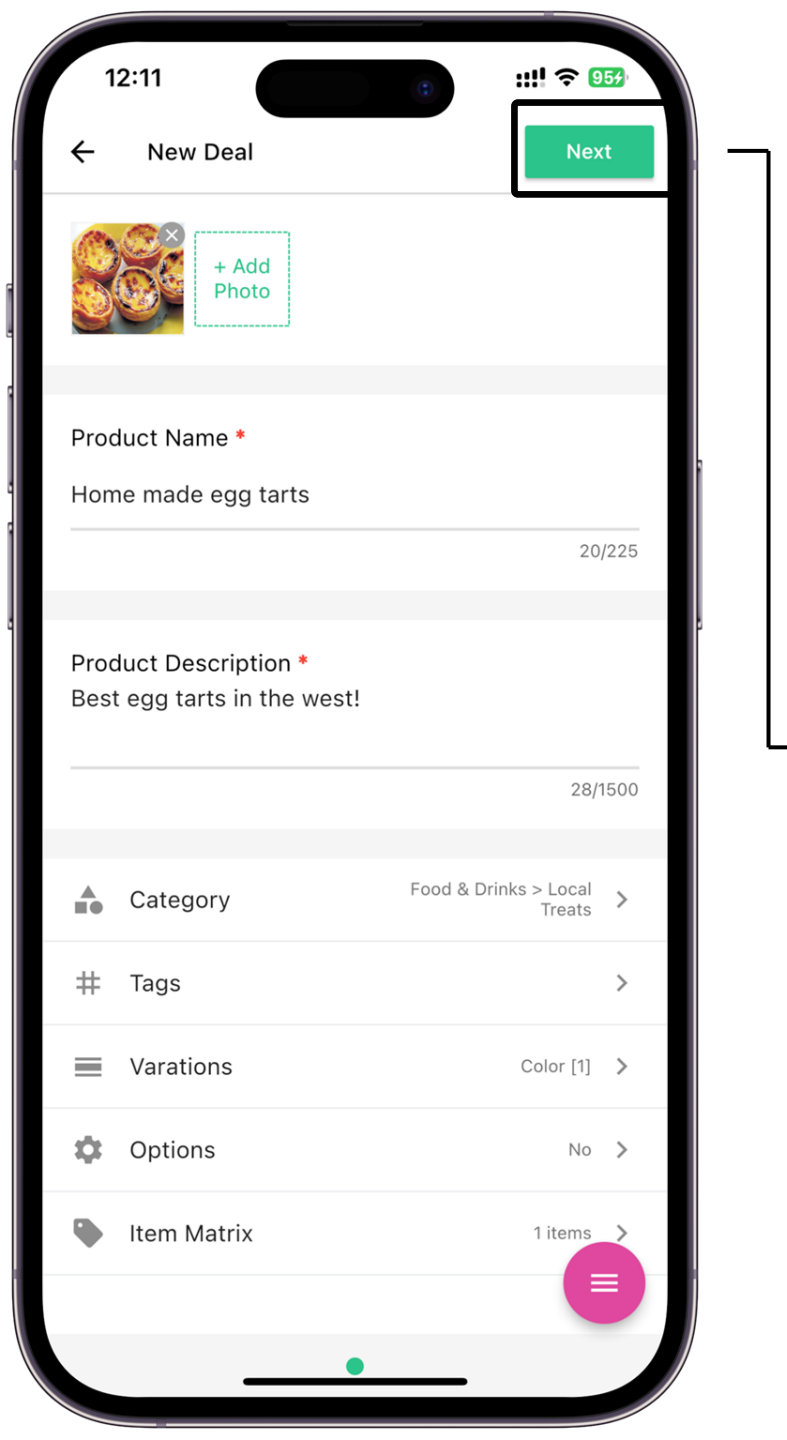

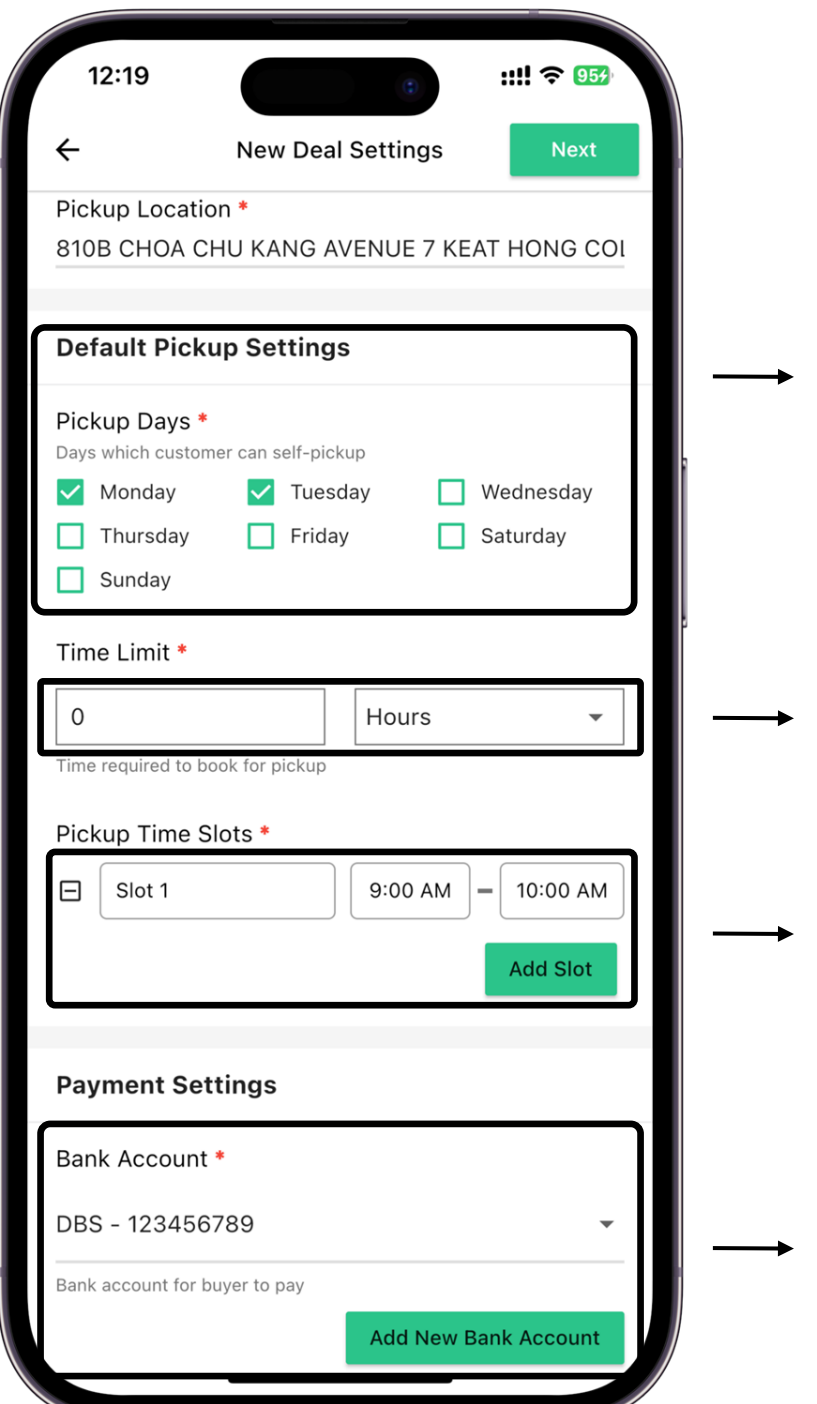

3.44 Da

Day which the buyer can collect their order.

Minimum required time for the seller to prepare the order. This will affect the date/time that the buyer can place an order.

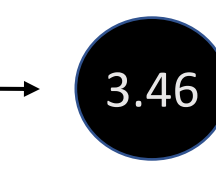

3.45

Time Slot which the buyer can collect their order.

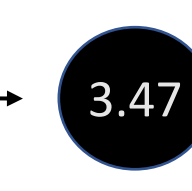

Set bank account for collecting payment from buyers

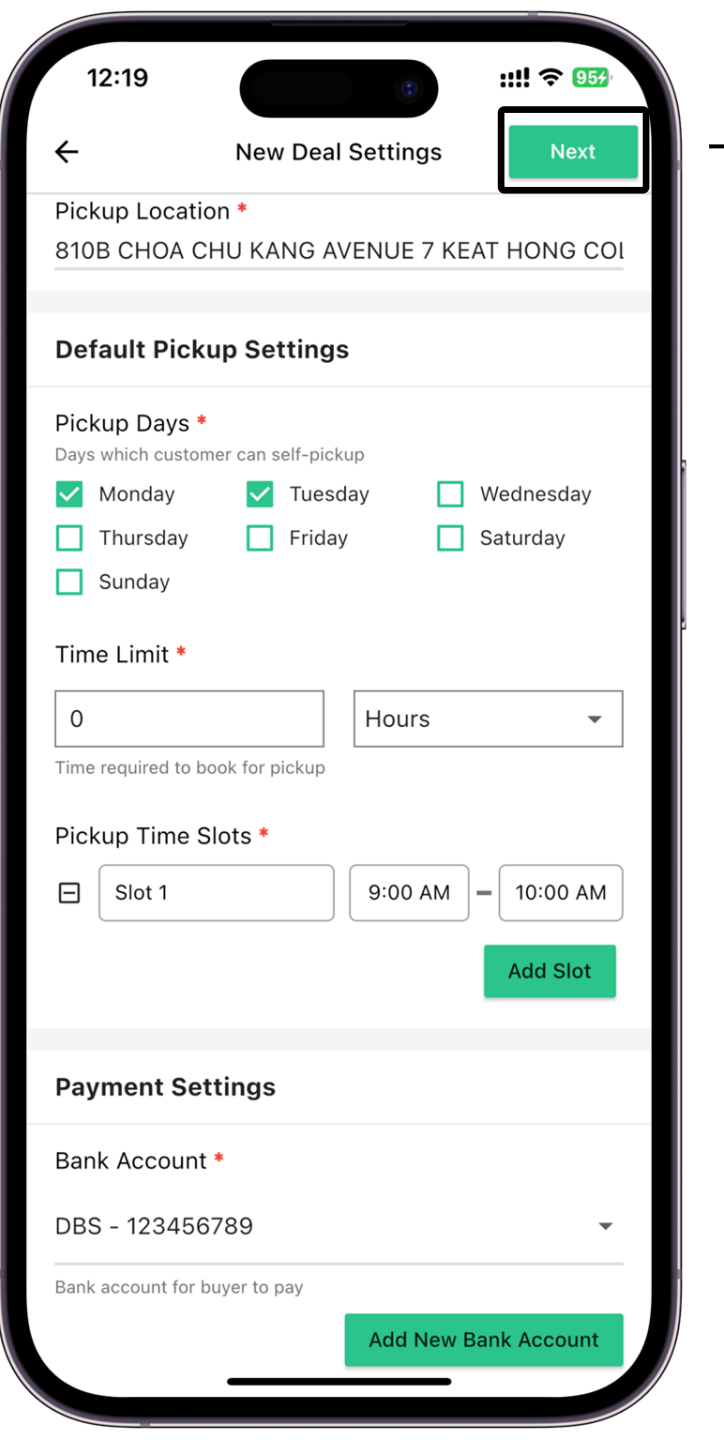

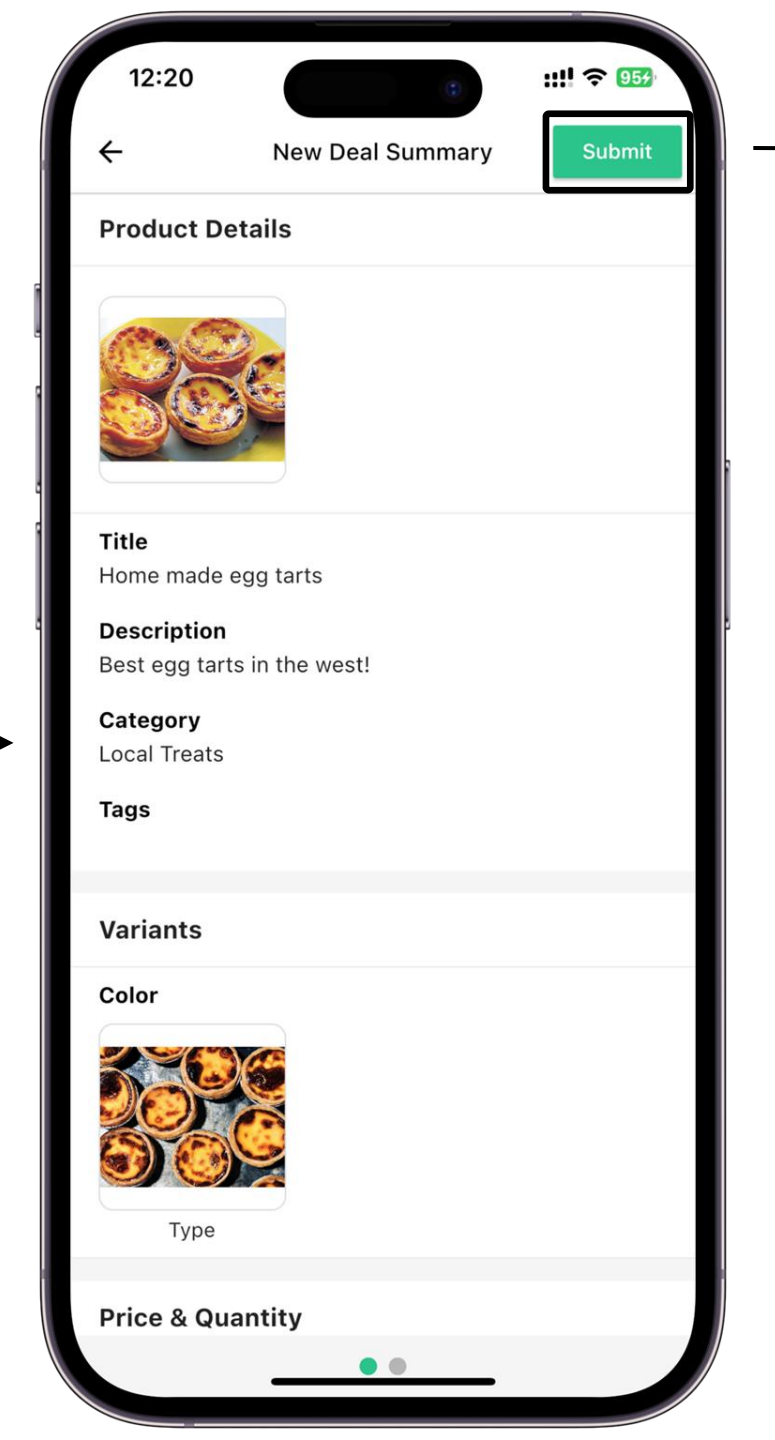

→ 3.48

### Click Submit

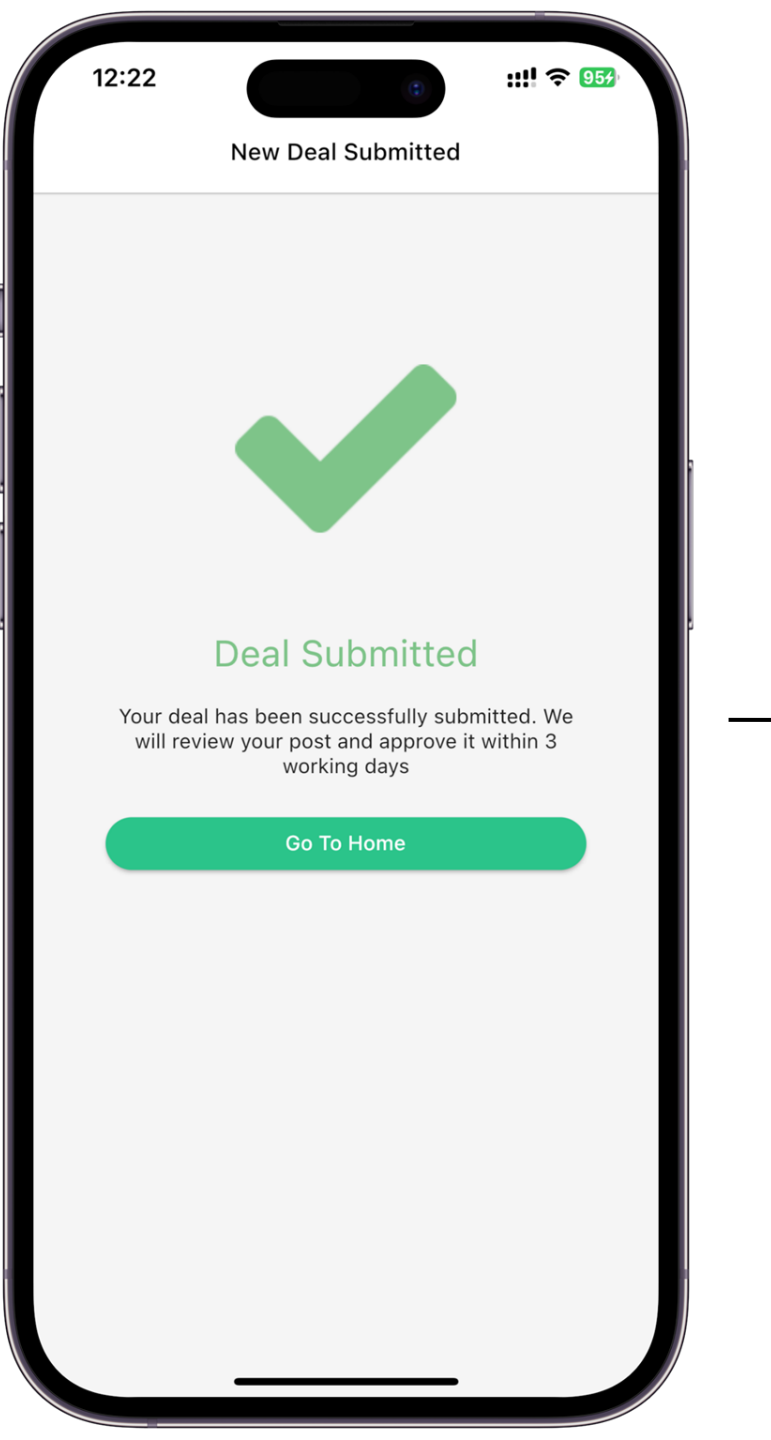

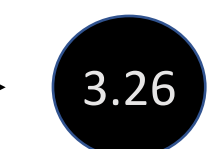

**Deal submitted** 

Click Go To Home

Note: Deal will be reviewed by Gogaga Admin within 3 working days

# Group Buy Seller Guide

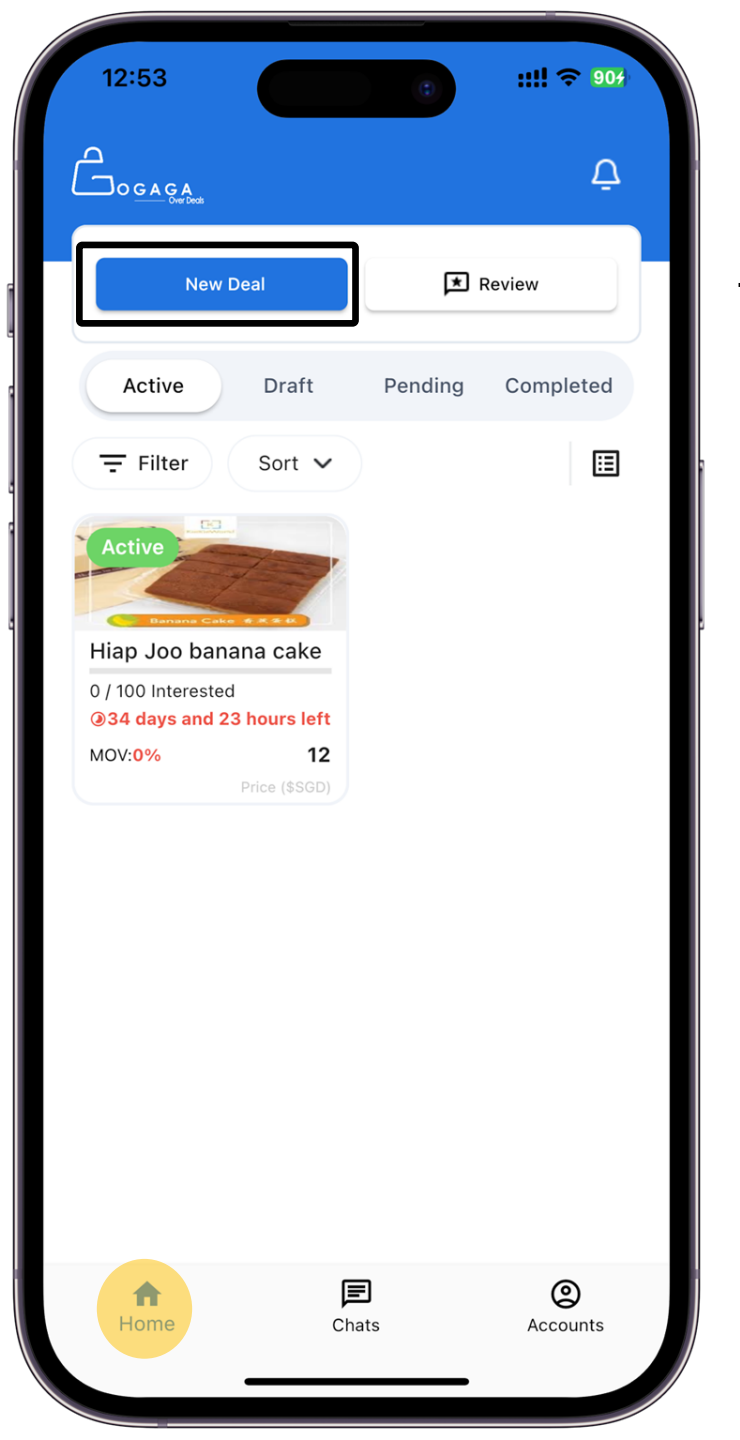

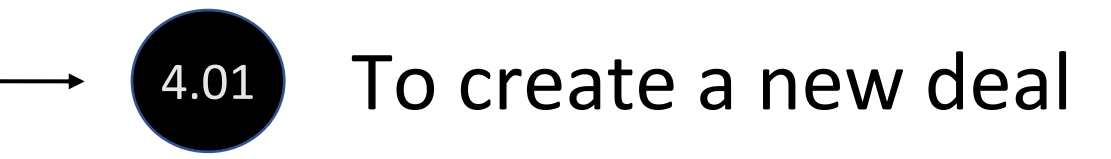

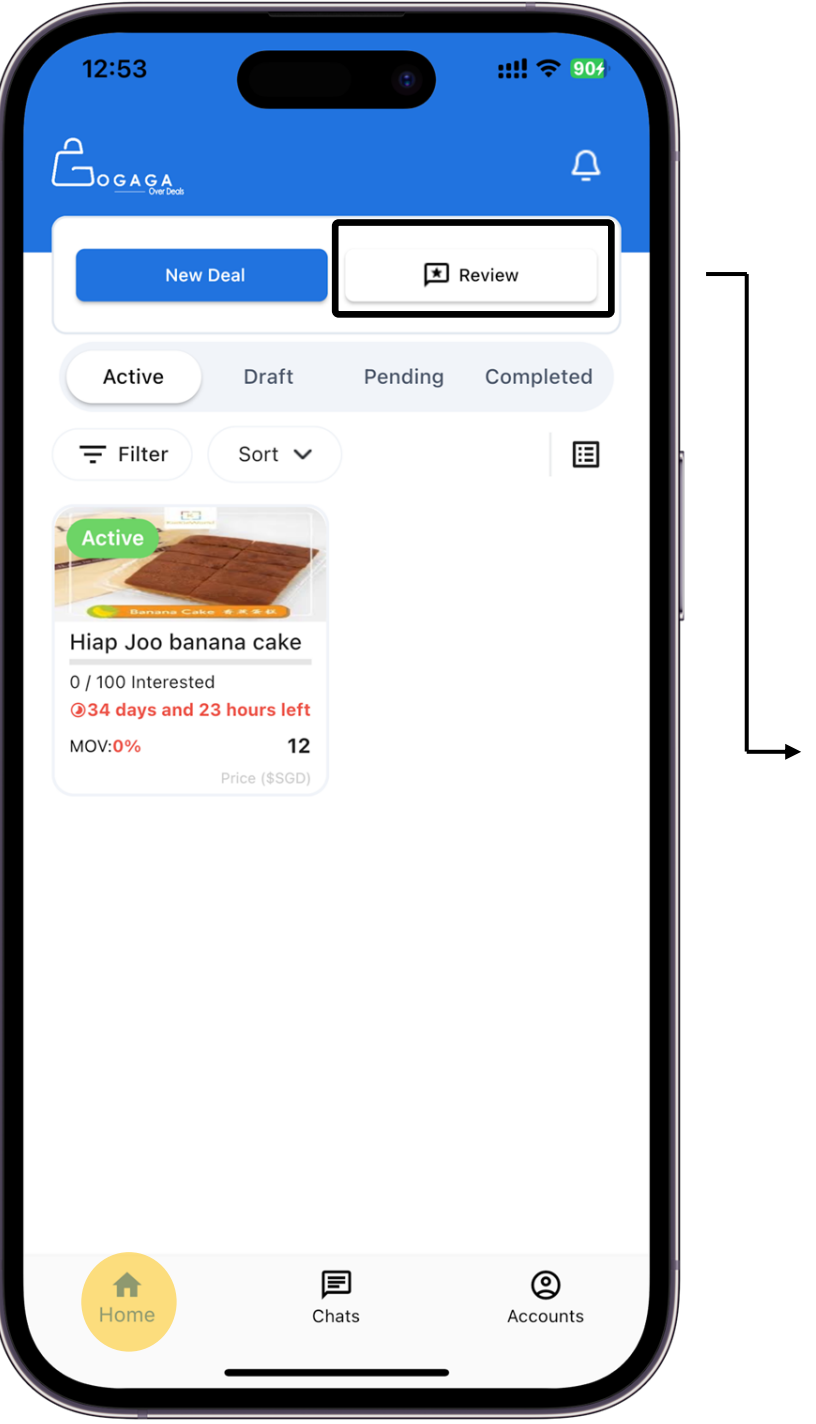

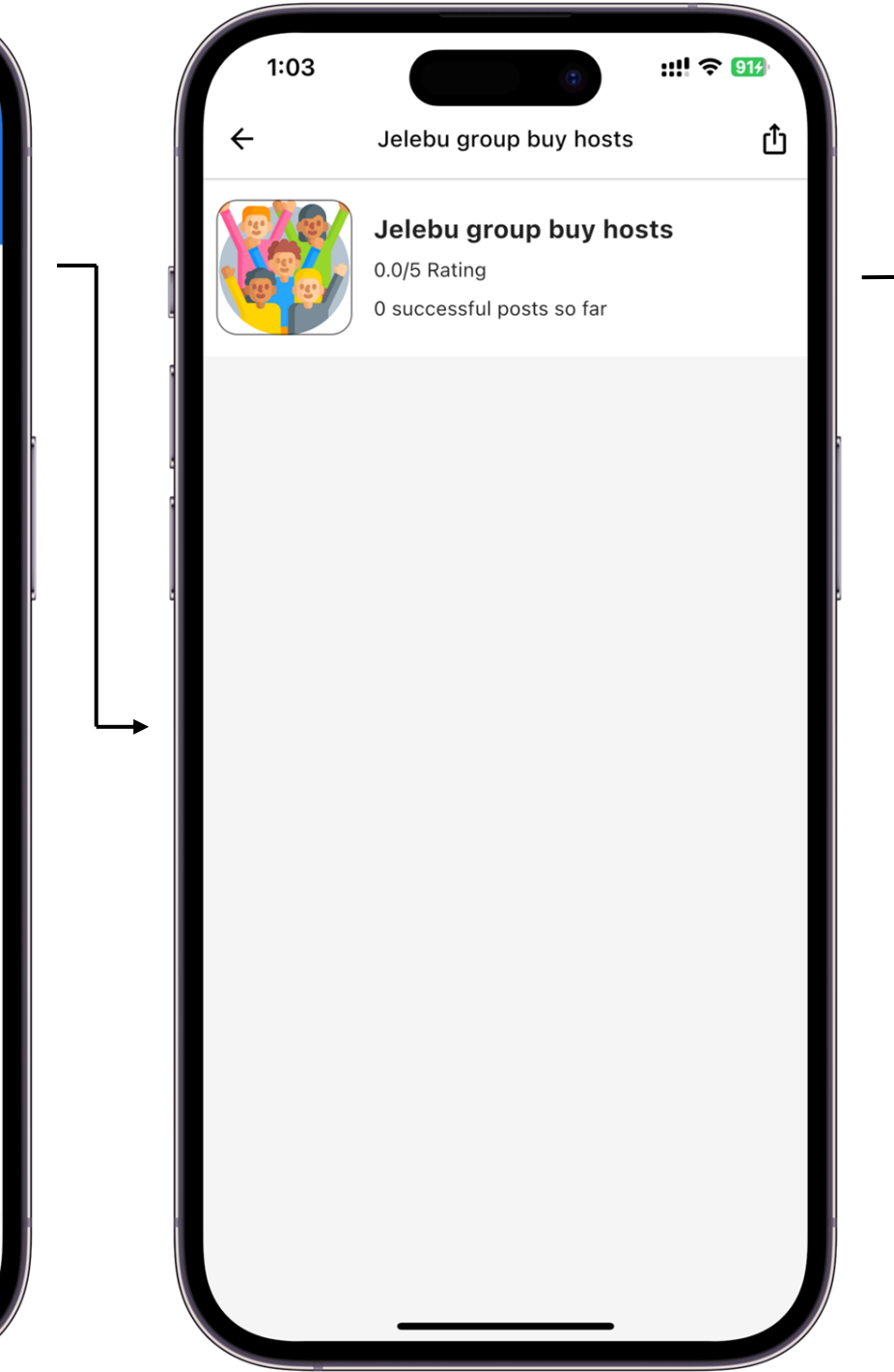

A overview of your seller rating and the number of your successful post.

4.02

Note: This will be seen by all buyers

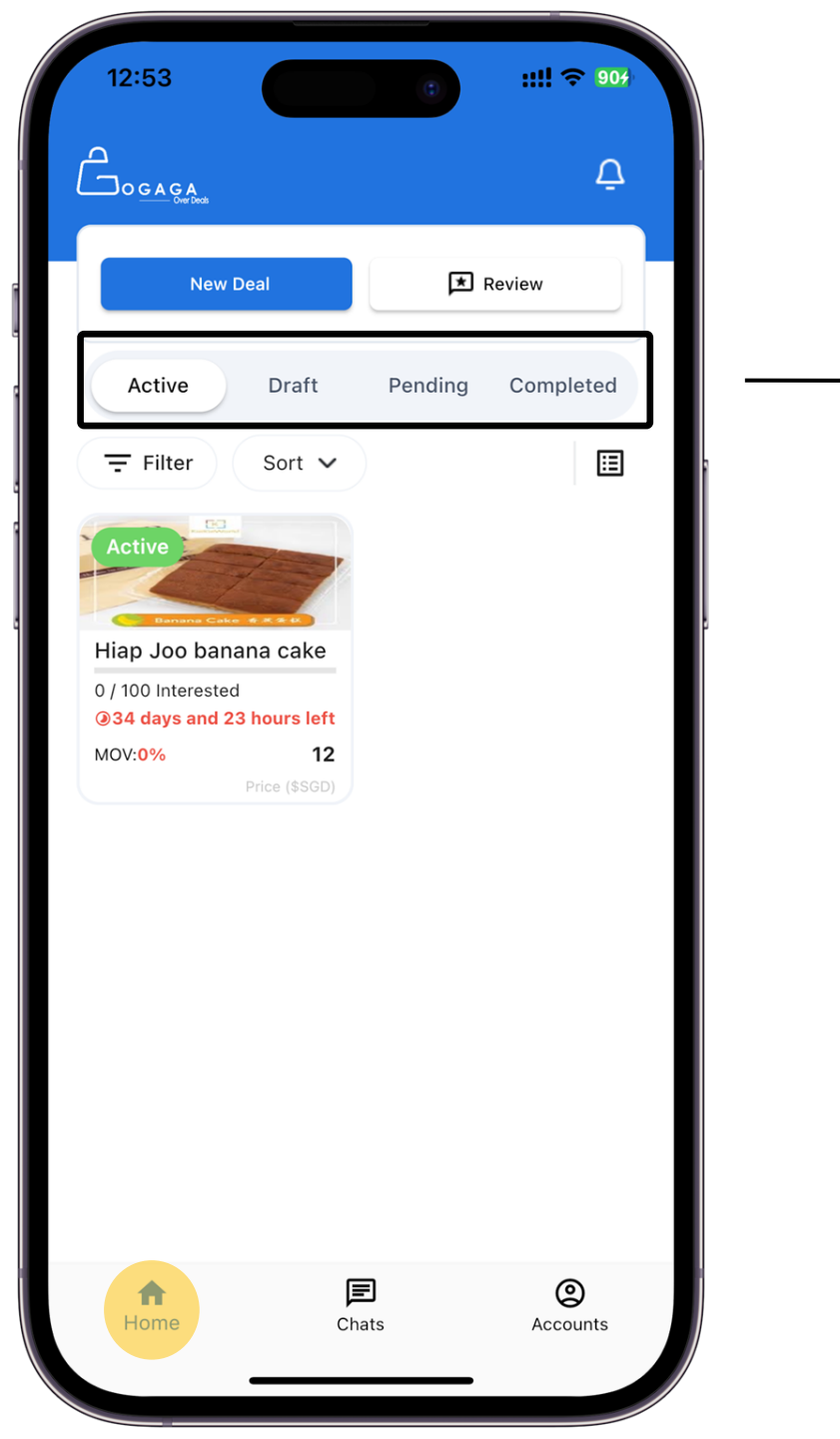

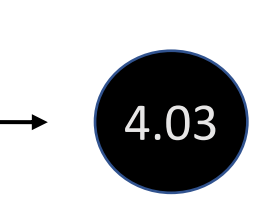

<u>Active</u> – Show all your current active deals

<u>Draft</u> – Deals that are created by not posted

<u>Pending</u> – Deals that are pending for Gogaga's Admins approval

<u>Completed</u> – Deals that are completed and closed

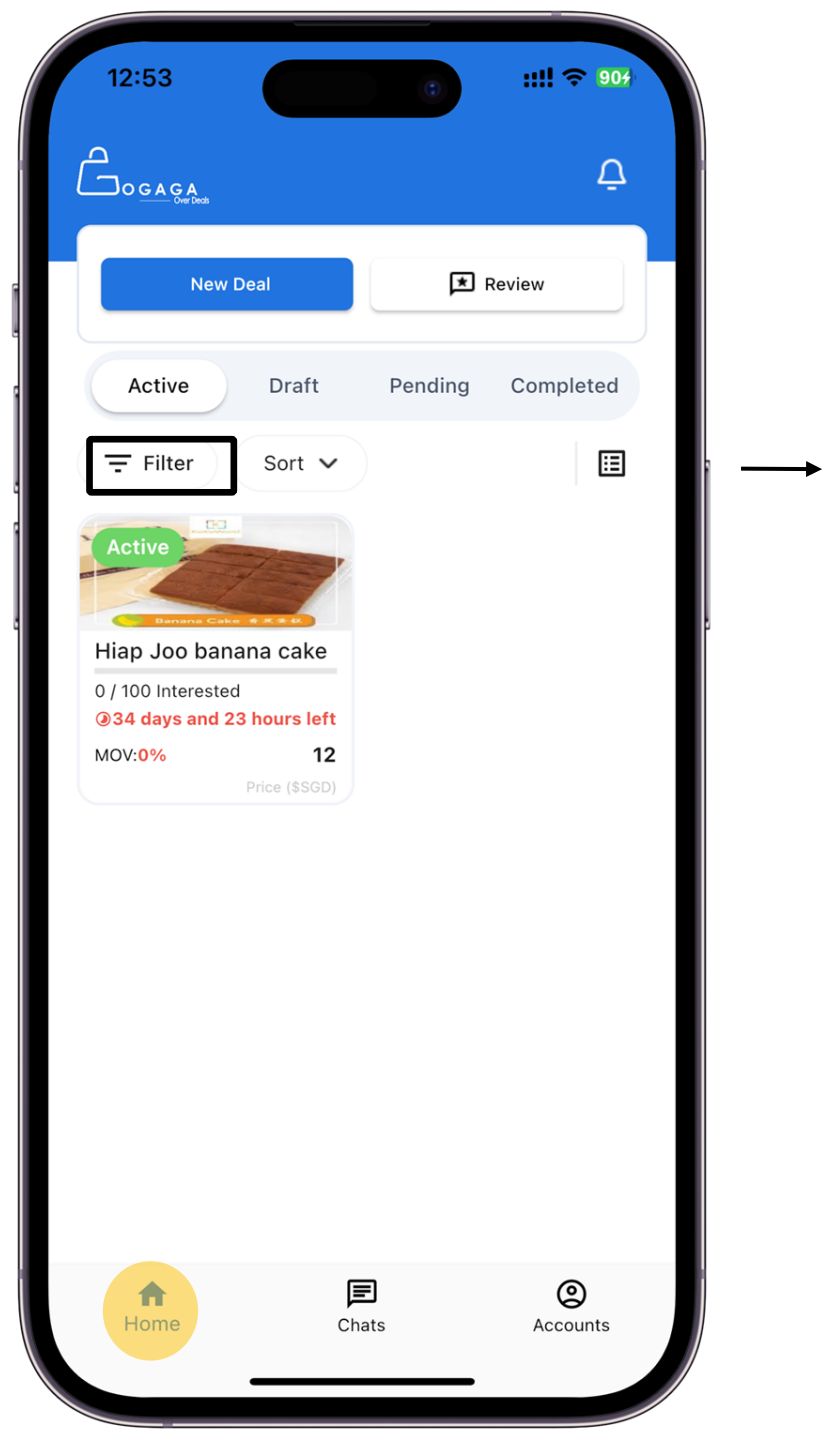

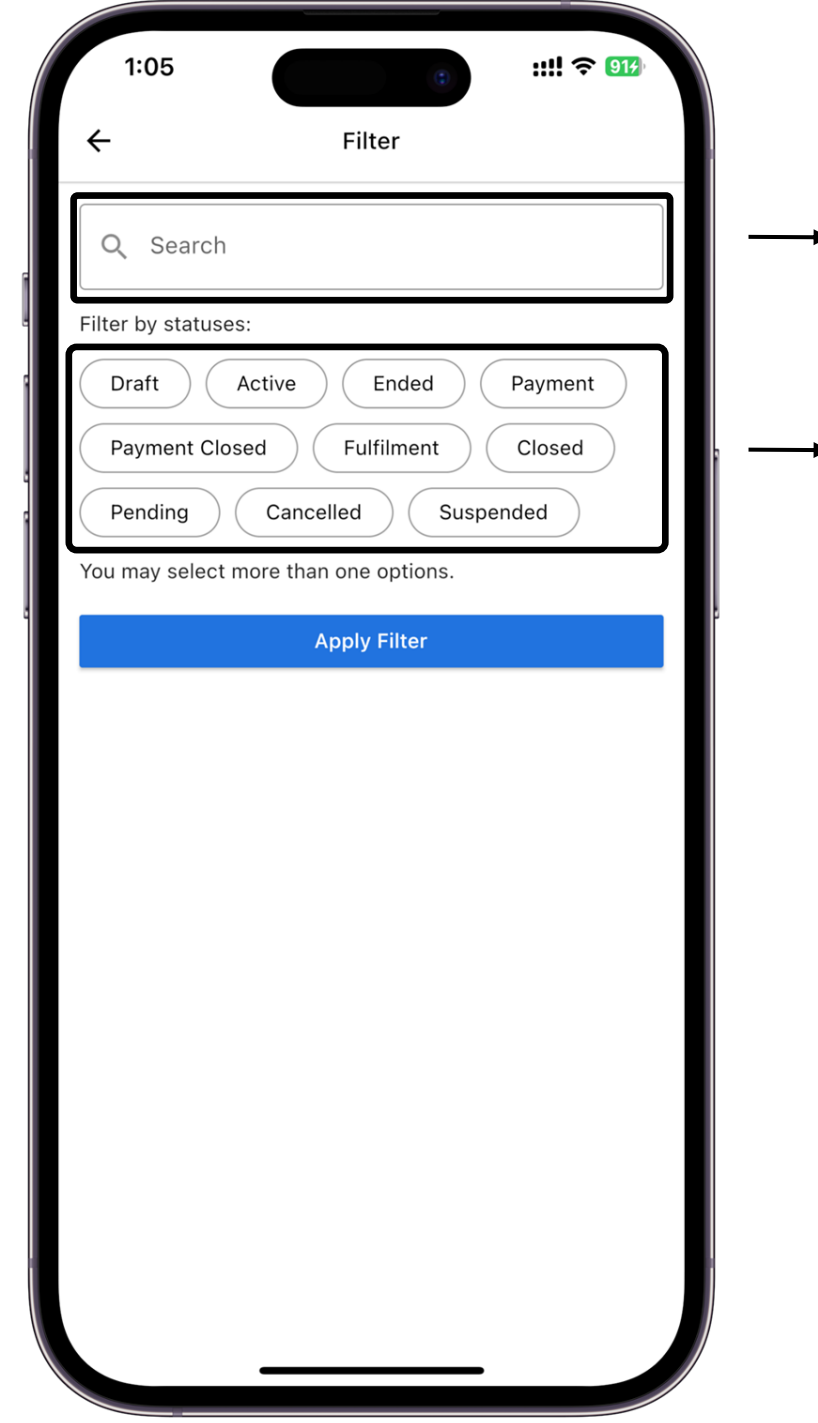

→ 4.04 → 4.05 Search deal by key word Filter your deals by each status

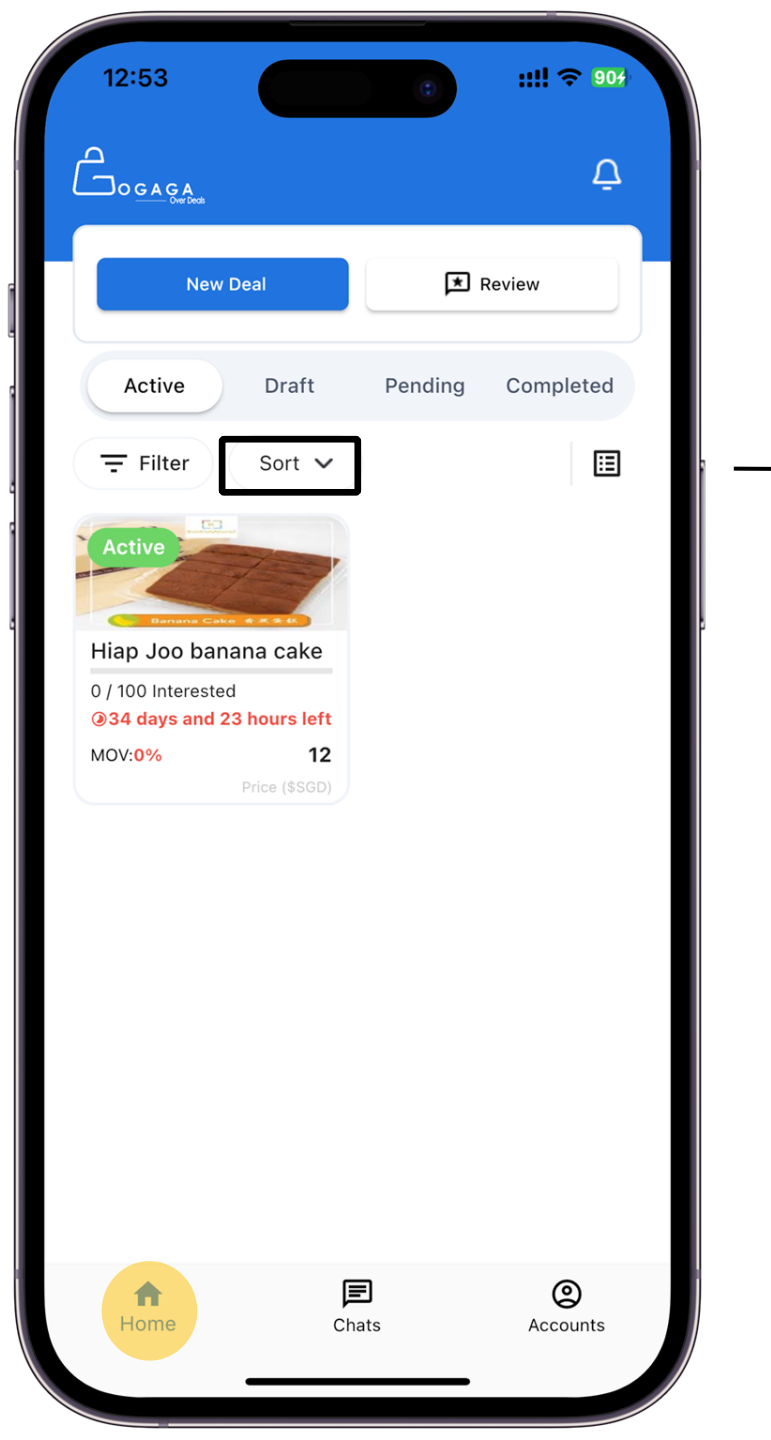

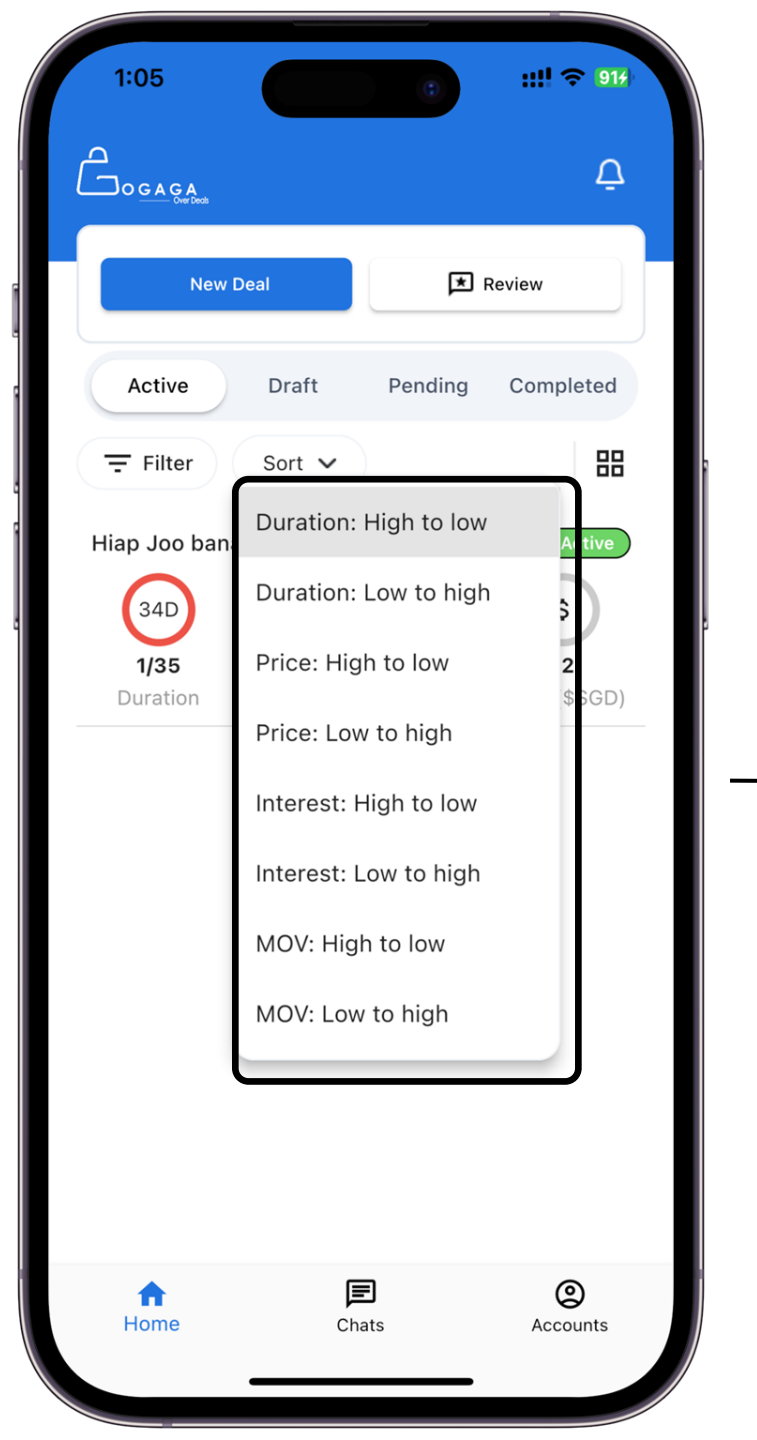

4.06 Sort your deals by a. Duration b. Price c. Interest d. MOV

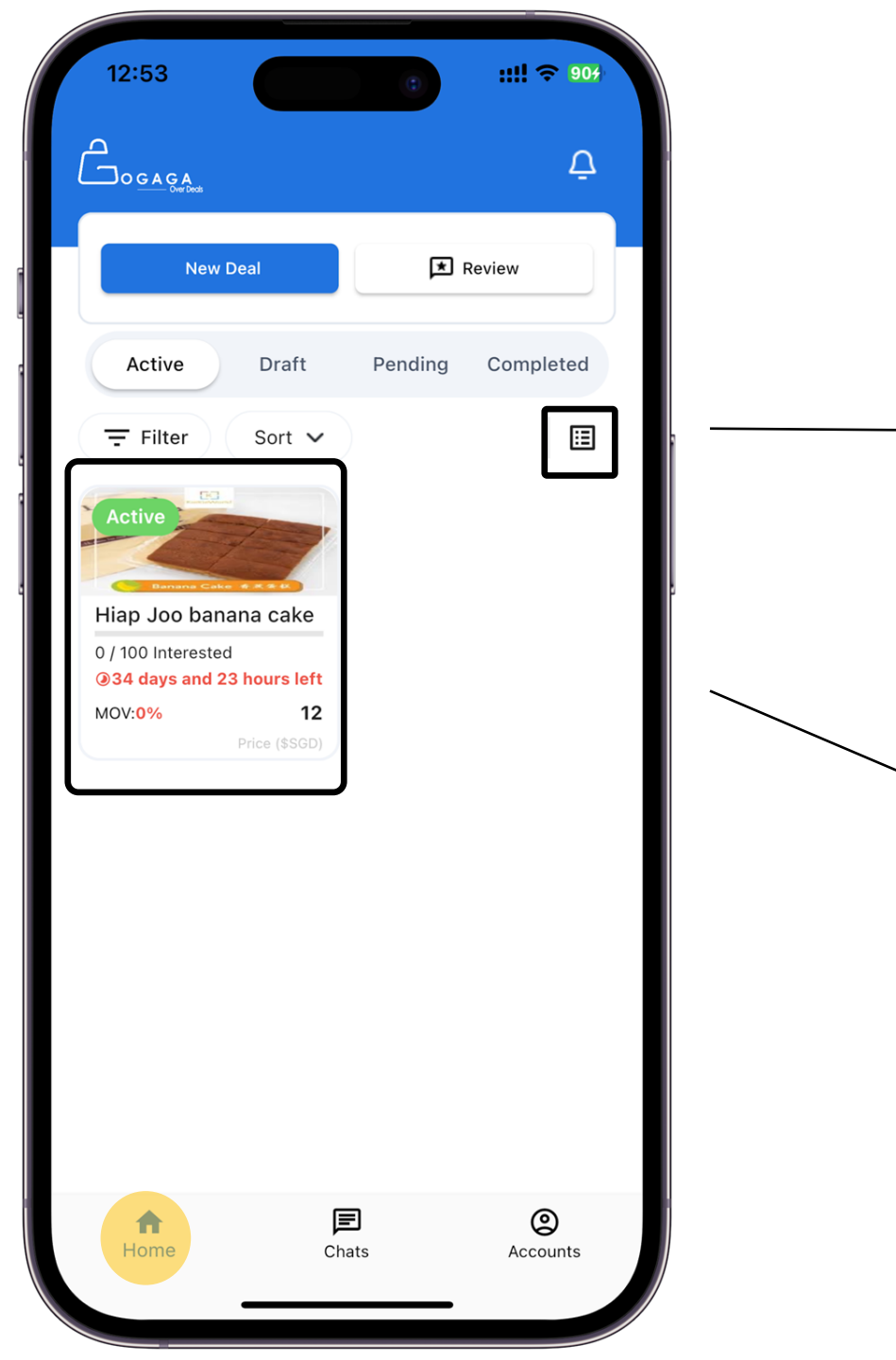

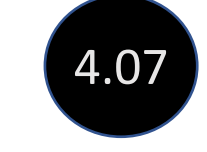

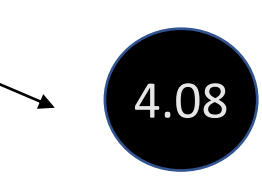

Toggle between "Thumbnail" or "Statistic" view

# List of all your deals in "Thumbnail" view

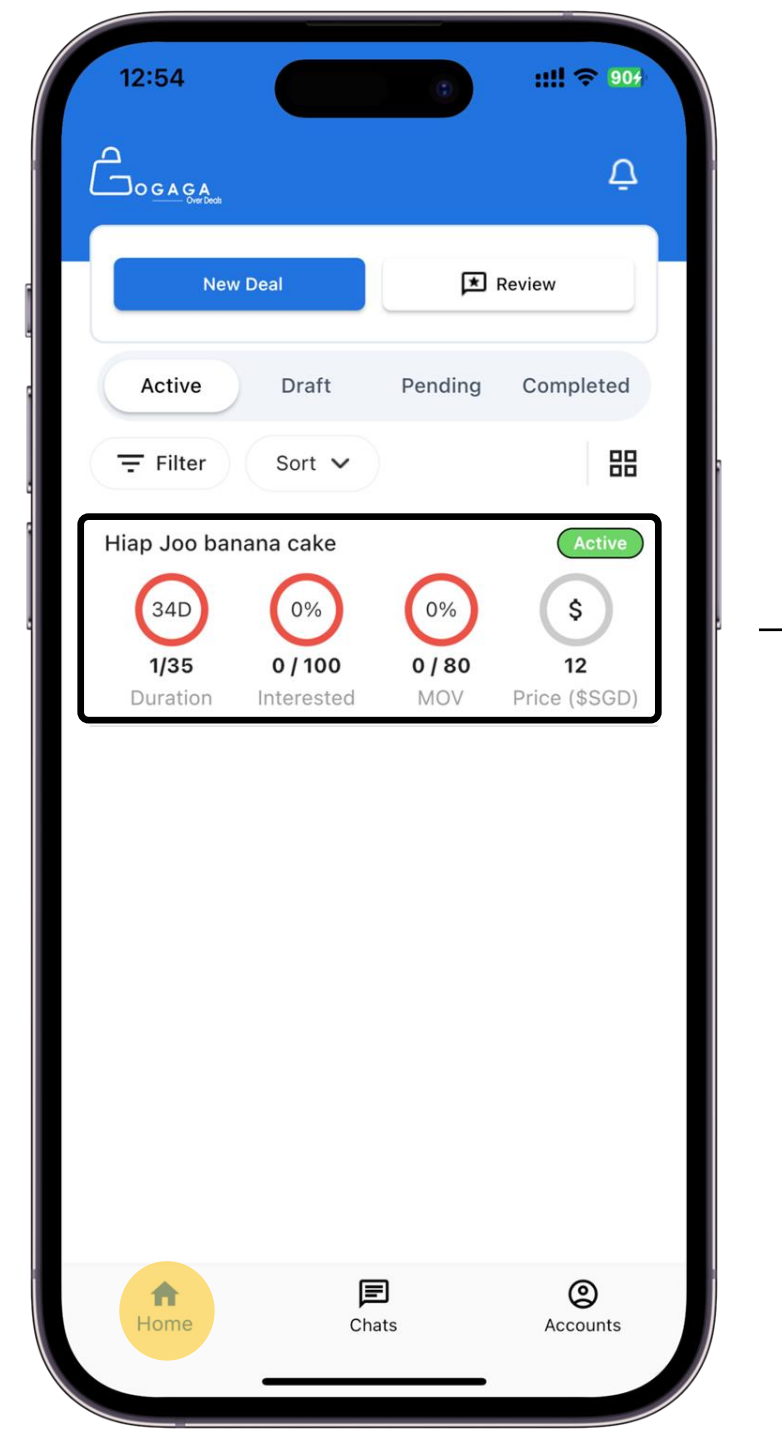

List of all your deals in "Statistic" view which give a more holistic view of your deals based on real time status

4.09

Note: Recommended View

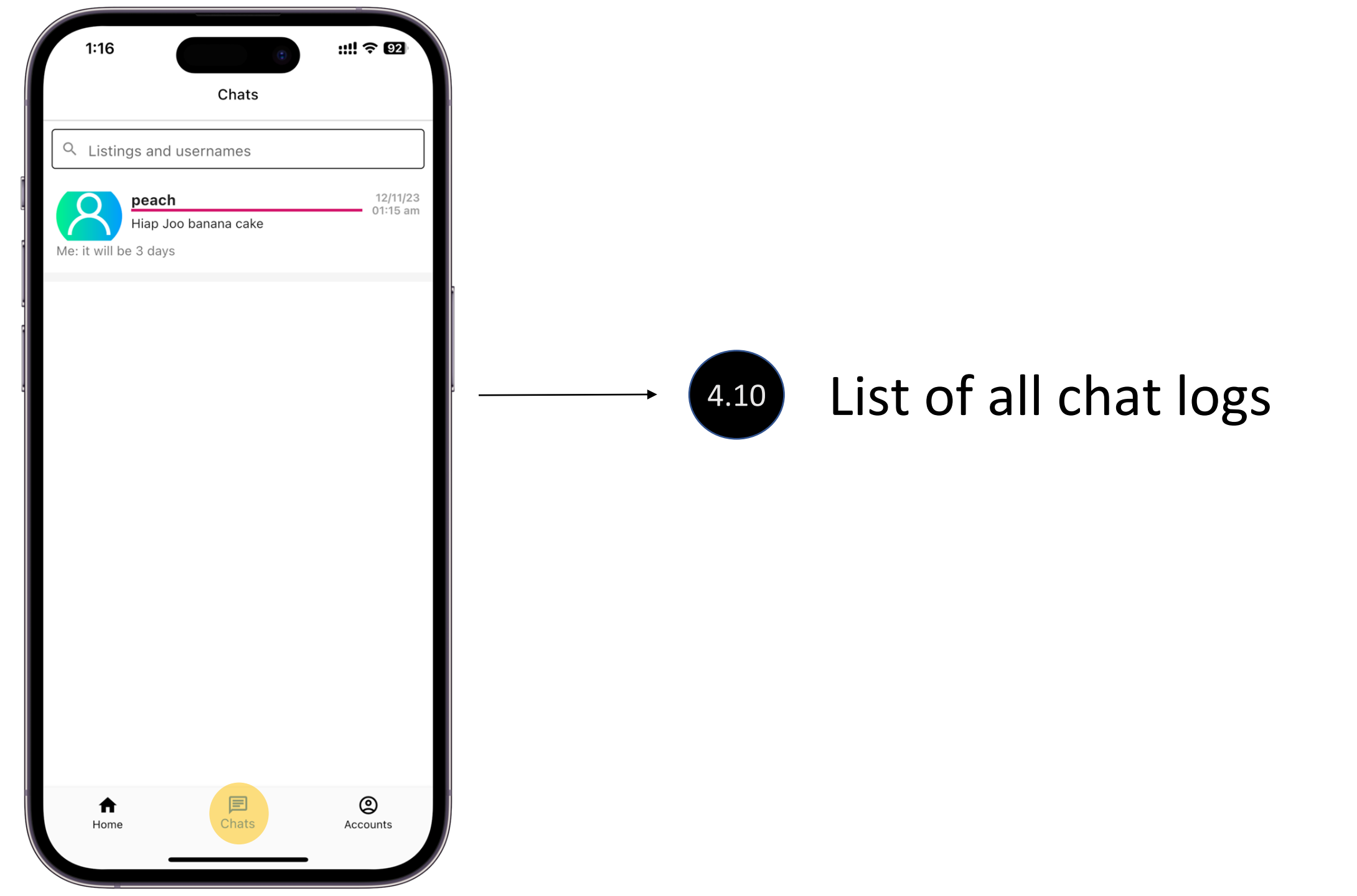

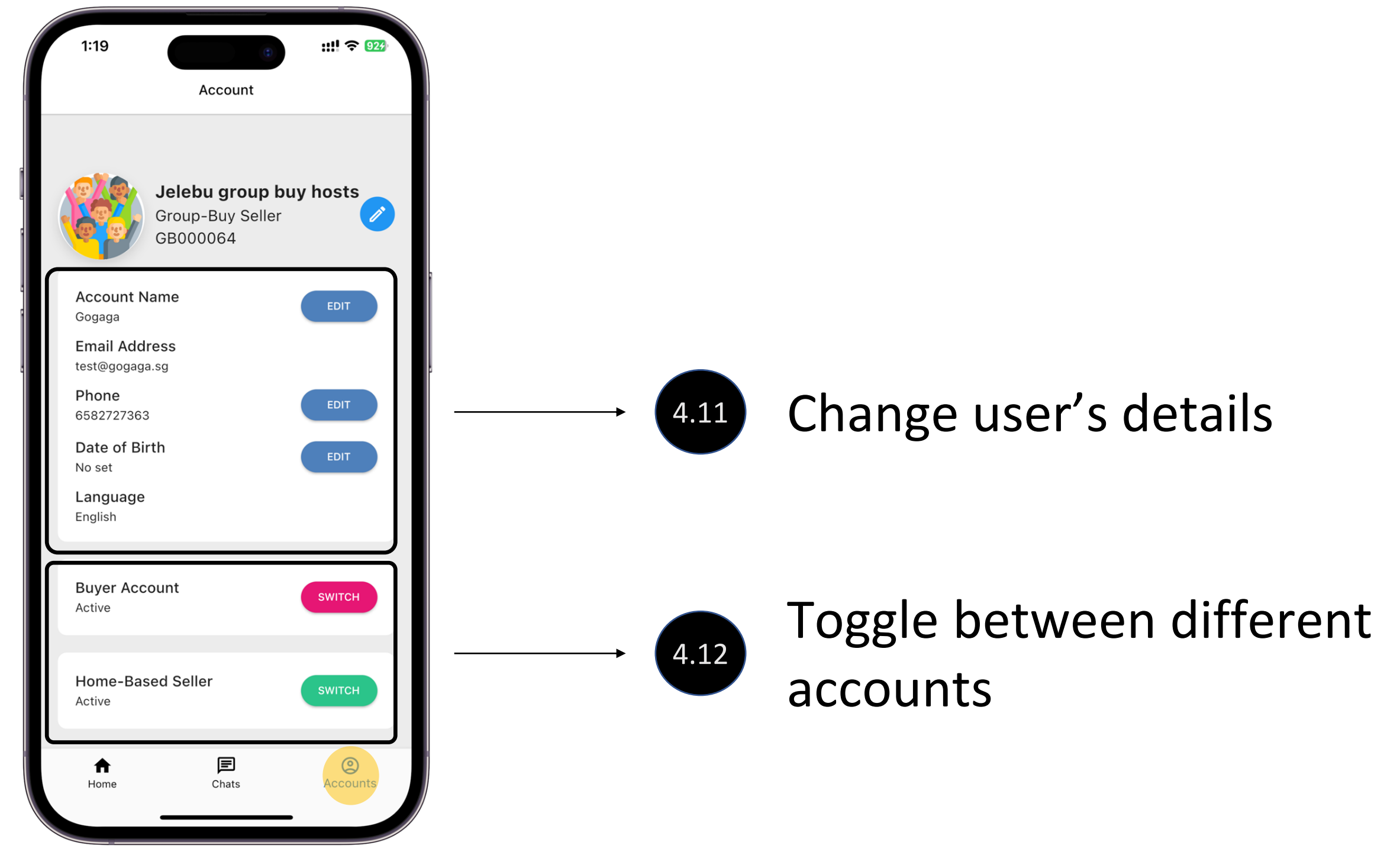
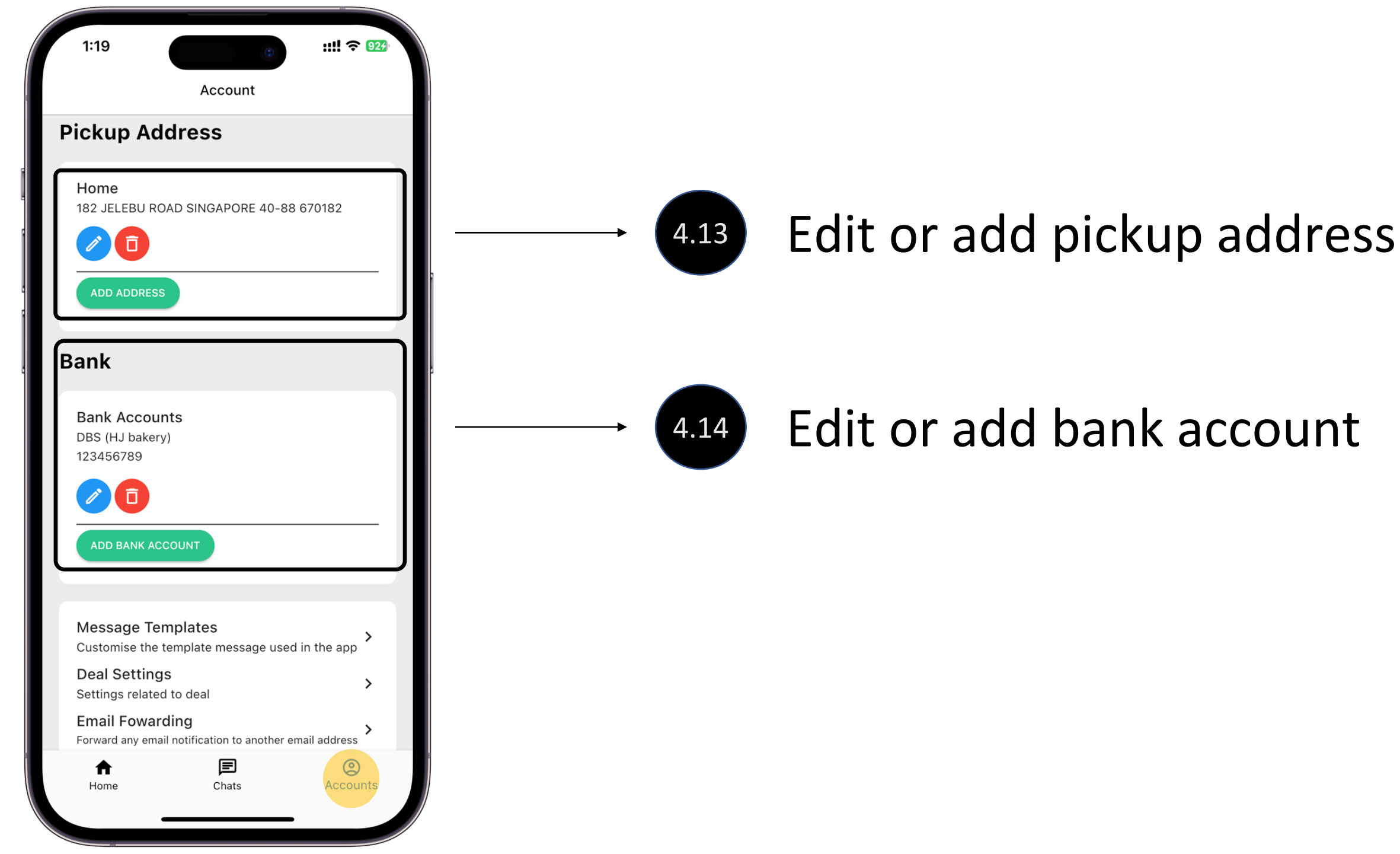

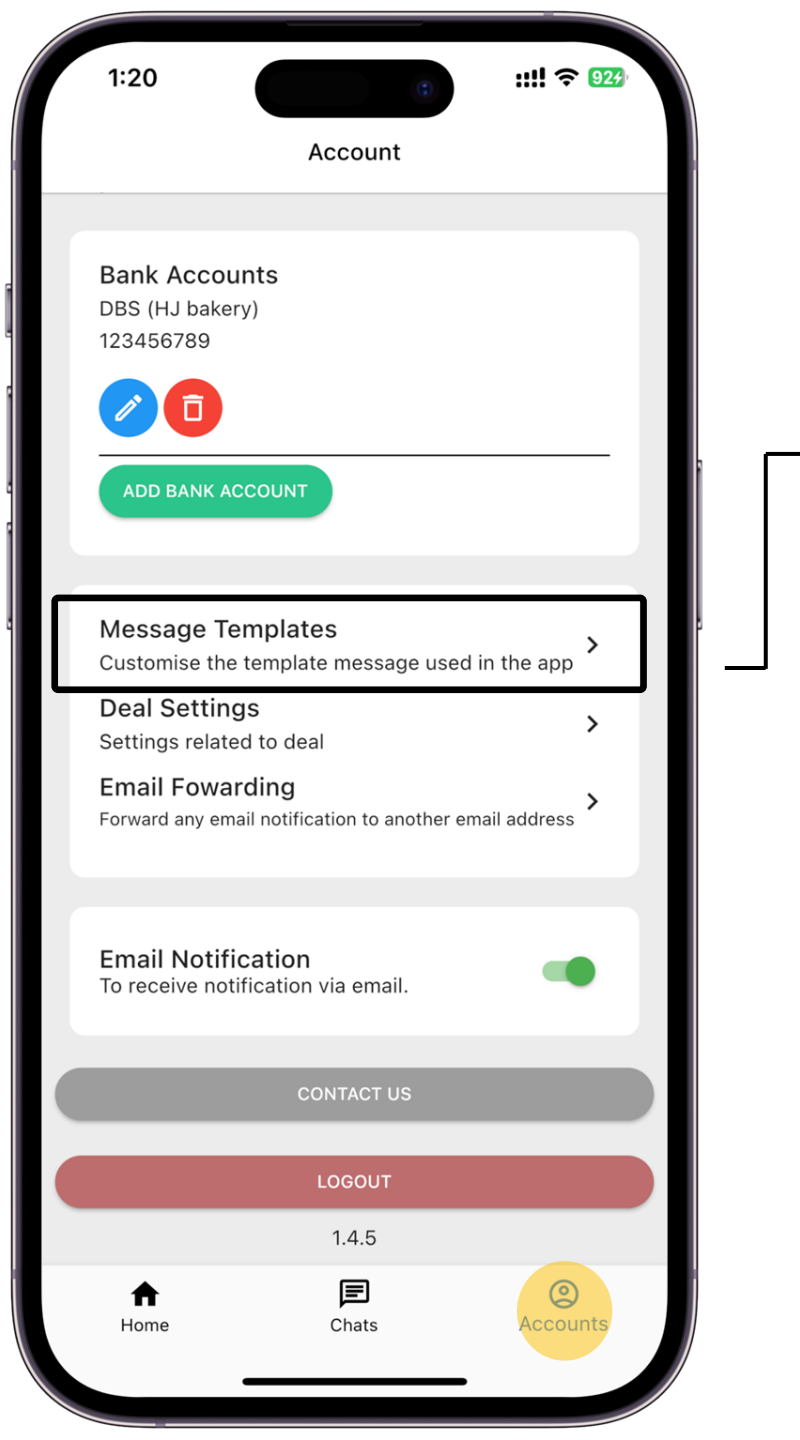

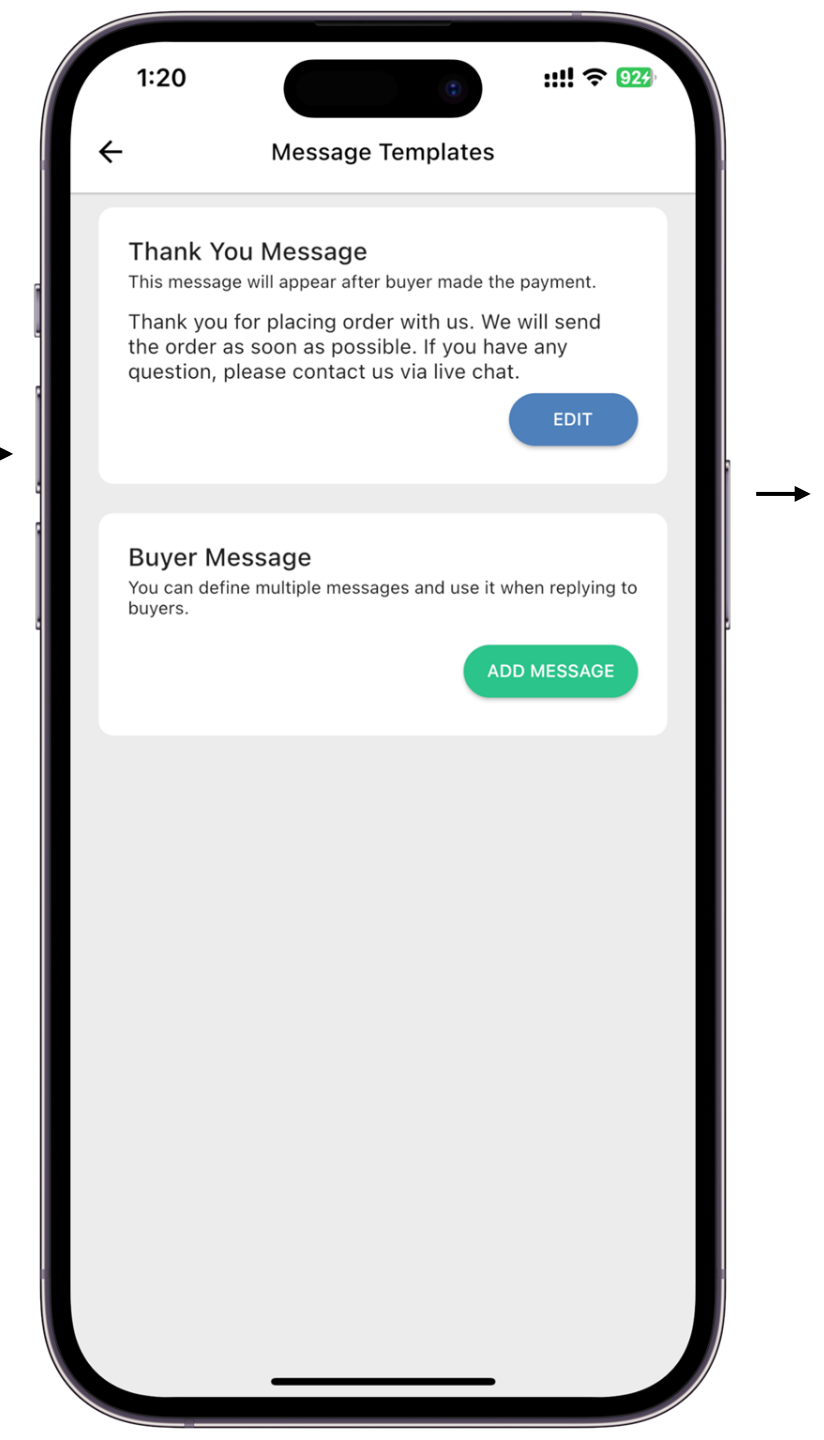

Customize message template to response to buyer

4.15

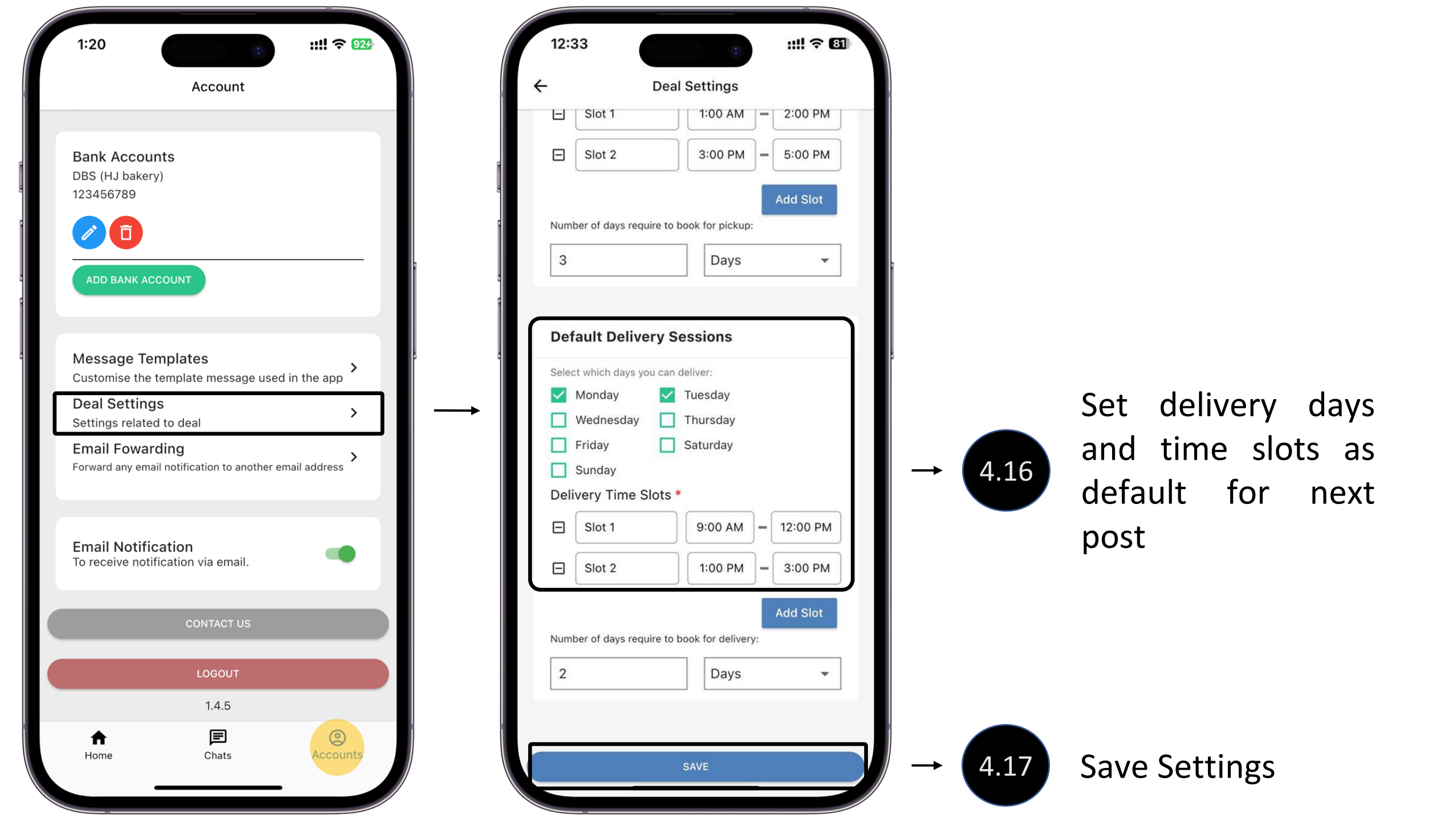

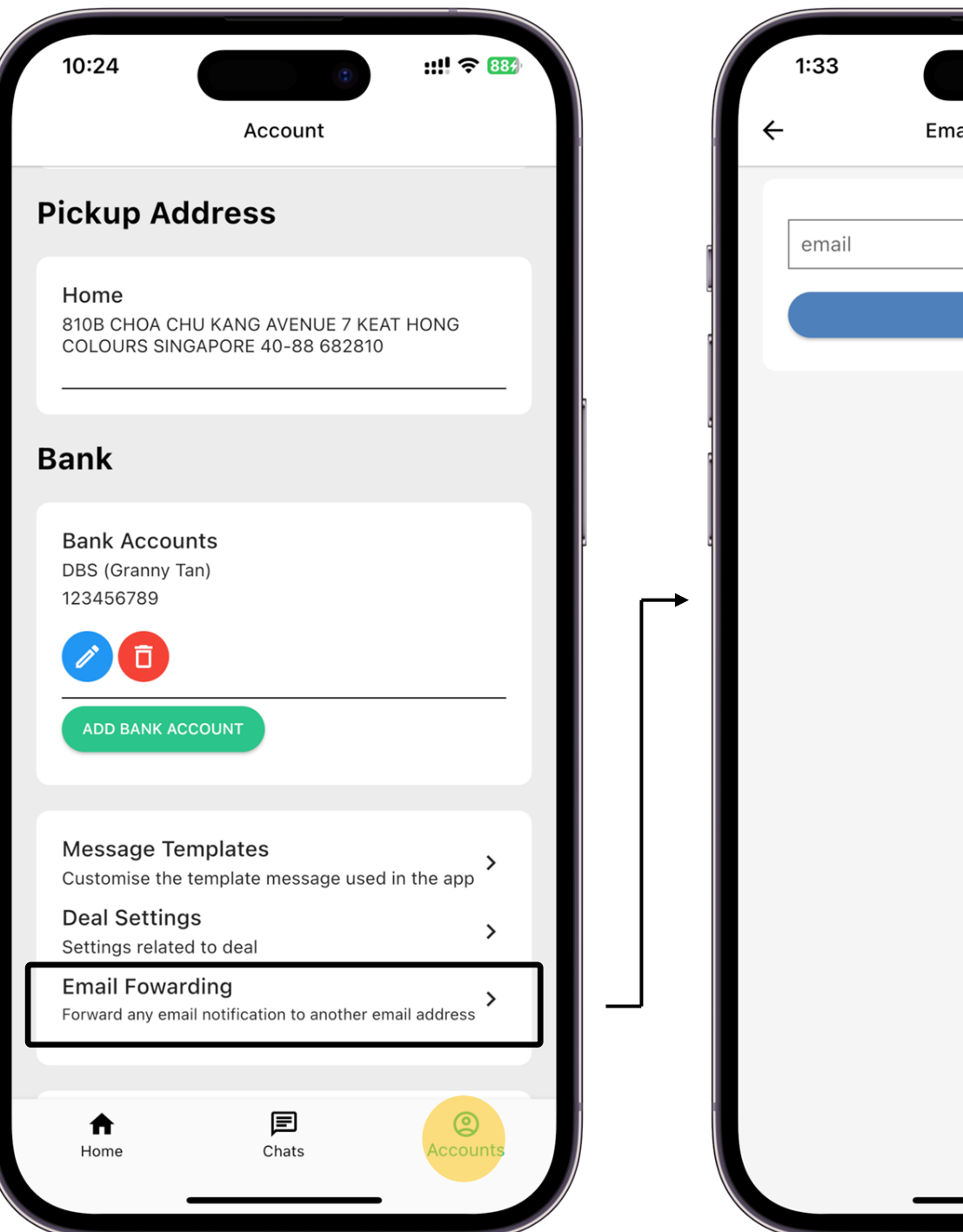

::!! 奈 🧕 Email Forwarding SUBMIT

Set notification to be forwarded to desire email address

4.18

Note: The current registered email will no longer receive any email notification

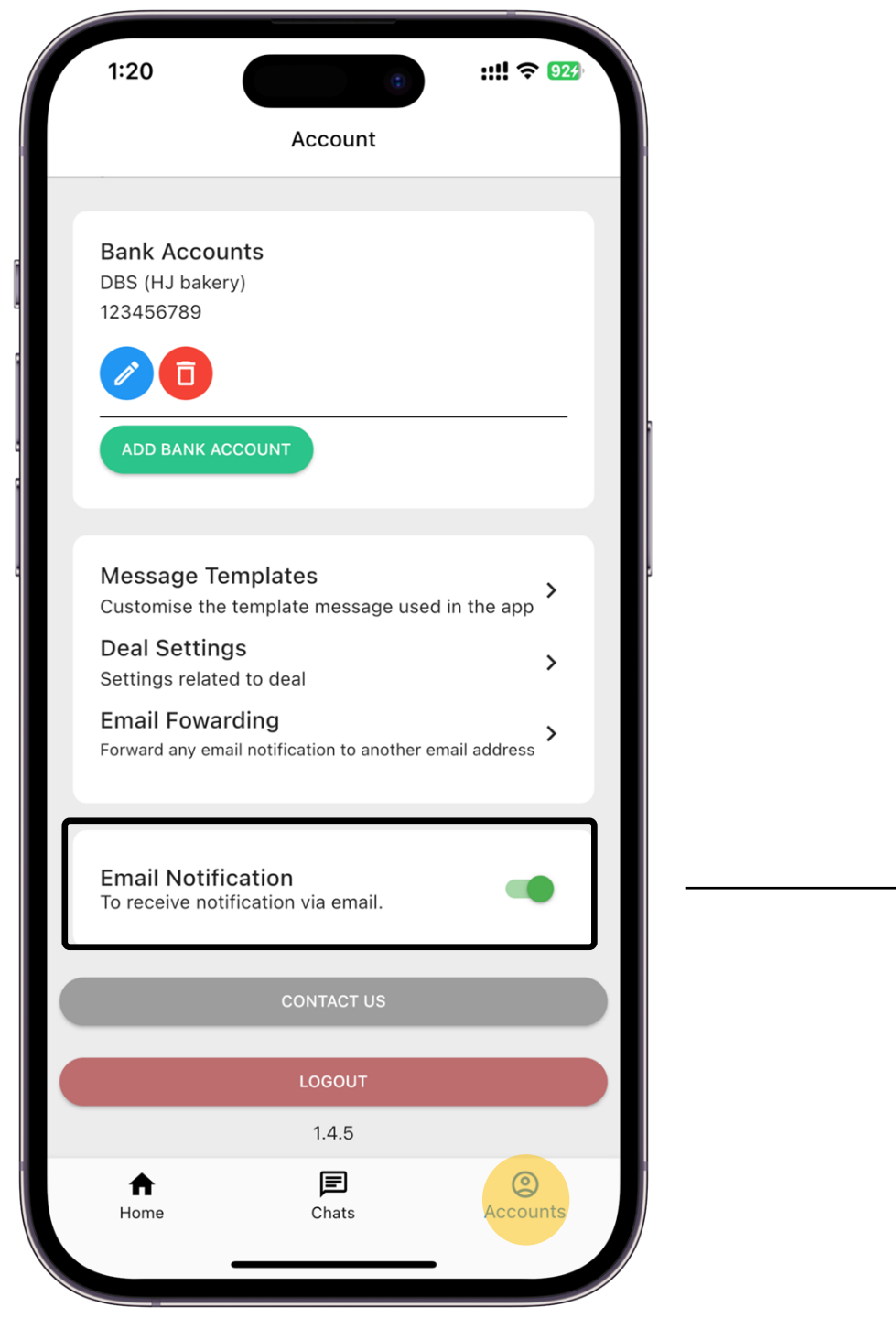

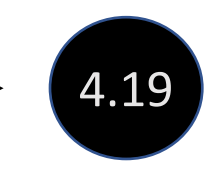

# Turn on/off email notifications

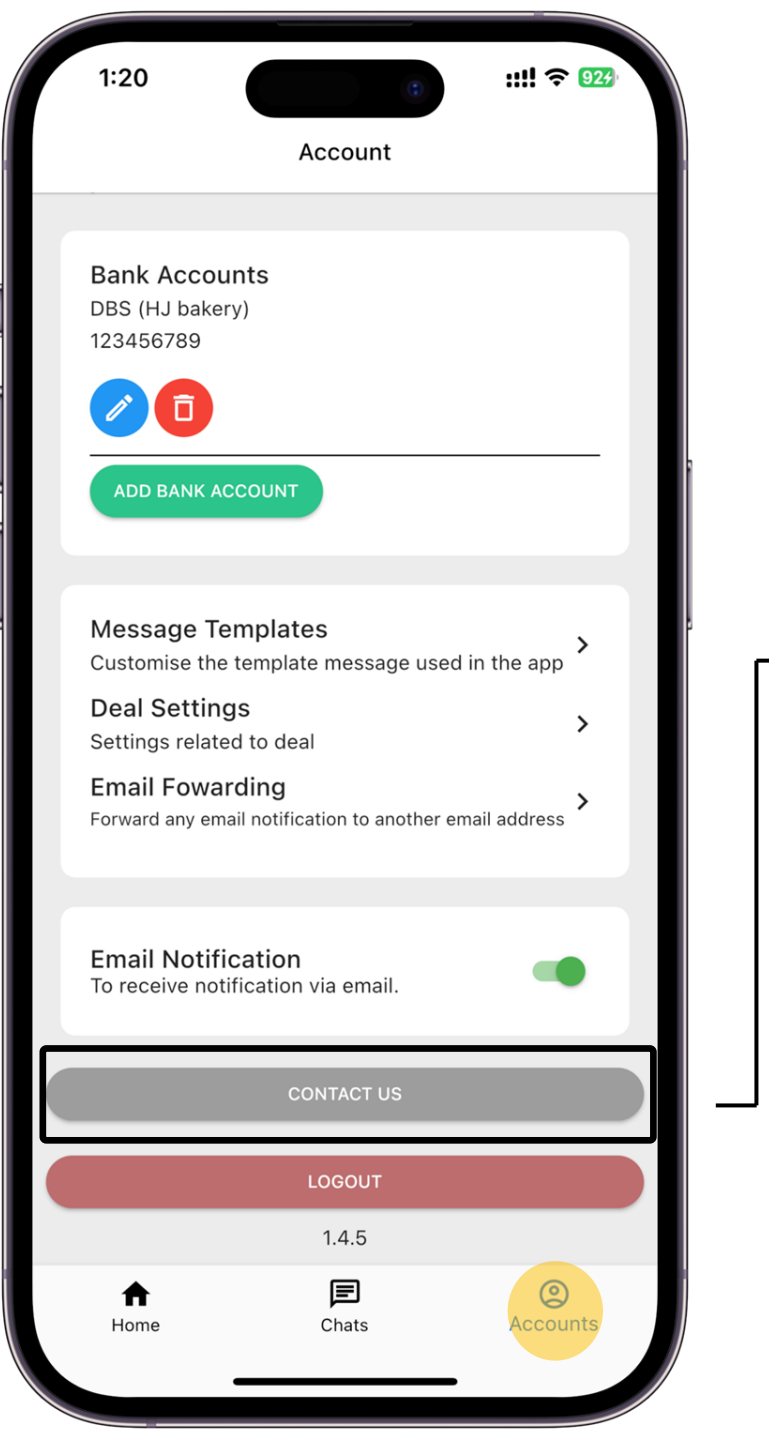

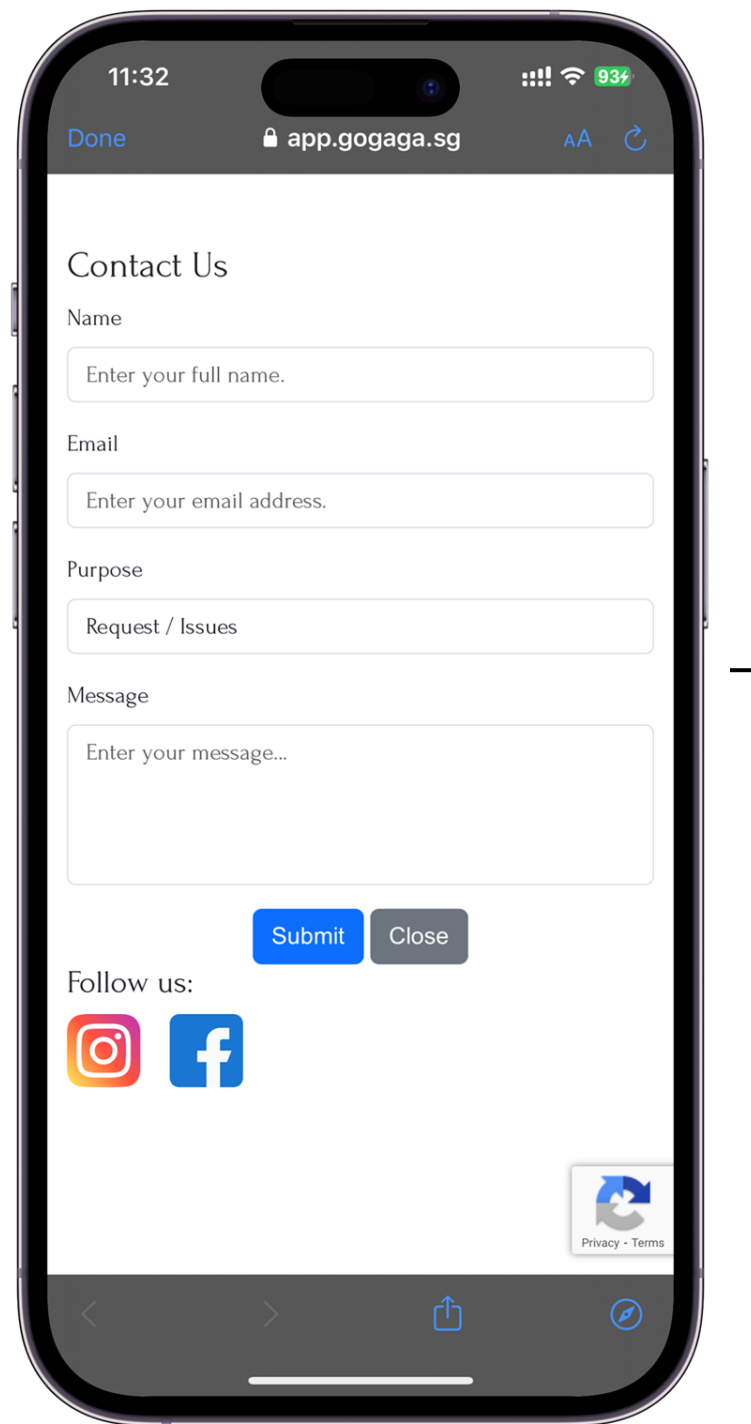

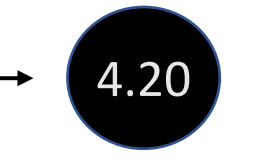

# Contact us for your enquiries

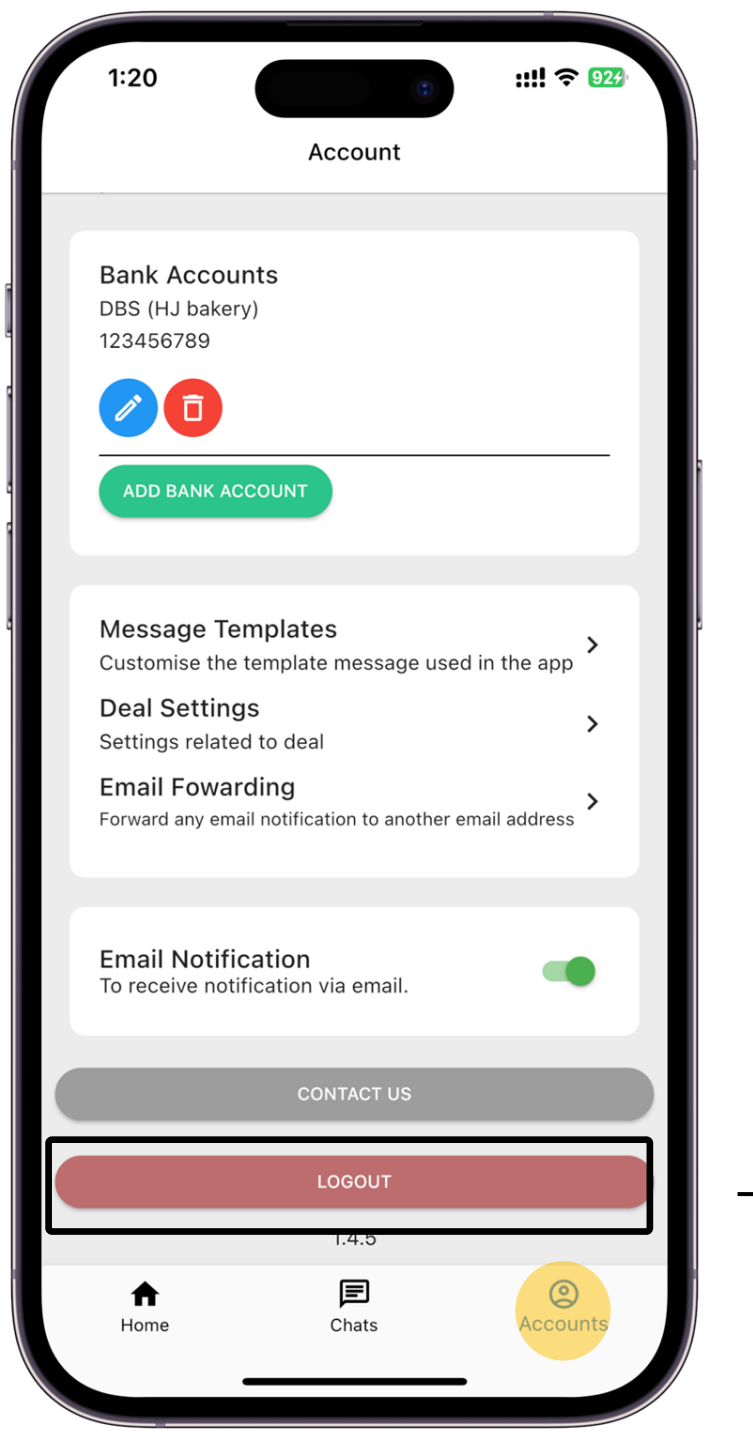

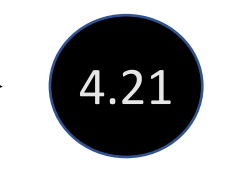

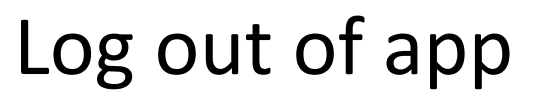

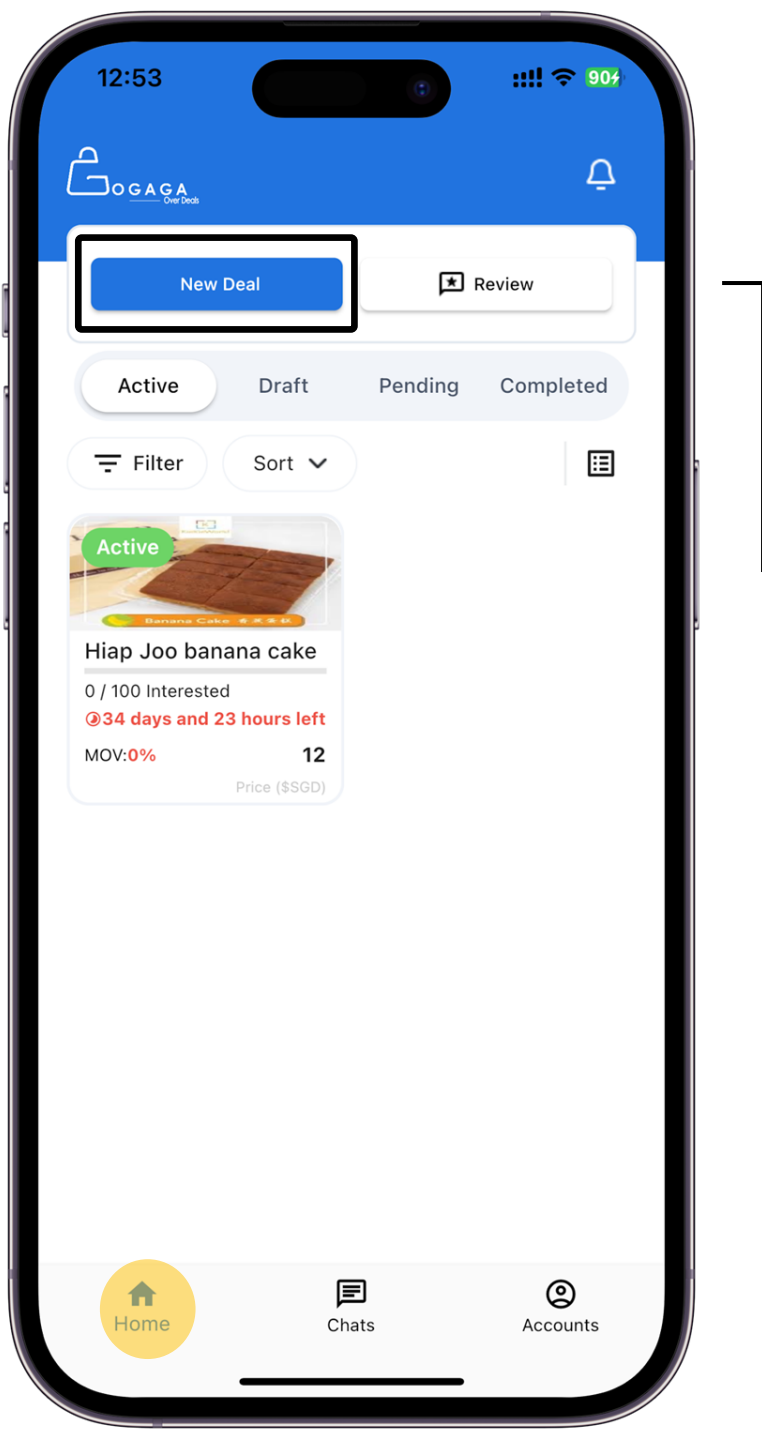

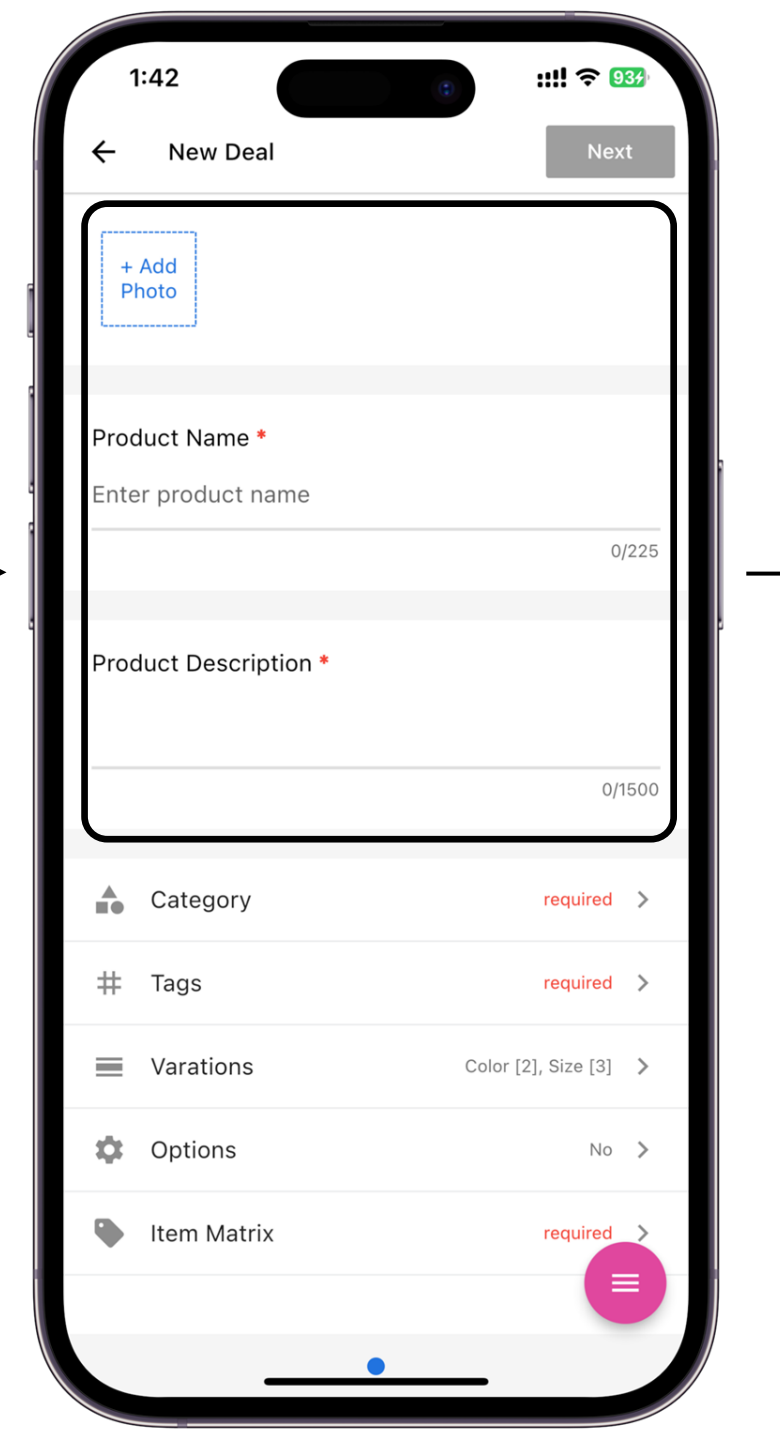

Input description of deal **Photo** Photos of the product

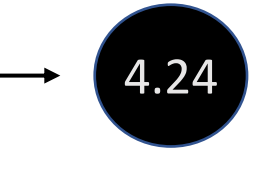

**Product Name** This will be the title of your post

**Product Description** Brief description of the product

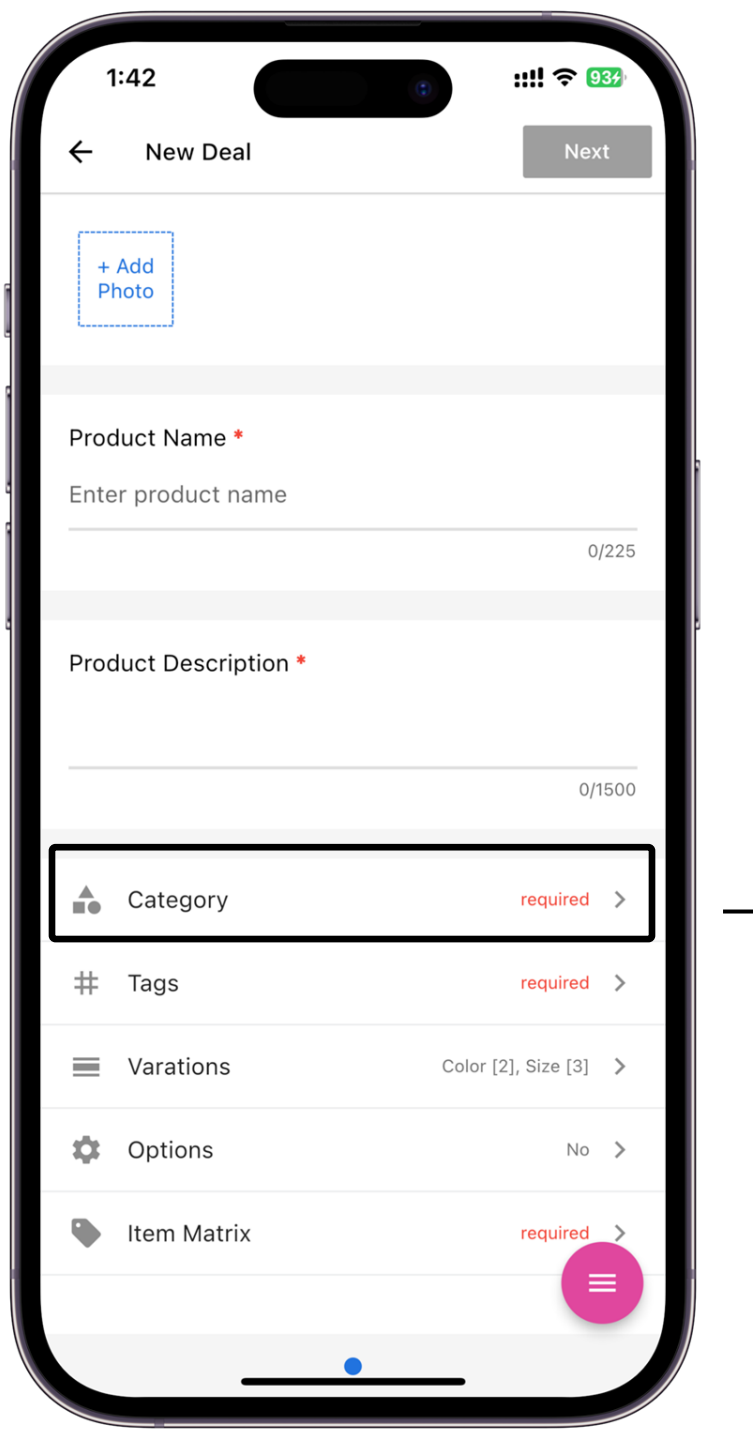

| 1:42             |                 | ::!! ? 934 |
|------------------|-----------------|------------|
| ÷                | Choose Category |            |
| Please Choose    |                 |            |
| Women's Fashio   | วท              | >          |
| Men's Fashion    |                 | >          |
| Beauty & Persor  | nal Care        | >          |
| Baby Products    |                 | >          |
| Kids             |                 | >          |
| Food & Drinks    |                 | >          |
| Home Decor       |                 | >          |
| Learning & Enric | chment          | >          |
| Hobbies & Toys   |                 | >          |
| Sports           |                 | >          |
| Pets             |                 | >          |
| Luxury Goods     |                 | >          |
| Others           |                 |            |

→ 4.25

Choose the category that your product is in

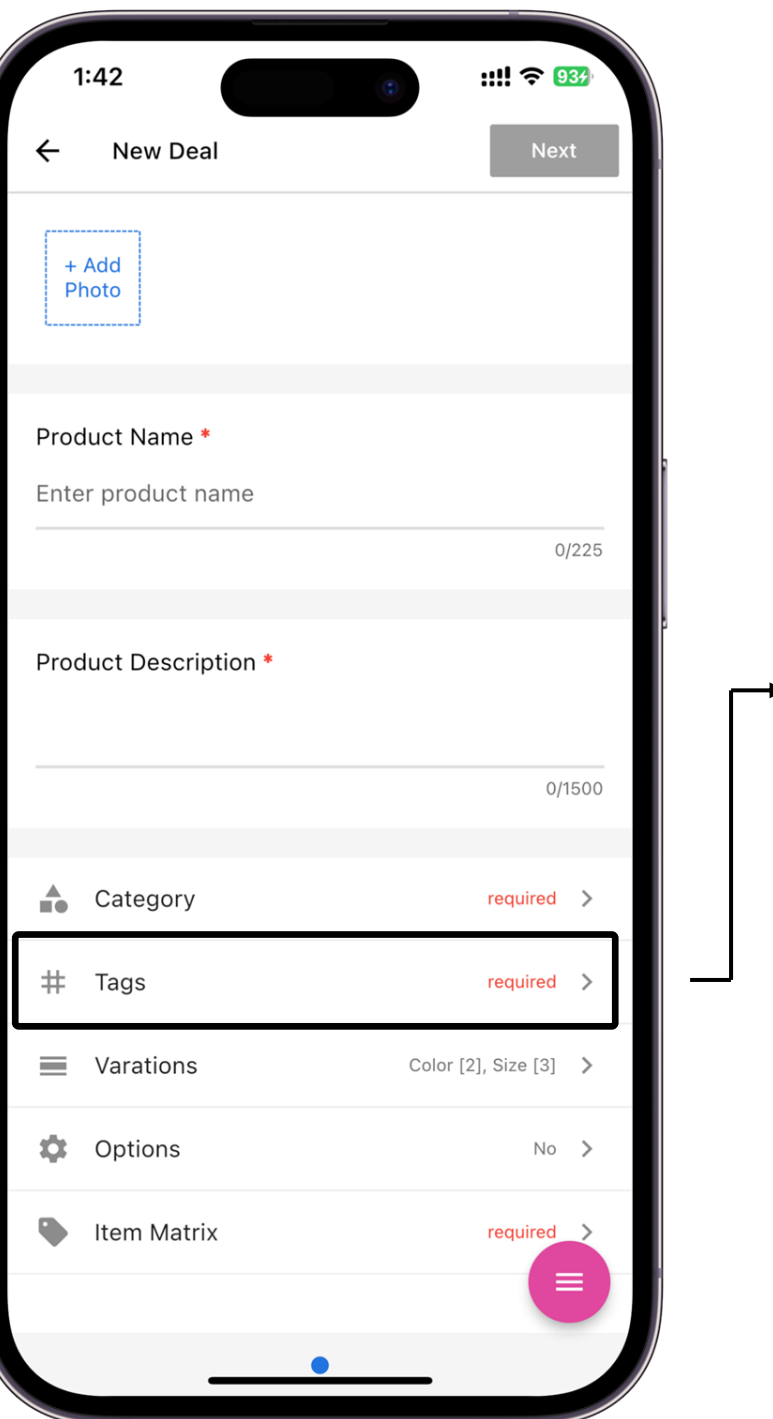

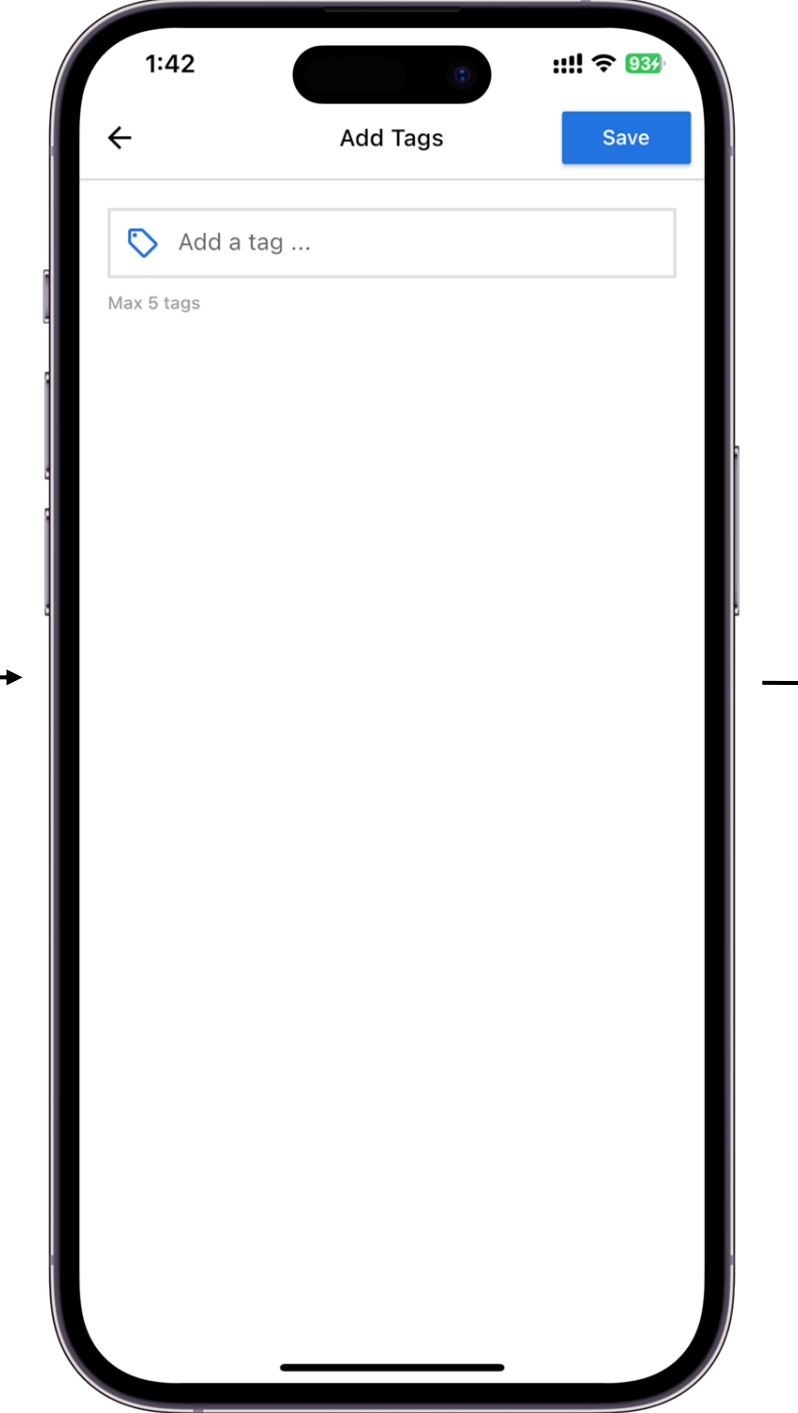

Tags are used to associate the post to specific word(s) that are used when a buyer perform a search. When the tags and the search word is the same, the post will show up.

4.26

Note: You can input in a maximum of 5 Tags

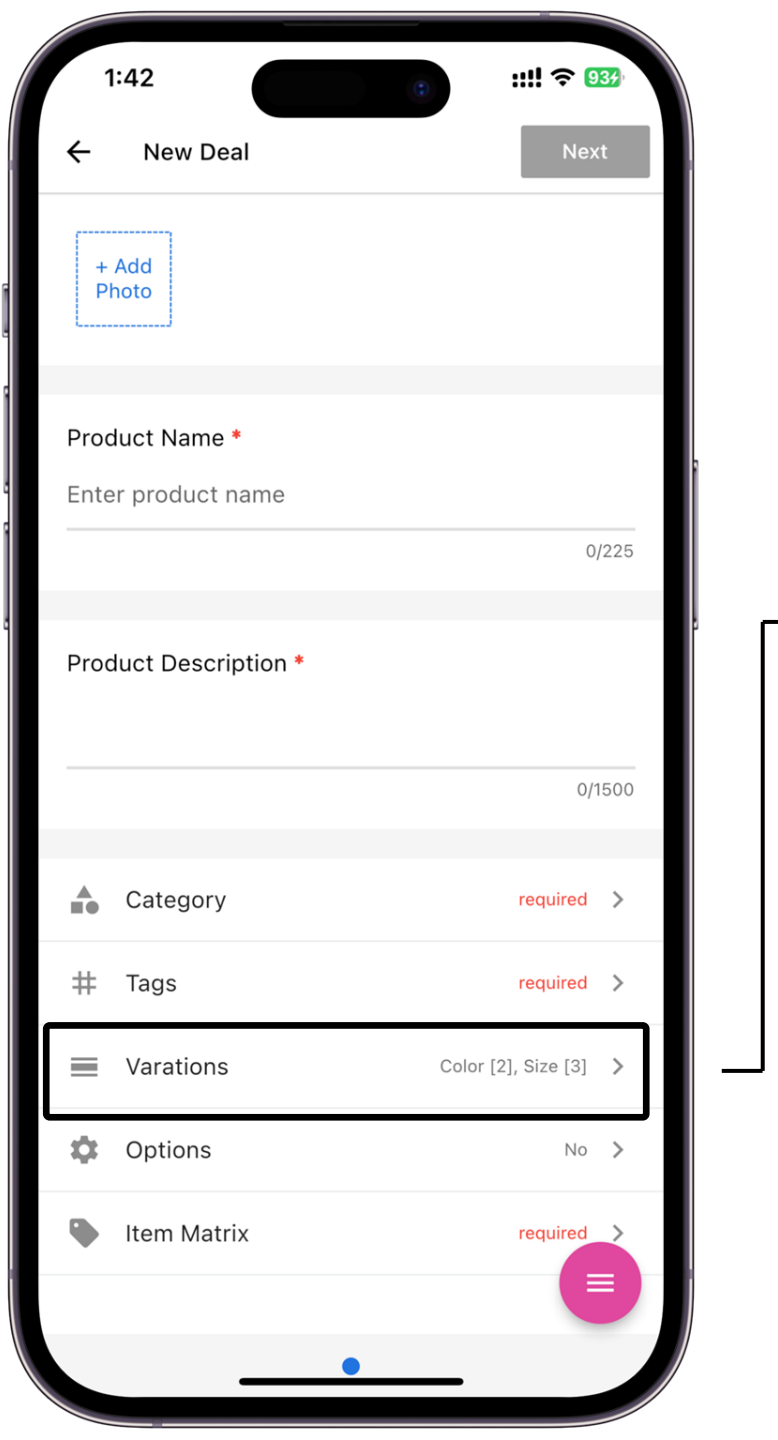

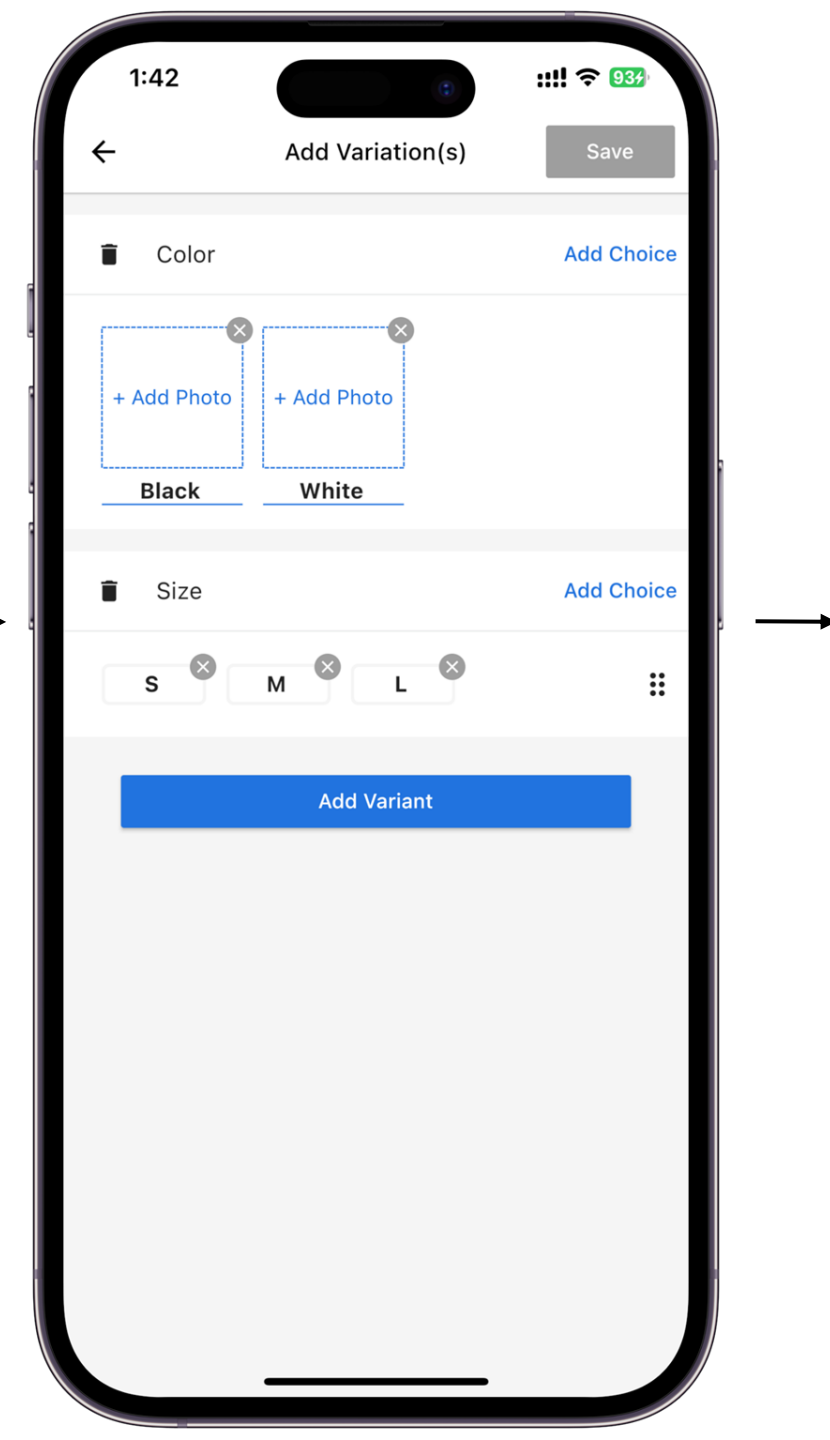

Variations are unique sets of options (such as size, color, material, etc.) that exist for this particular product.

4.27

CombinationsoftheseoptionswillcreatetheItemMatrixTable.

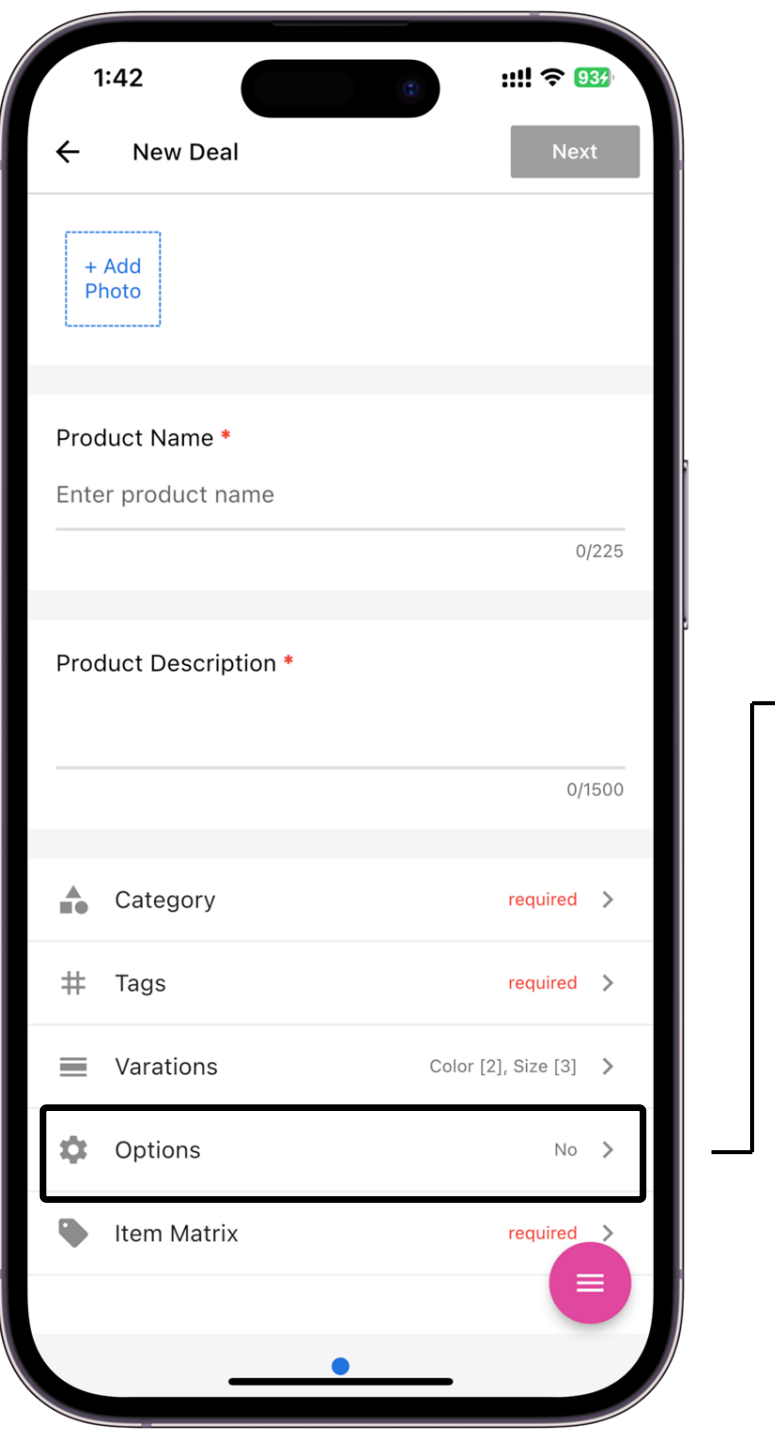

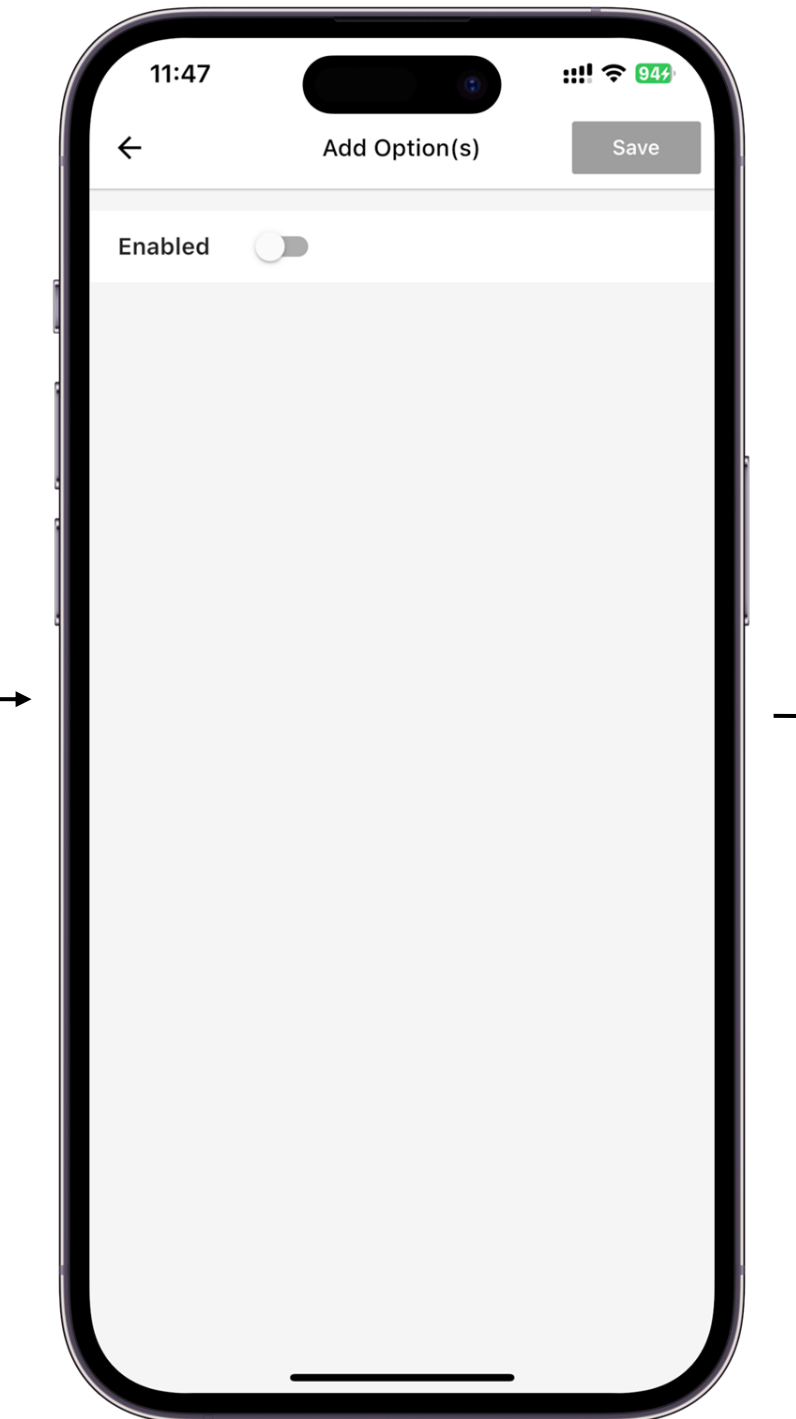

→ 4.28

Additional options that can be attached to items created in the Item Matrix Table. Does not interfere with the generation of the Item Matrix Table

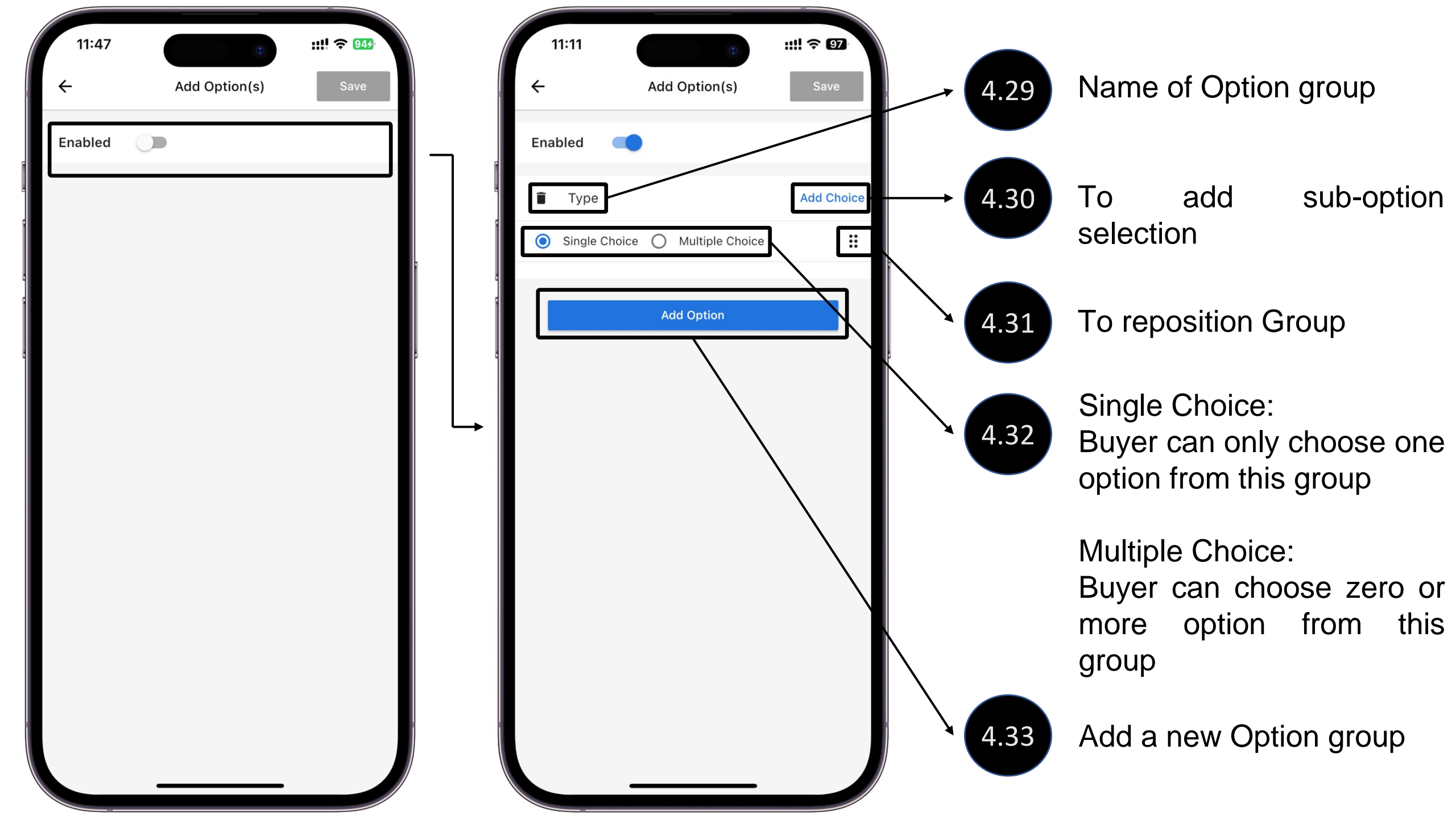

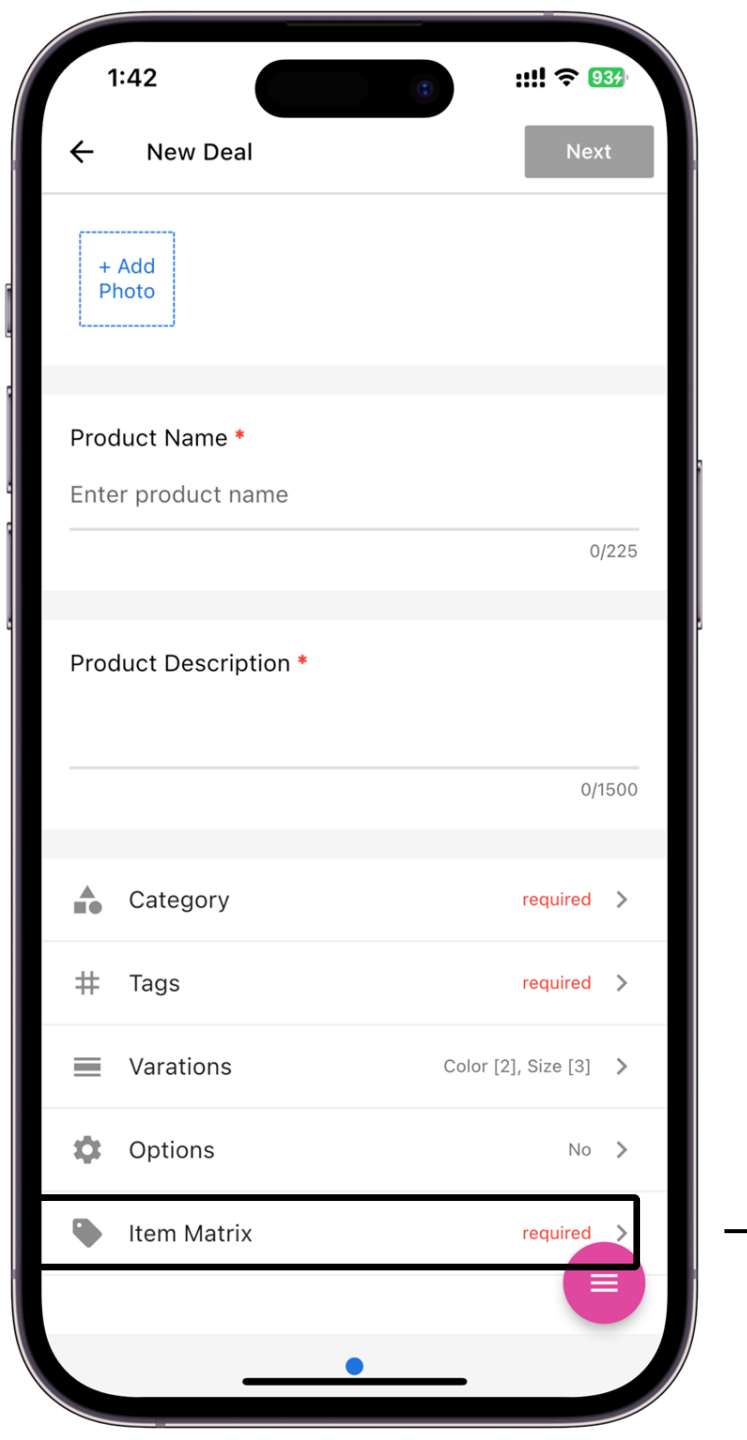

| 1:43         | 0                | ::!! ? 933 |
|--------------|------------------|------------|
| ÷            | Item Matrix      | Save       |
|              | Bulk Edit        |            |
| Black / S    |                  |            |
| [            |                  |            |
| + Add Photo  | Price & Quantity | >          |
| T Add T Hoto | Options Setting  | >          |
| L            |                  |            |
| Black / M    |                  |            |
|              |                  |            |
| + Add Photo  | Price & Quantity | >          |
|              | Options Setting  | >          |
|              | J                |            |
| Black / L    |                  |            |
|              | Price & Quantity | >          |
| + Add Photo  | Options Setting  | >          |
|              |                  |            |
| thito / S    |                  |            |

Save Table Bulk update of Price, Quantity and Option of

Quantity and Option of the generated variation combination.

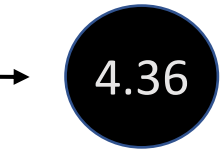

4.34

4.35

Allow adding photo to each variation

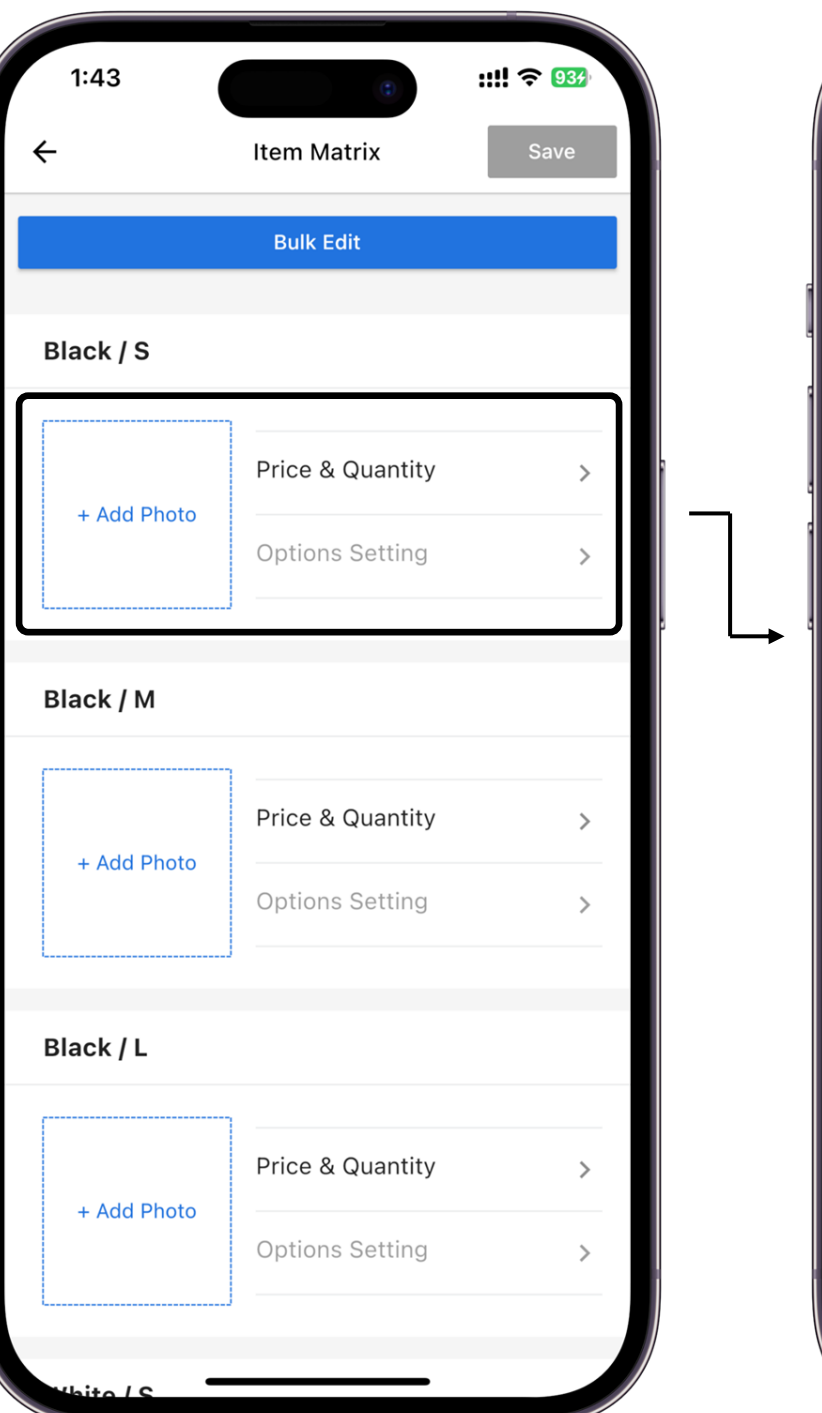

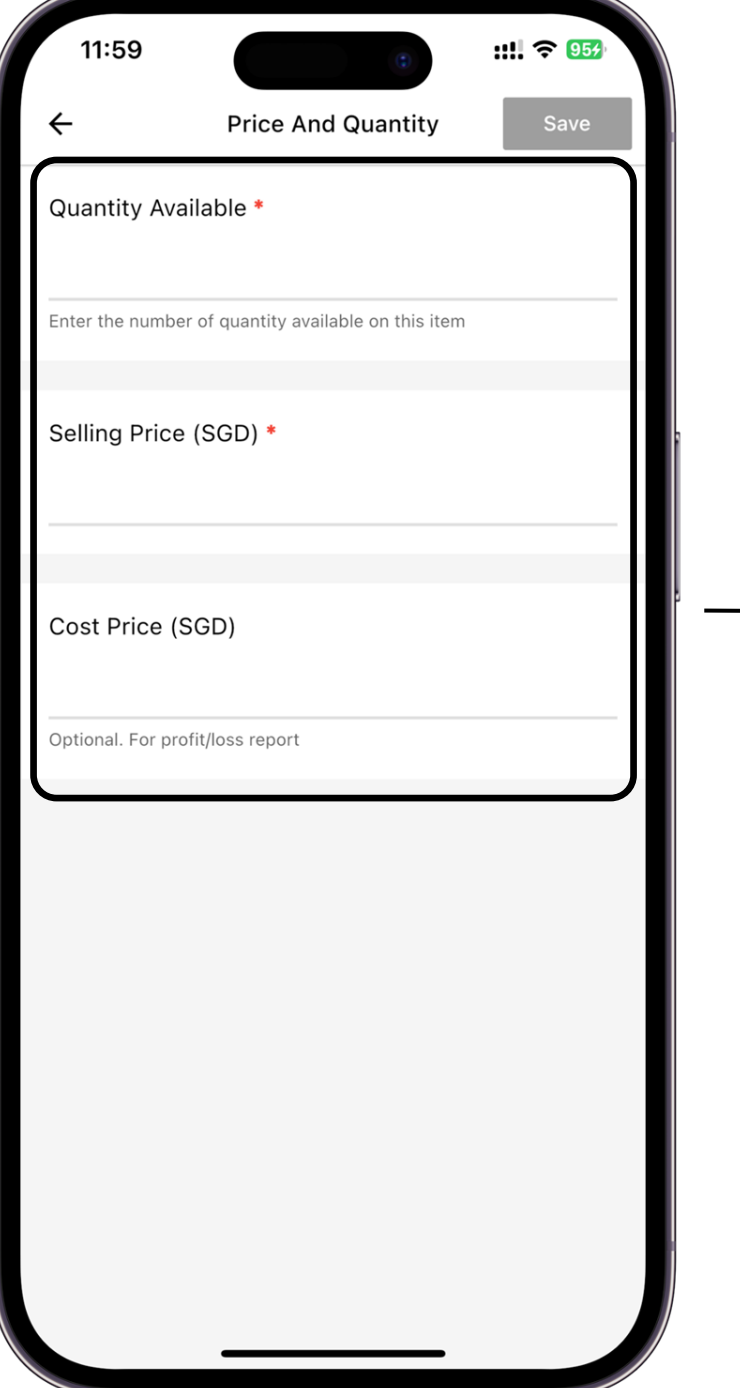

Quantity Stock availability

## **Selling Price** by buyer 4.37

Price which is seen

## **Cost Price**

Price which is not buyer by seen (Used for calculation your P&L)

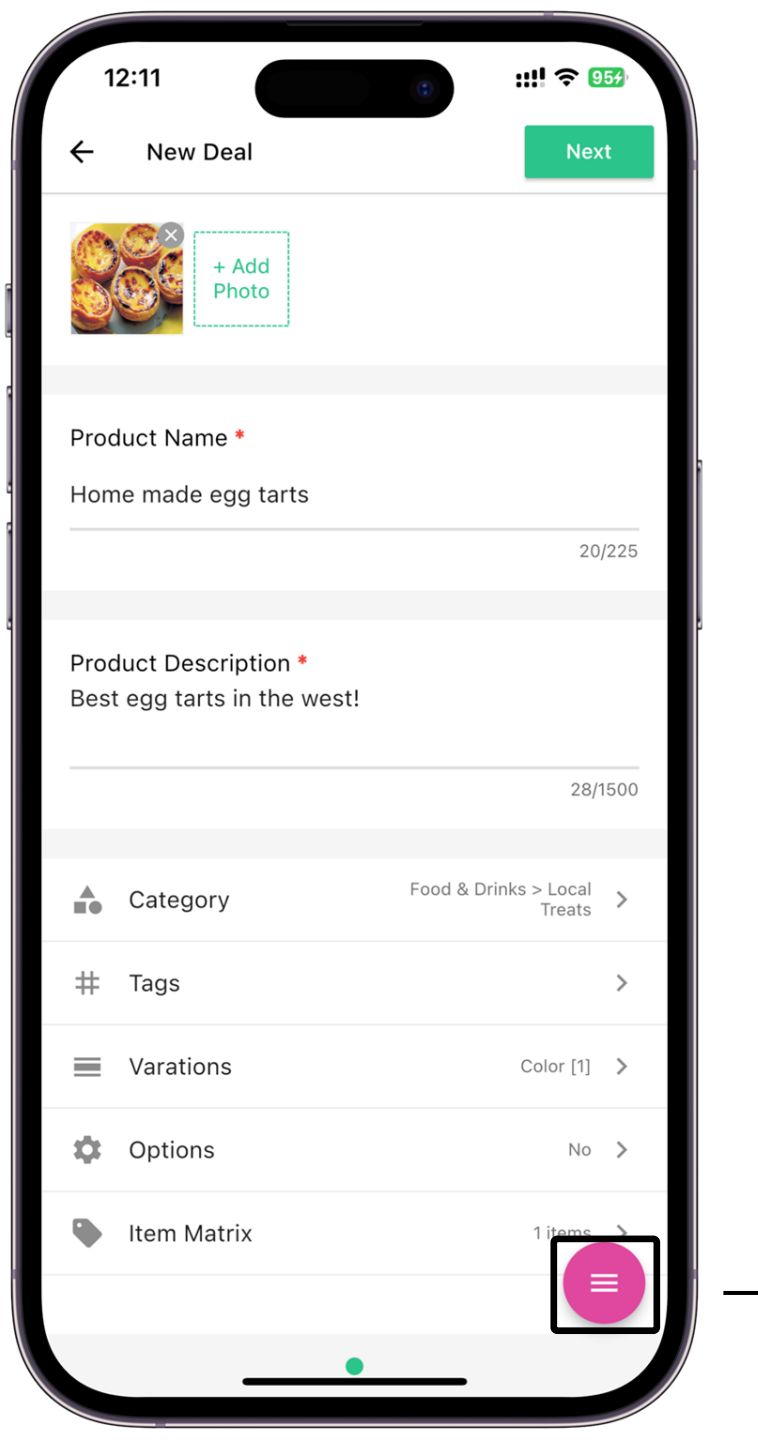

| 2 | 2:03 | 0 | ::!! 🗢 943  |
|---|------|---|-------------|
|   |      |   | Next        |
|   |      |   |             |
|   |      |   |             |
|   |      |   |             |
|   |      |   | 0/225       |
|   |      |   | 0/1500      |
|   |      | + | Add item    |
|   |      | > | Next item   |
|   |      | Ī | Delete item |
|   |      | B | Save draft  |
|   |      |   |             |
|   |      |   |             |

### Add Item

Add another item thread to the deal.

Added item will be posted under the same deal.

### **Next Item**

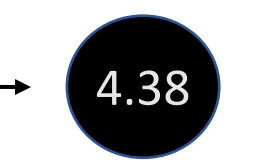

Toggle between Item Thread

Delete Item Delete current active Item thread

Save Draft Save current deal draft for future continuation.

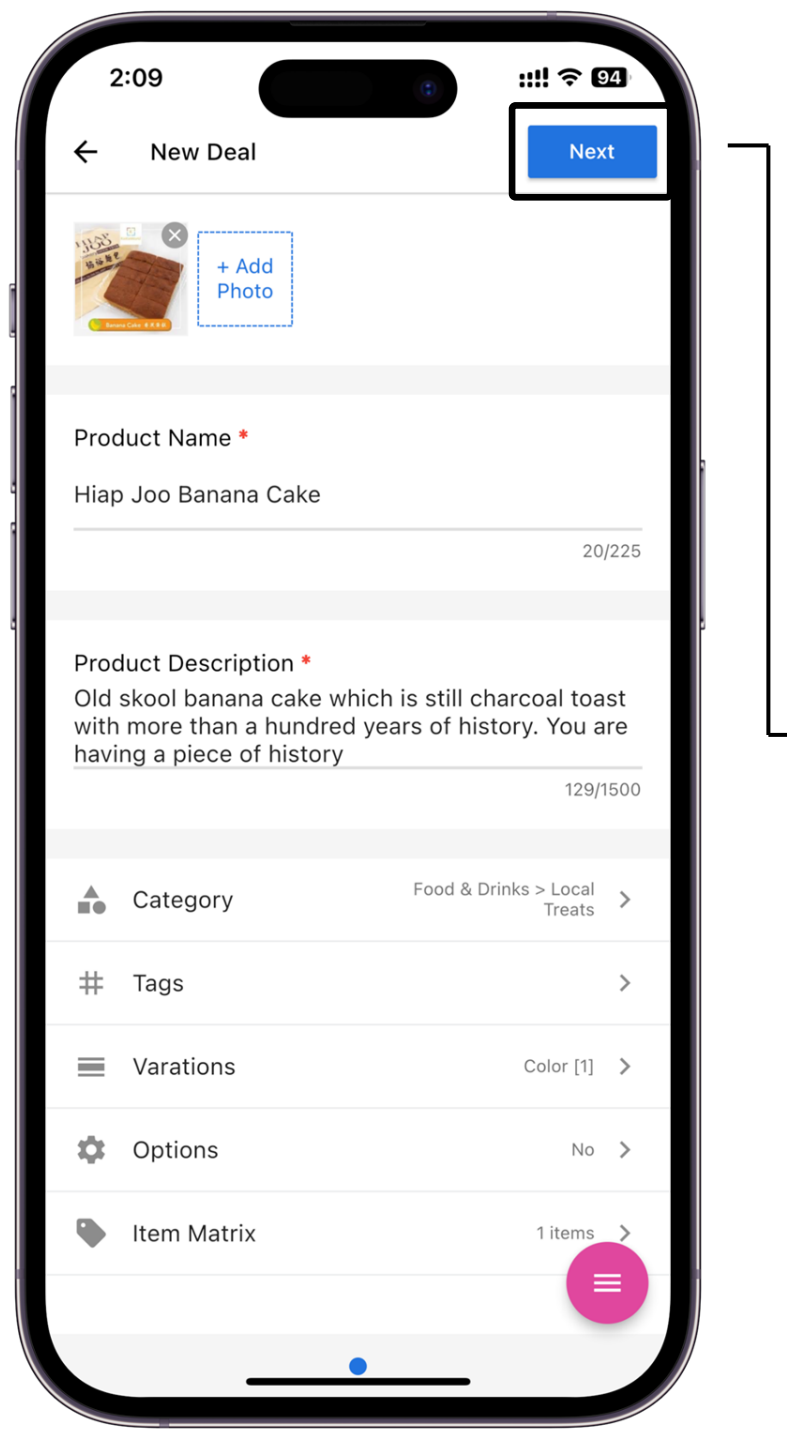

| 2:10                |                      | (;)              | ::!!       |   |                   |  |
|---------------------|----------------------|------------------|------------|---|-------------------|--|
| ÷                   | New Deal S           | Settings         | Next       |   |                   |  |
| Settings            |                      |                  |            |   |                   |  |
| Interest Requ       | ired *               |                  |            |   |                   |  |
| Number of interes   | t (Quantity) require | ed to close deal |            |   |                   |  |
| Minimum Ord         | er Value (MO\        | /)               |            |   |                   |  |
| Provide insight of  | your MOV achieve     | ment             |            |   |                   |  |
| Deal Duratior       | * 📅                  |                  |            |   |                   |  |
|                     | to                   |                  |            |   |                   |  |
| - 1611              |                      |                  |            |   |                   |  |
| Fulfillment         | Settings             |                  |            |   |                   |  |
| Payment Tim         | e Limit *            |                  |            |   |                   |  |
| 8                   |                      | Hours            | •          |   | $\longrightarrow$ |  |
| Buffer time for the | e buyers to make p   | ayment after clo | sed deal   |   |                   |  |
| Collection Me       | thod *               |                  |            |   |                   |  |
| Self Pickup         |                      | Delivery         |            |   |                   |  |
| Payment Se          | ttings               |                  |            |   |                   |  |
| i ayment Se         | congo                |                  |            |   |                   |  |
| Bank Accoun         | *                    |                  |            | ר |                   |  |
| DBS - 12345         | 6789                 |                  | -          | · | $\rightarrow$     |  |
| Bank account for    | buyer to pay         |                  |            |   |                   |  |
|                     |                      | Add New Ba       | nk Account |   |                   |  |

#### **Interest Required**

Number of Interest (Quantity of Order) to proceed with the deal Minimum Order Value

#### MOV

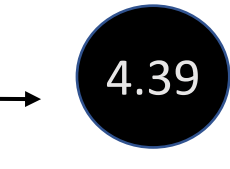

Provide personal benchmark to determine if a deal should be proceed in case the minimum Interest does not achieve

#### **Deal Duration**

Duration of the post (Duration of the time the seller wants to generate interest

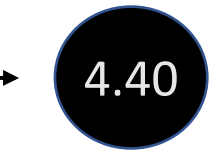

Collection Method via Self Pickup or/and Delivery

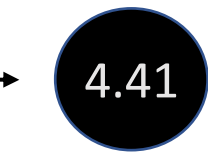

Set bank account for collecting payment from buyers

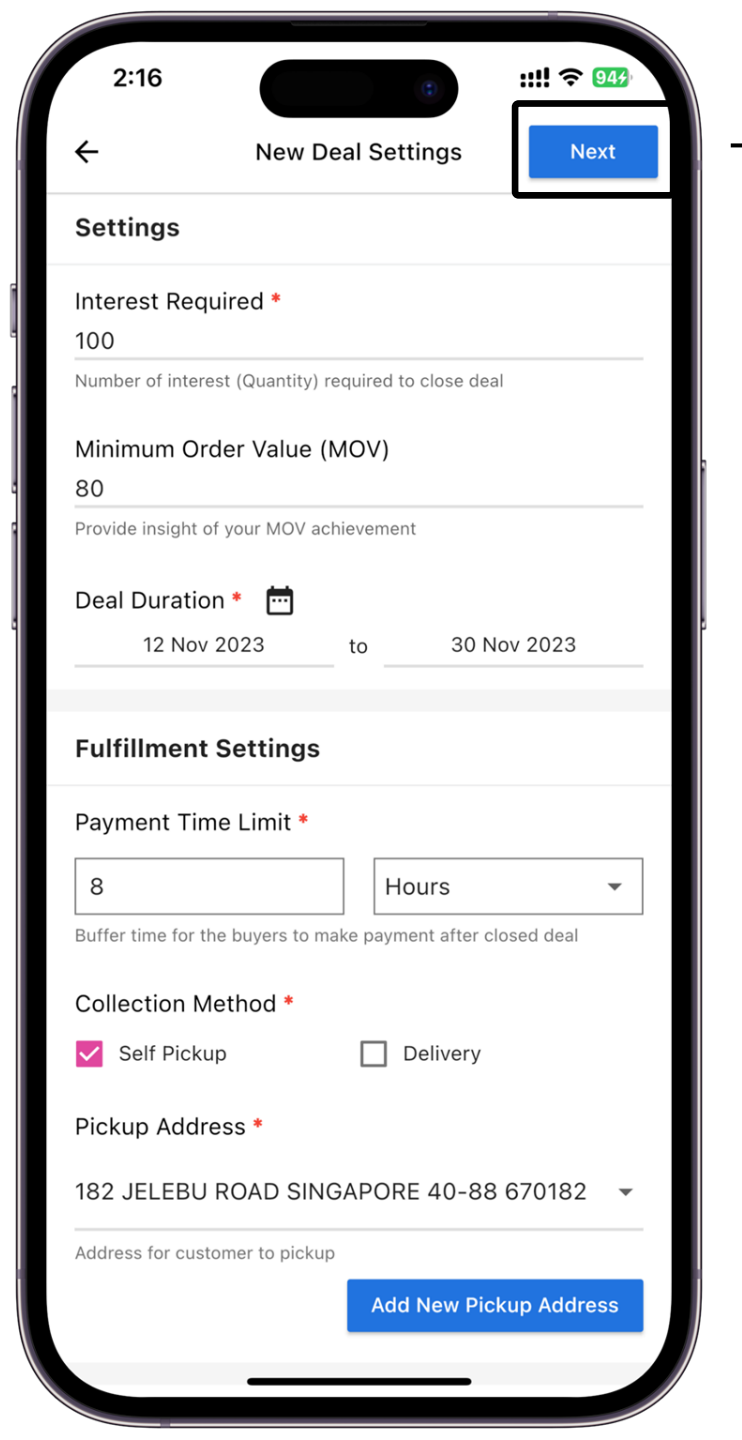

| 2:18<br>Mew Deal Summary<br>Submit<br>Submit<br>Construct Details<br>Froduct Details<br>Froduct Details<br>Froduct Details<br>Froduct Details                                                                                                    |
|----------------------------------------------------------------------------------------------------|
| <ul> <li>Answ Deal Summary</li> <li>Submit</li> </ul> Product Details           Image: Constraint of the state of the state of the st |
| Product Details         Image: State of the state of the state of                              |
| Title         Hiap Joo Banana Cake         Description         Old skool banana cake which is still charcoal toast with more than a hundred years of history. You are having a piece of history                                                                                                    |
| <b>Title</b><br>Hiap Joo Banana Cake<br><b>Description</b><br>Old skool banana cake which is still charcoal toast with<br>more than a hundred years of history. You are having a<br>piece of history                                                                                                    |
| <b>Description</b><br>Old skool banana cake which is still charcoal toast with<br>more than a hundred years of history. You are having a<br>piece of history                                                                                                    |
|                                                                                                    |
| Category<br>Local Treats                                                                                                    |
| Tags                                                                                                    |
| Variants                                                                                                    |
| Color                                                                                                    |
|                                                                                                    |
| Regular                                                                                                    |
| ••                                                                                                    |

→ 4.42

## **Click Submit**

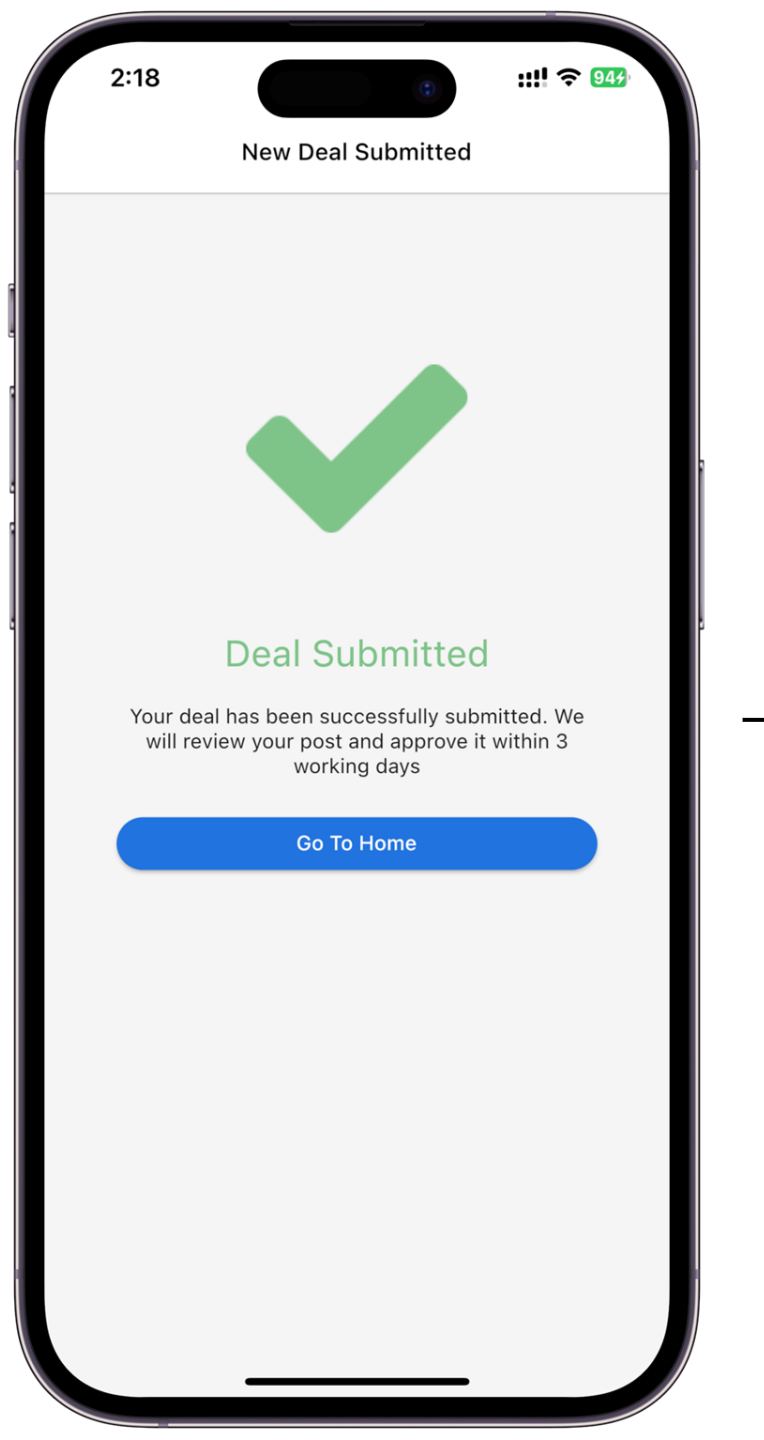

## Deal submitted

## Click Go To Home

4.43

Note: Deal will be reviewed by Gogaga Admin within 3 working days